# TrackIt UK A&A Instruction Manual

the state

TrackIt | Navigation Overview | UK IT

Heidelberg Materials

#### Table of Contents

3. What is TrackIt?

6. User Log On and Safety Checks

14. Delivery Process

16. To plant18. Waiting to load /Loading/Loaded

23. Mobile Ticket Details

27. To Site

28. Loading Points/Unloading Points

31. Arrived at site

33. Sending a message

40. Additional Services (Unloading)

47. Finish unloading

48. Adjusting Time Stamps

50. Additional Service (Finished Unloading)

**52**. Returned Quantity / Left Over Material

57. Finalize

58. Add Customer Comments

60. No Signature

62. Signature

64. Completion

66. Back to plant

67. Cancellations

70. User putting themselves on break

75. User putting themselves on breakdown

79. User sign out

83. New ways of working

88. OnTime – How to find out your load till the next day

93. Appendix

2

# **TrackIt**

### What is TrackIt?

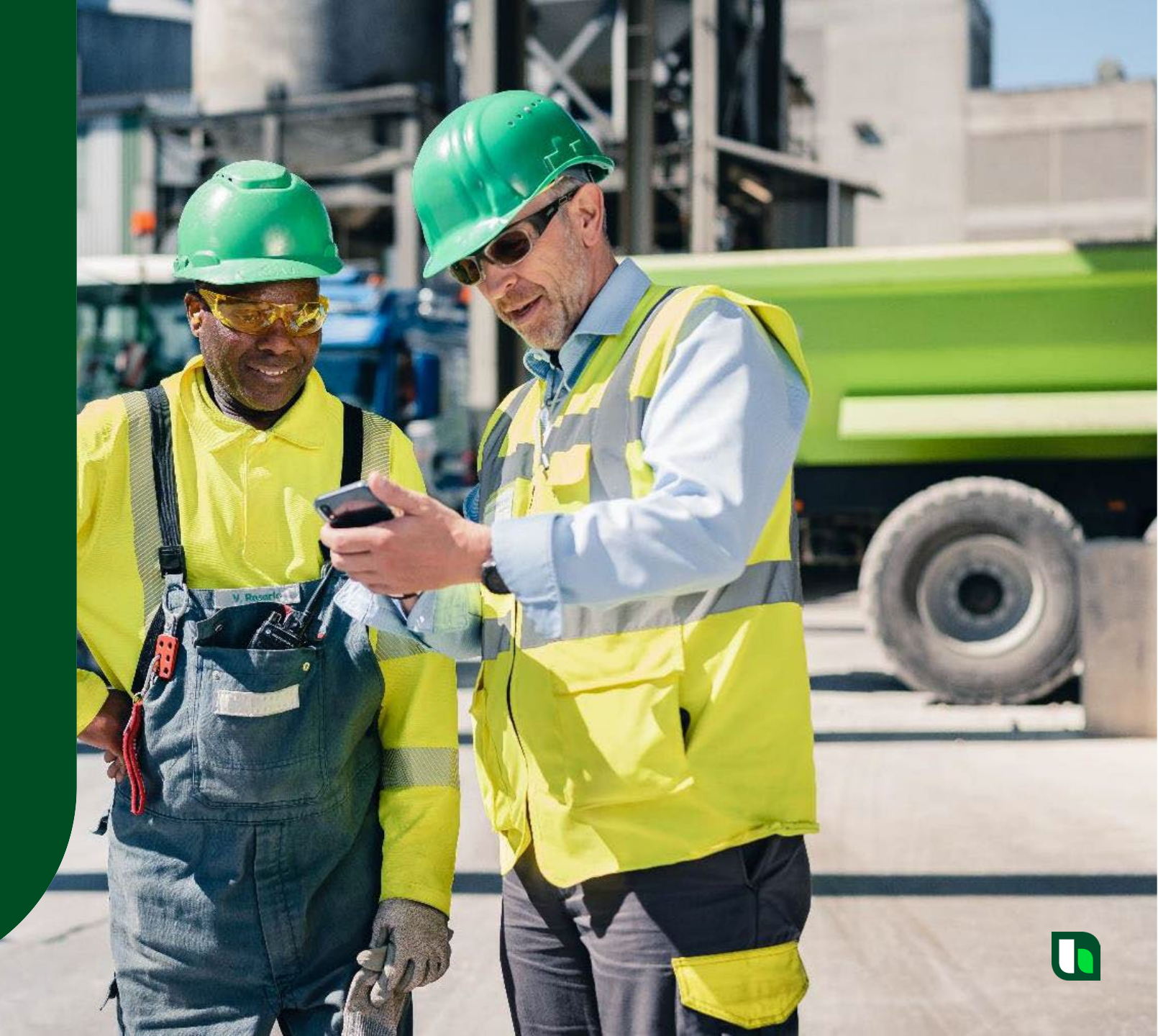

#### **TrackIt - Introduction**

This training material has been created to provide an overview of basic navigation in TrackIt and associated elements completed during a delivery.

• The UK solution still has elements of development and configuration. Subsequent training material will be updated when these items are delivered.

This training material is designed to give an indication of what TrackIt brings as the Cadis replacement.

General Note: Material created for the pack has been taken from several test scenarios, so you may notice som discrepancies between customer names / delivery numbers.

Please direct any questions that you have regarding this guide, after reading, through your local Distribution Resource Manager.

4

#### **TrackIt - Product Overview**

#### What is TrackIt?

- Replacement of Cadis
- Status Tracking
- GPS Tracking
- $\rightarrow$  Requirement for Dispatch

#### What is Mobile Ticket Solution?

- Additional Services
- Returned Material (Leftover quantity)
- Customer Comments & Signature
- → Requirement for EPOD (SOG and Paperless Process)

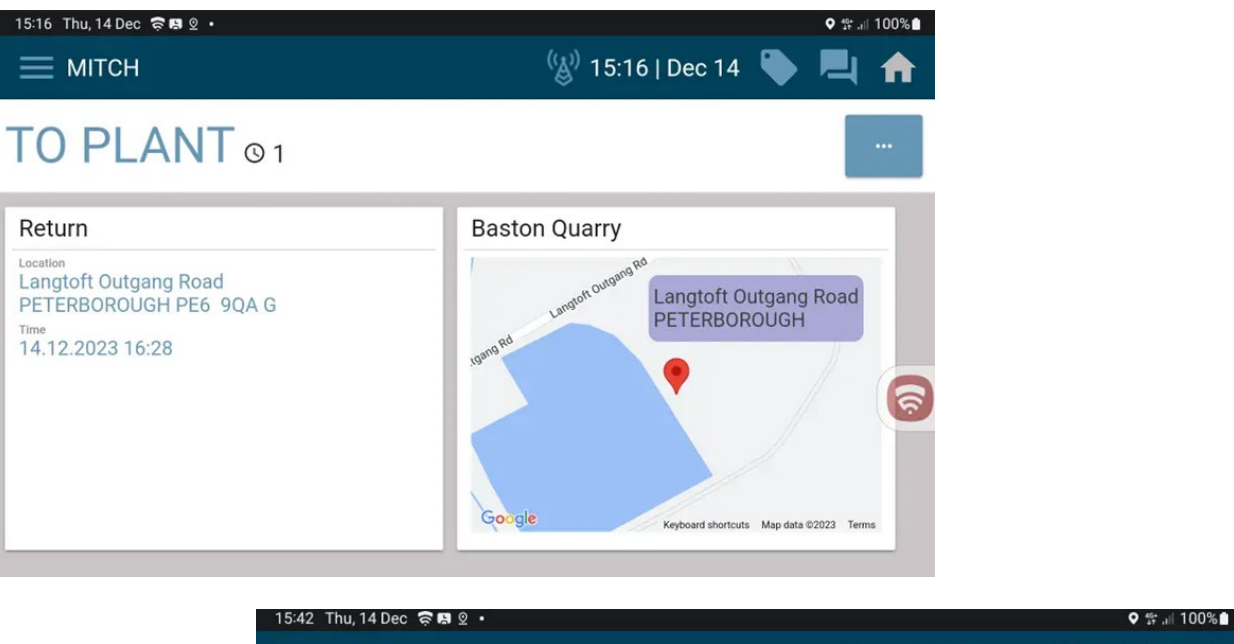

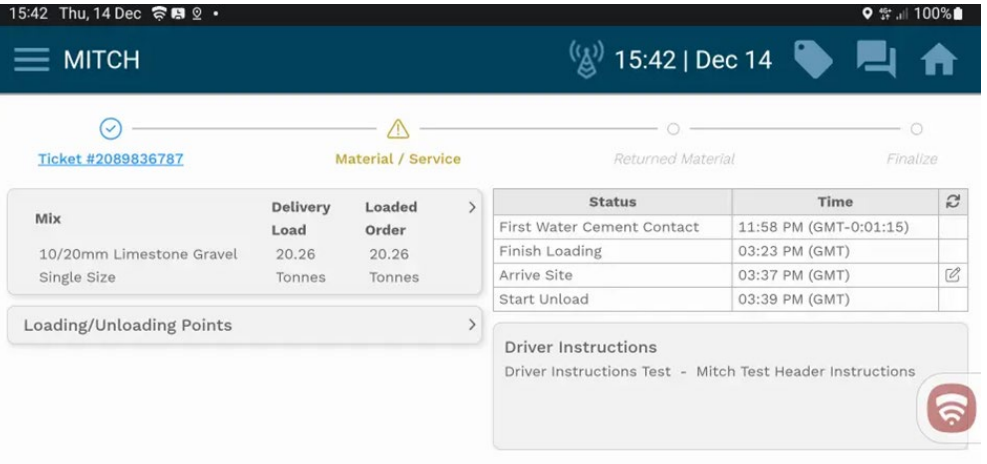

5

## **TrackIt**

User Log On and Safety Checks

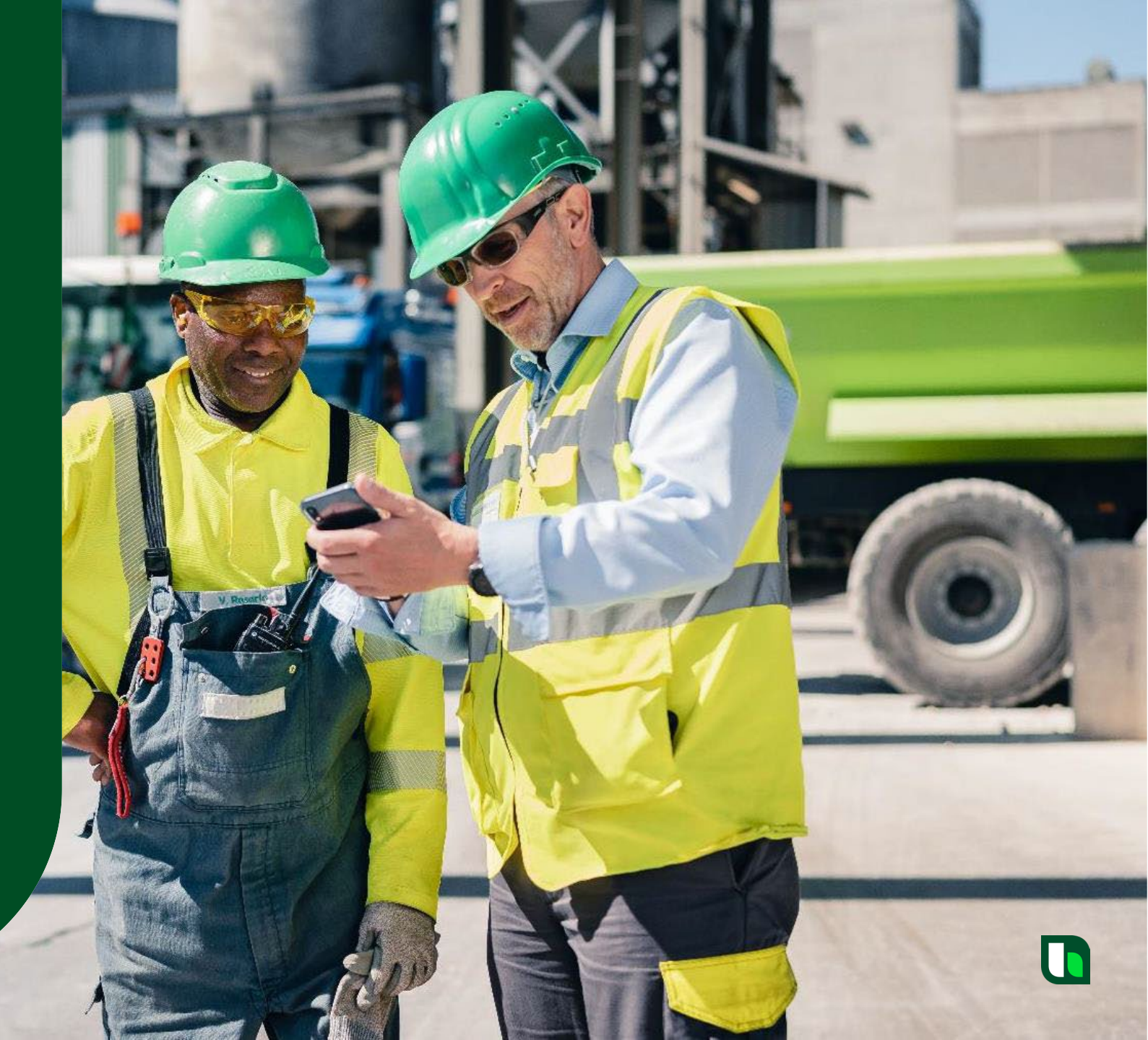

| 1:55 Mon, 9 Oct 🛜 🛛 🗖 • |                                      | ¥i ∰ ,ii 84%∎ |
|-------------------------|--------------------------------------|---------------|
|                         | Track                                |               |
|                         | нмик                                 |               |
|                         | Please log in                        |               |
|                         | EMPLOYEE ID<br>MITCH ELLIOTT         |               |
|                         | VEHICLE ID<br>KX66NFZ                |               |
|                         | EMPLOYEE PHONE NUMBER<br>07736908652 |               |
|                         |                                      | ଚ             |

LOGIN

Here we can see the initial Log in screen.

During the first log in, these fields will all be blank.

Each field needs to be populated with the respective information, detailed below (See screenshot for an example):

- Employee ID This field requires the users FULL name. ٠
- Vehicle ID This field requires the vehicle registration ٠ without any spaces.
- Employee Phone Number This field requires a valid contact ٠ number that the driver wishes to be contacted on.

Note\* The user must login using their full name as this piece of information must be unique.

The login process will fail if a user attempts to login using the same name as another user.

7

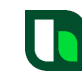

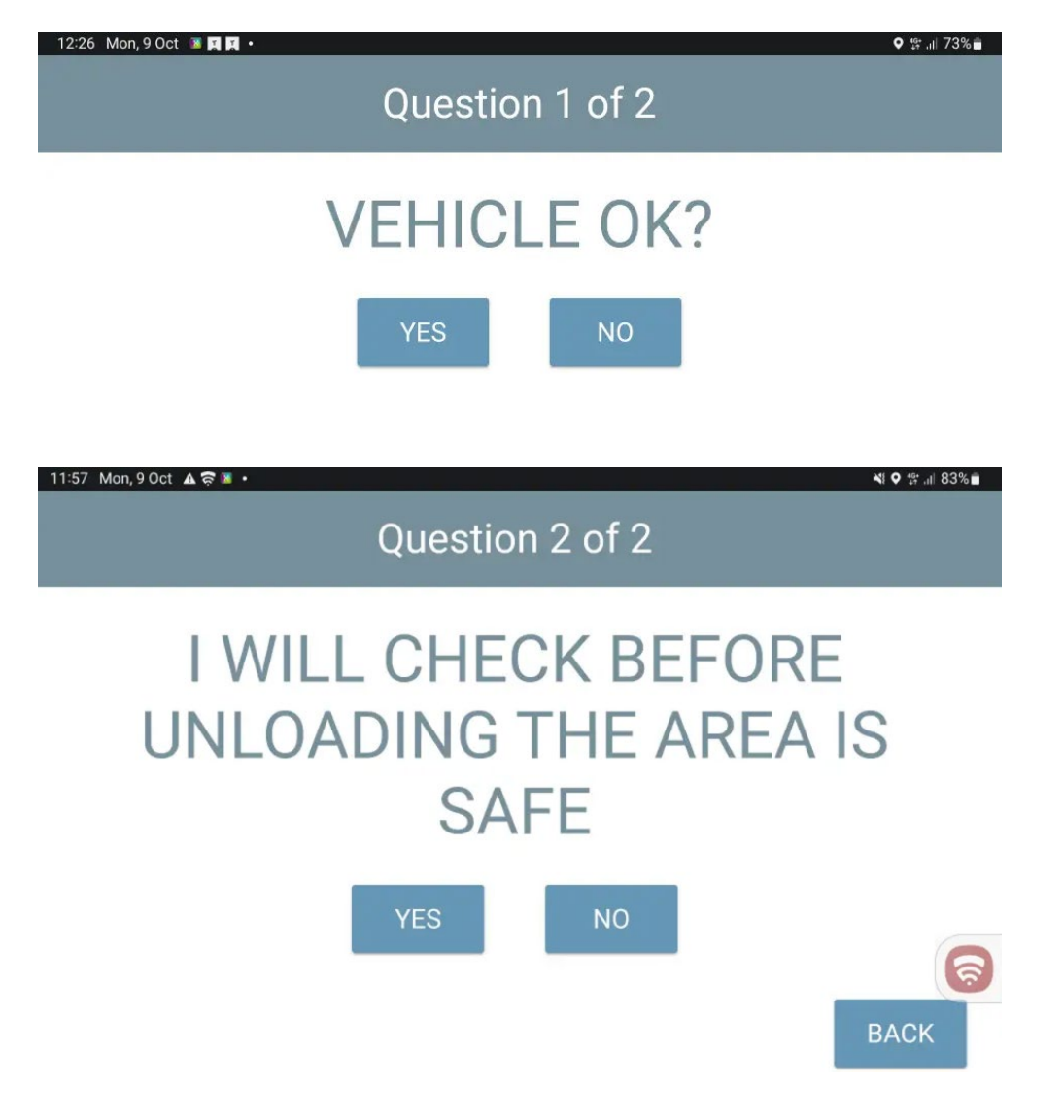

Once the user has entered their details, they will be presented with the safety questions.

The user should select either "Yes" or "No" once the vehicle has been checked.

The user will then be presented with the second safety question.

The user will need to select either "Yes" or "No" to this question.

There is also an option to select the "Back" button in case the first question was answered in error.

| 08:52 Tue, 28 Mar 耳 🛱 🛜 | • • • • • • • • • • • • • • • • • • •             |
|-------------------------|---------------------------------------------------|
|                         | Question Verification                             |
| EDIT                    | VEHICLE OK?<br>No                                 |
| EDIT                    | I WILL CHECK BEFORE UNLOADING THE AREA IS SAFE No |
|                         | FINISH                                            |
| 08:54 Tue, 28 Mar 🖬 🛱 🛜 | • 책 향 제 100%                                      |
| PLEA                    | SE CONTACT DISPATCH                               |
|                         | ОК                                                |
|                         |                                                   |
|                         |                                                   |
|                         |                                                   |

After answering both safety questions the user will be presented with a summary of their answers. If either of the answers were indicated as a "No", the user will be prohibited from logging in once the "Finish" button has been selected.

Here is an example of the screen a user would see in this situation.

The user must select the "OK" button to proceed.

#### Status changed to: FAILED SAFETY CHECK

9

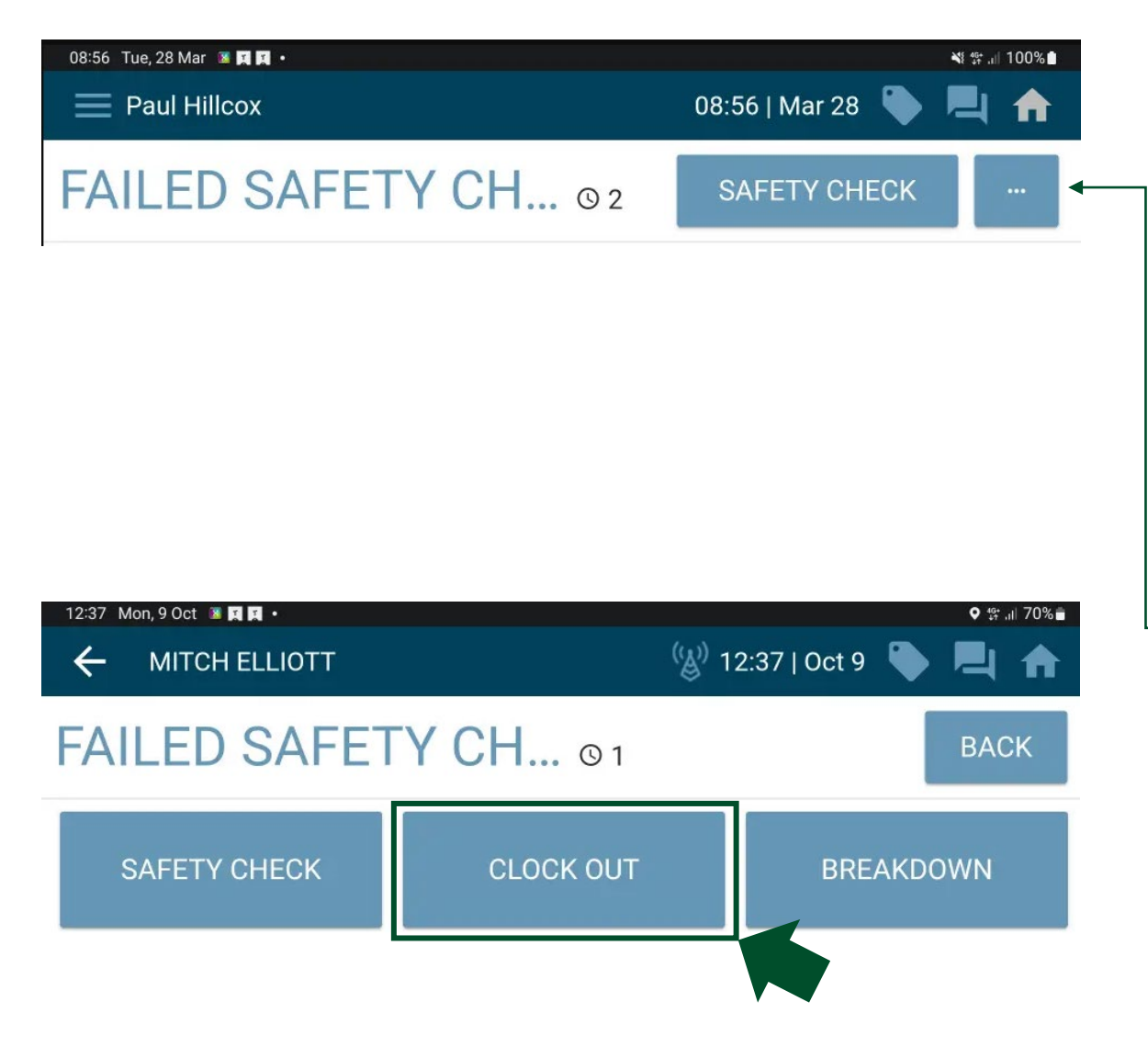

This will update the device to show a status of "Failed Safety Check" and the user will not be logged into SyncroTESS.

Here the user can select the "Safety Check" button to perform the checks again.

 Alternatively, selecting the icon with the 3 dots will allow the user to "Clock Out".

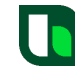

| 09:00 Tue, 28 Mar 🏼 🛤 🛤 •                             | ¥! \$‡ ,⊪ 100%∎ |
|-------------------------------------------------------|-----------------|
| Question Verification                                 | UNDO            |
| EDIT VEHICLE OK?<br>Yes                               |                 |
| EDIT I WILL CHECK BEFORE UNLOADING THE AREA IS<br>Yes | S SAFE          |
| F                                                     | INISH           |
| 12:43 Mon, 9 Oct 🖀 関 📭 •                              | ♥ 👯 .il 68% 🖬   |
| MITCH ELLIOTT                                         |                 |
| SIGN IN © 1:59                                        |                 |

Here we see an example where both safety questions were answered with "Yes", selecting the "Finish" button to proceed.

The TrackIt application then proceeds with the log in process.

Here we see the screen will change to a status of "Sign In".

Status changed to: SIGN IN

ନ

| 12:43 Mon, 9 Oct 🗷 🕱 🗗 •<br>✓ Signal Conne | <b>୧</b> ଖ ୷ 68% ≞        |
|--------------------------------------------|---------------------------|
|                                            | 🛞 12:42   Oct 9 🔖 📃 🏫     |
| SIGN IN © 1:59                             |                           |
|                                            |                           |
|                                            |                           |
|                                            | 6                         |
| Status changed to: SIGN IN                 |                           |
|                                            |                           |
| 12:54 Mon, 9 Oct ■ ■ ■ •<br>MITCH ELLIOTT  | ((a)) 12:53   Oct 9 🍋 📃 🏫 |
| IDLE - IN SERVICE © 11                     |                           |

Whilst in the status of "Sign In", the system displays a countdown timer of 2 minutes.

This gives the system 2 minutes to attempt to connect.

Here the login process has been successful and the device has automatically updated to show the "Idle – In Service" status.

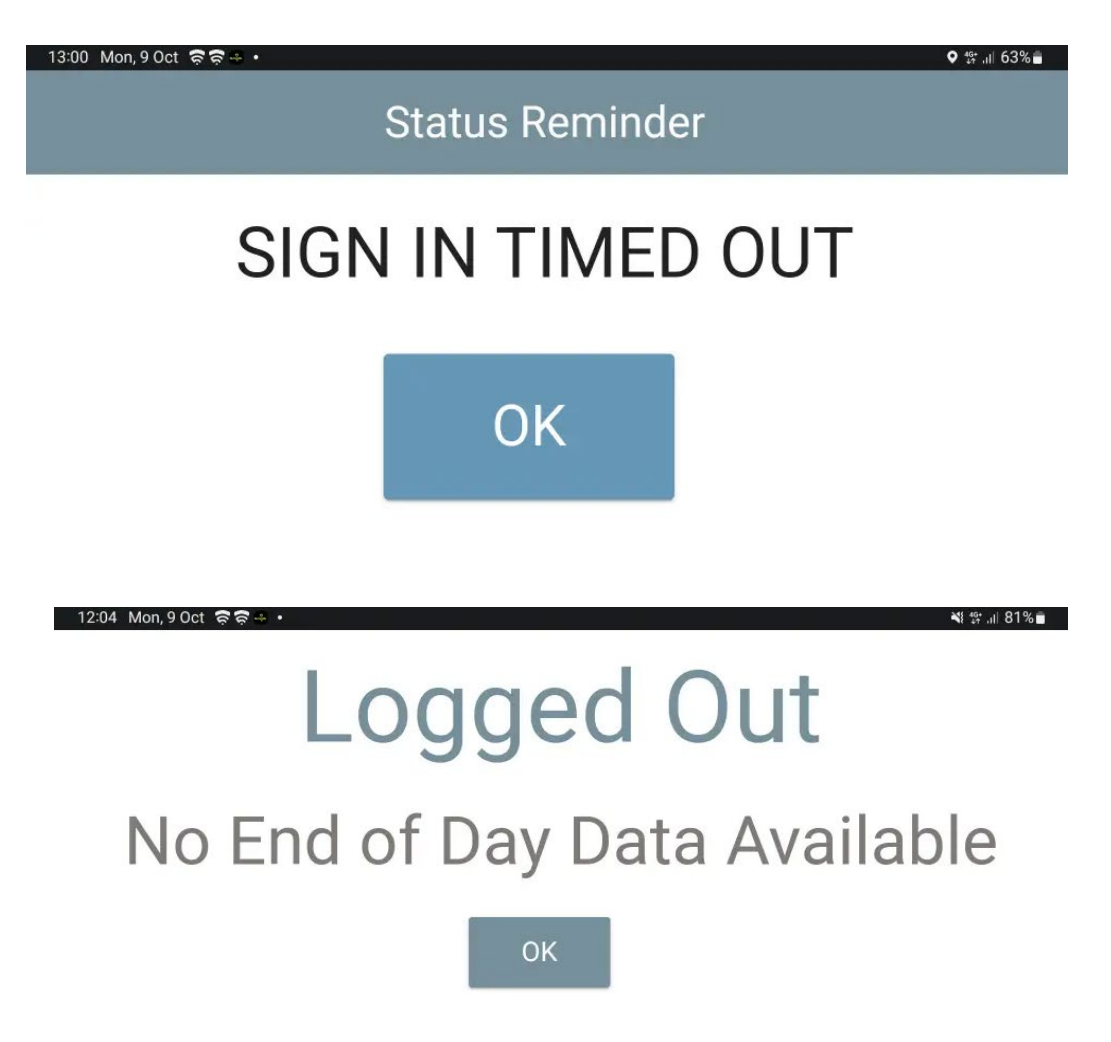

If TrackIt is unable to connect within the 2minute timer, a "Sign In Timed Out" screen will be displayed.

The user must select "OK" to proceed.

This will then present a "Logged Out" message.

Here the user will need to select the "Ok" button again to be taken back to the initial "Log in " screen from Slide 7.

In this situation the user should re-attempt login when a better signal is received.

# **TrackIt**

### Delivery Process

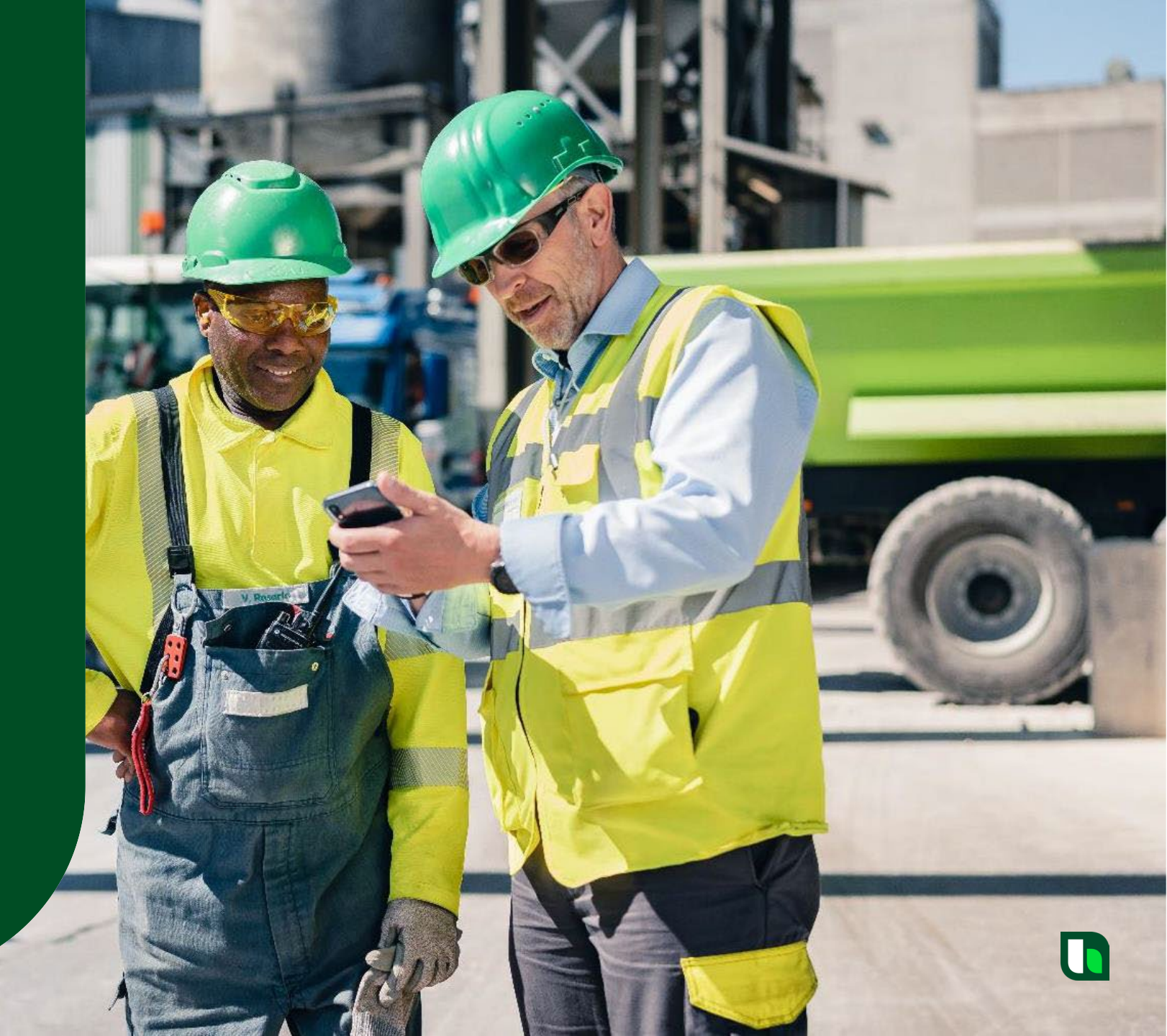

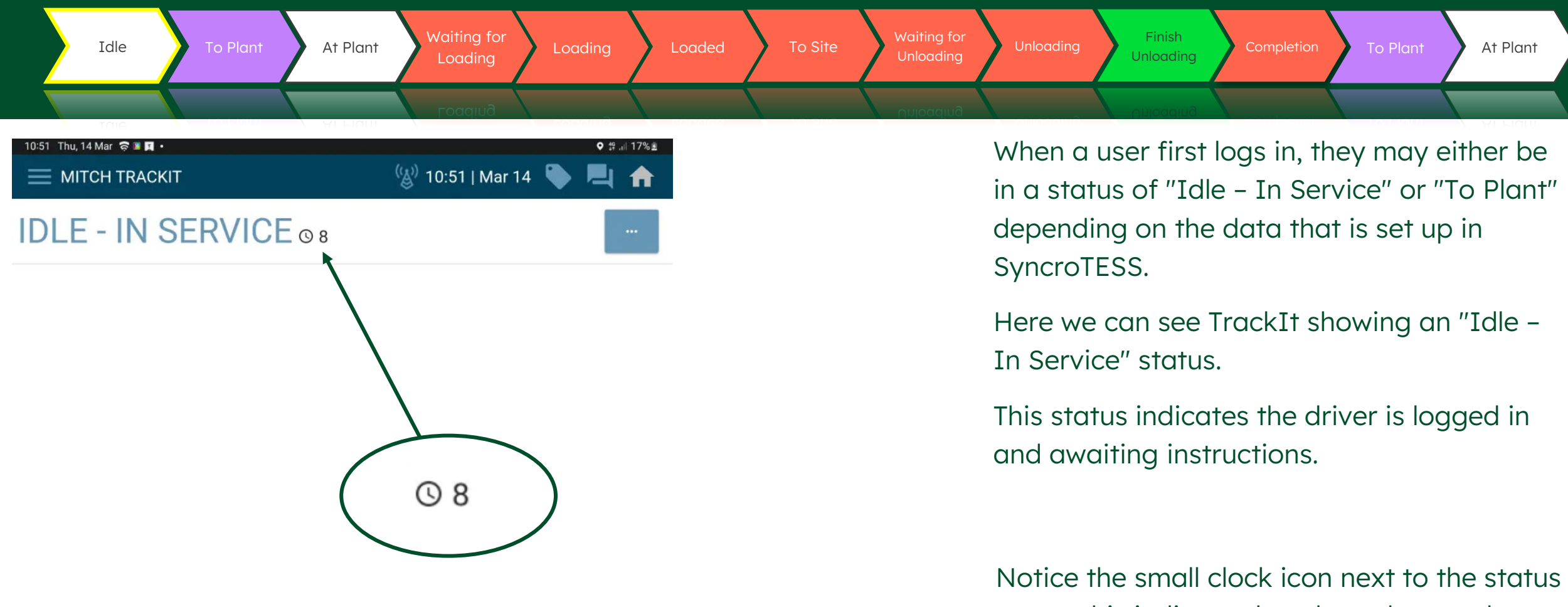

name, this indicates how long the user has been in the associated status.

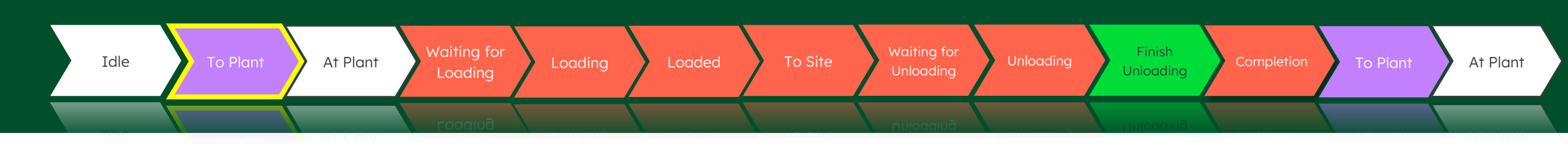

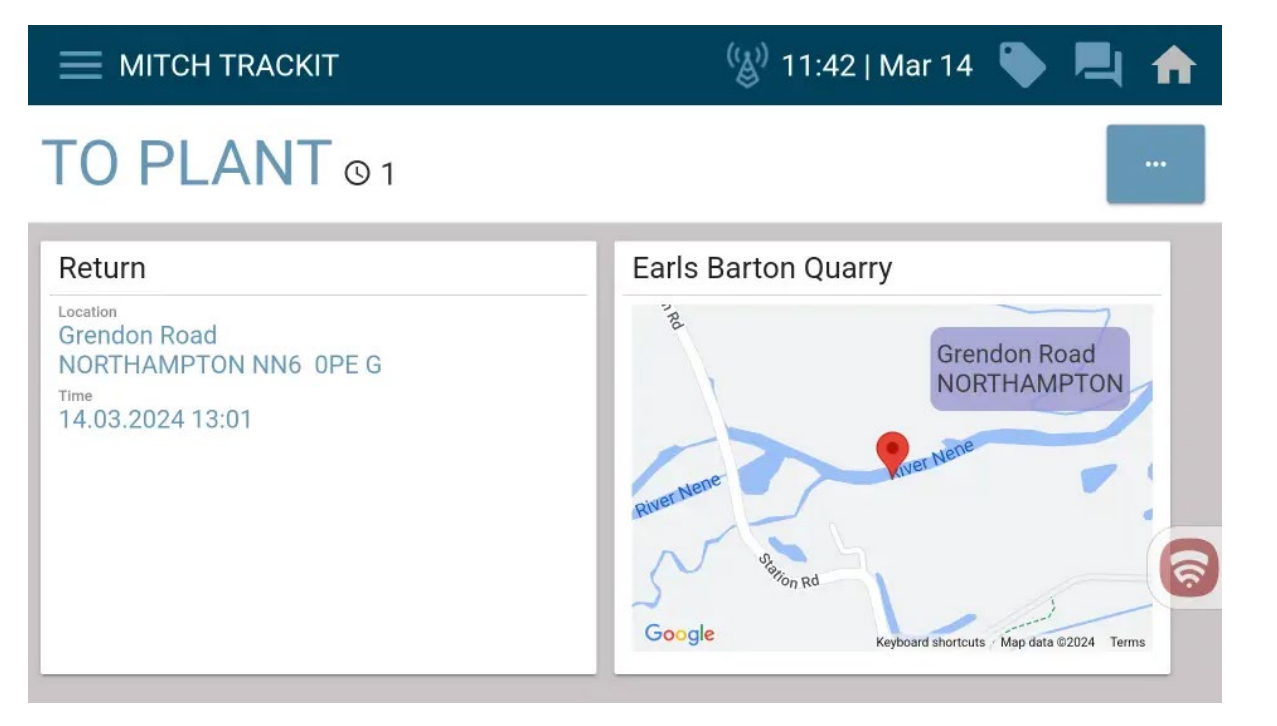

Here we see instructions have now been given on the TrackIt device. The screen now shows the vehicle is needed to return to a plant.

The plant address details can be found in the 'Card' on the left-hand side of the screen, or the plant name and map location can be found in the 'Card' on the right-hand side of the screen.

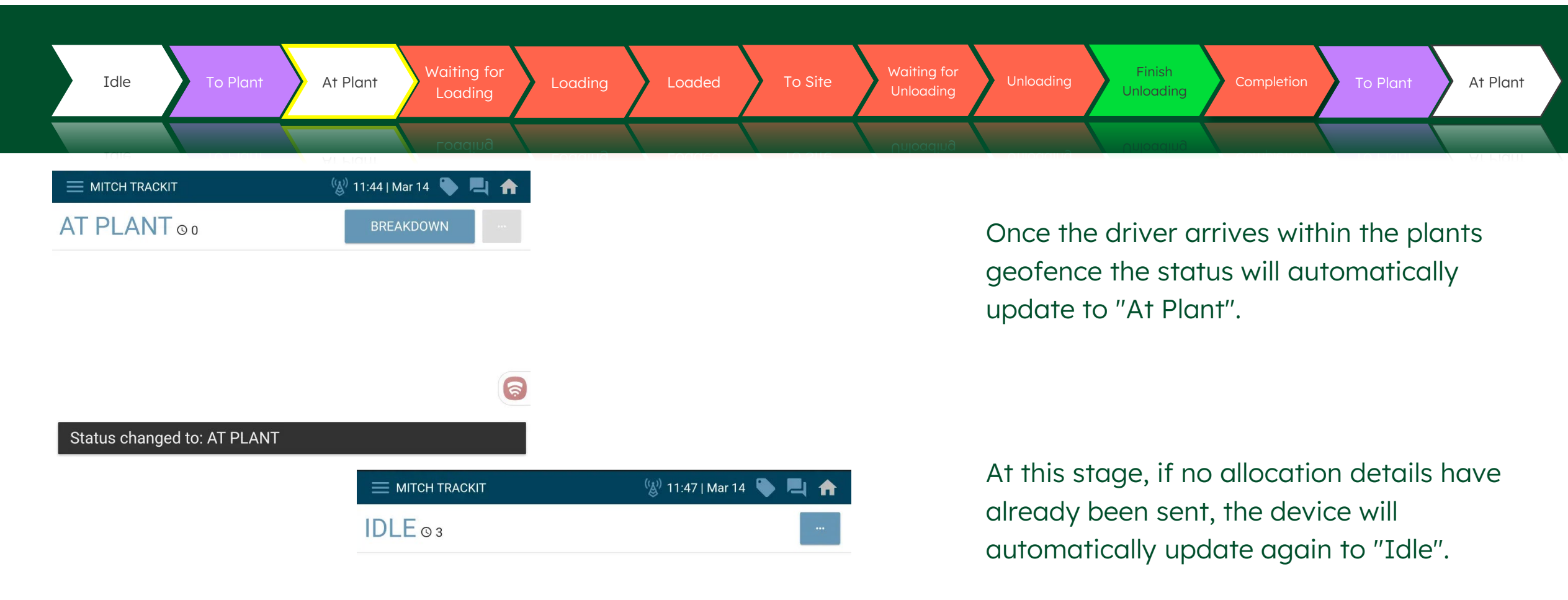

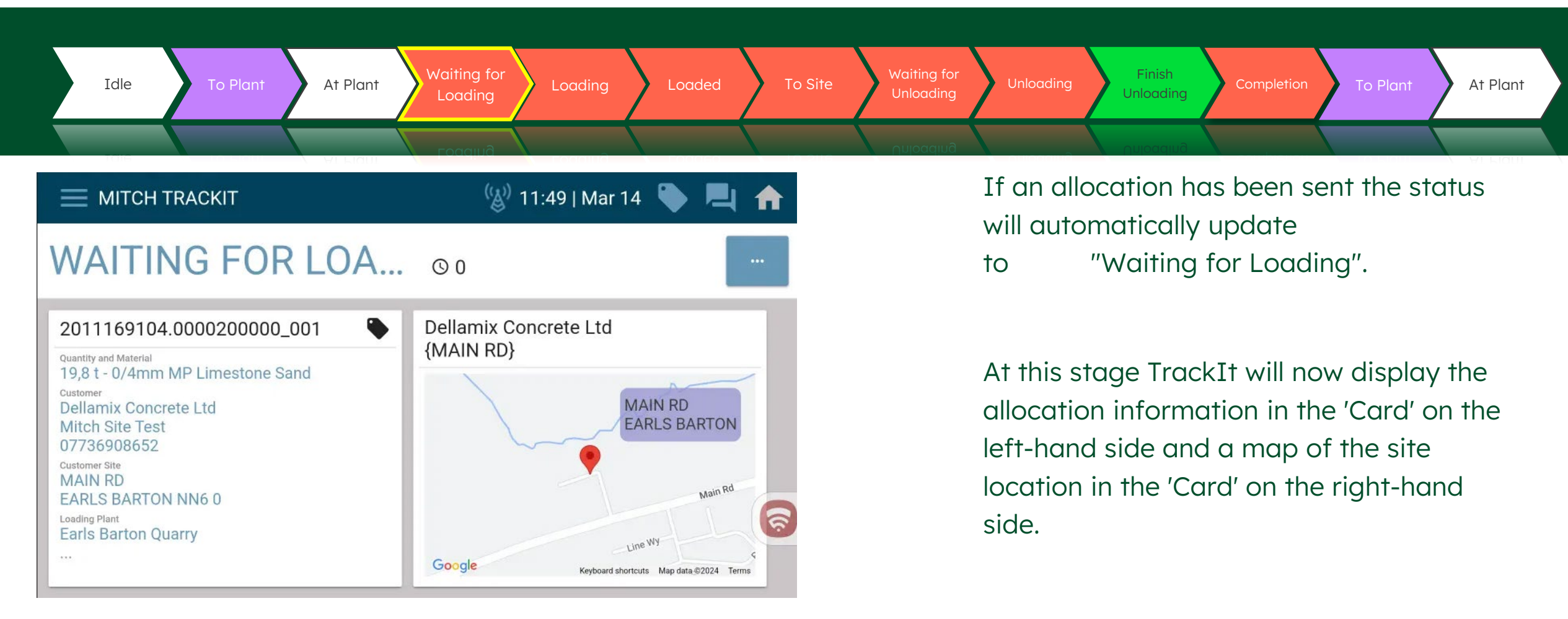

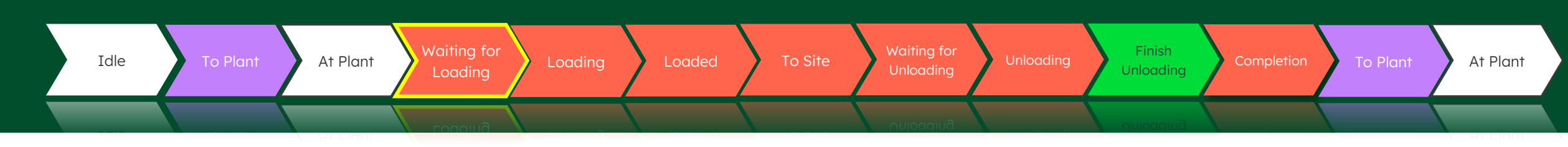

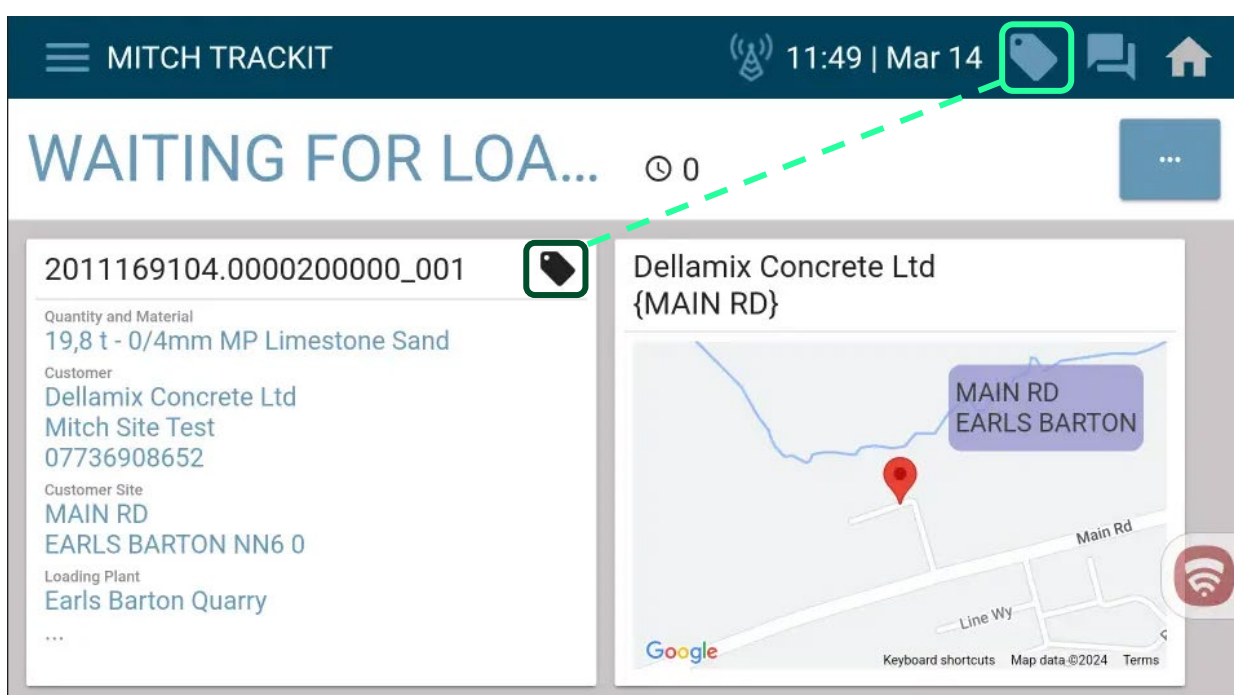

Once an allocation is presented, the user can select either of the ticket icons to display the mobile ticket details.

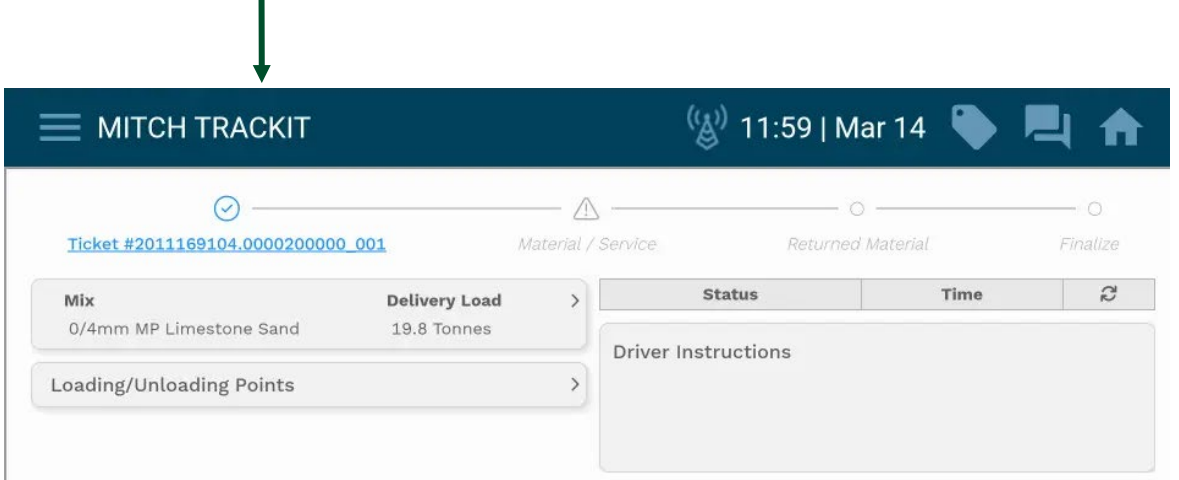

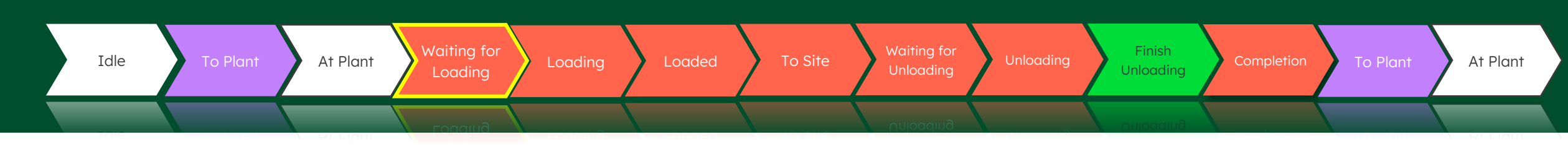

| — МІТСН ТКАСКІТ                       |                                     |   | 🍪 11:59   Mar 14   🕒 📘 |          |               |  |  |
|---------------------------------------|-------------------------------------|---|------------------------|----------|---------------|--|--|
| <u></u>                               | <b>001</b> M                        | 🛆 | Returned i             | Material | O<br>Finalize |  |  |
| <b>Mix</b><br>0/4mm MP Limestone Sand | <b>Delivery Load</b><br>19.8 Tonnes | > | Status                 | Time     | 62            |  |  |
| Loading/Unloading Points              |                                     | > |                        |          |               |  |  |

If the user does choose to view the mobile ticket, they can then select the "Home" icon to be taken back to the original view.

| — МІТСН ТКАСКІТ                                                                                                    | 🛞 11:49   Mar 14   🍆 📃 🏫                      |
|----------------------------------------------------------------------------------------------------|-----------------------------------------------|
| WAITING FOR LOA                                                                                                    | 00                                            |
| 2011169104.0000200000_001                                                                                                    | Dellamix Concrete Ltd                         |
| Quantity and Material<br>19,8 t - 0/4mm MP Limestone Sand<br>Customer<br>Dellamix Concrete Ltd<br>Mitch Site Test<br>07736908652 | (MAIN RD)<br>MAIN RD<br>EARLS BARTON          |
| Customer Site<br>MAIN RD<br>EARLS BARTON NN6 0<br>Loading Plant<br>Earls Barton Quarry                                           | Line WY                                       |
|                                                                                                    | Google Keyboard shortcuts Map data@2024 Terms |

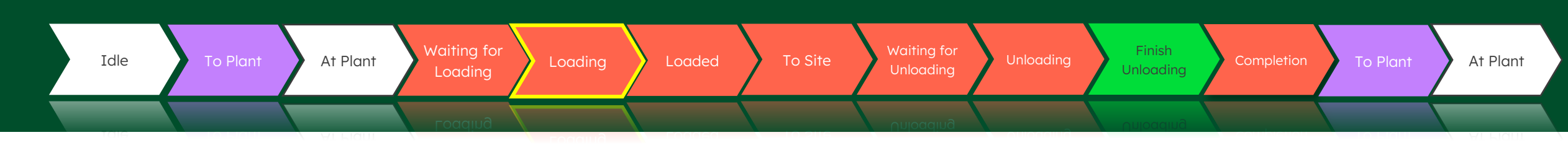

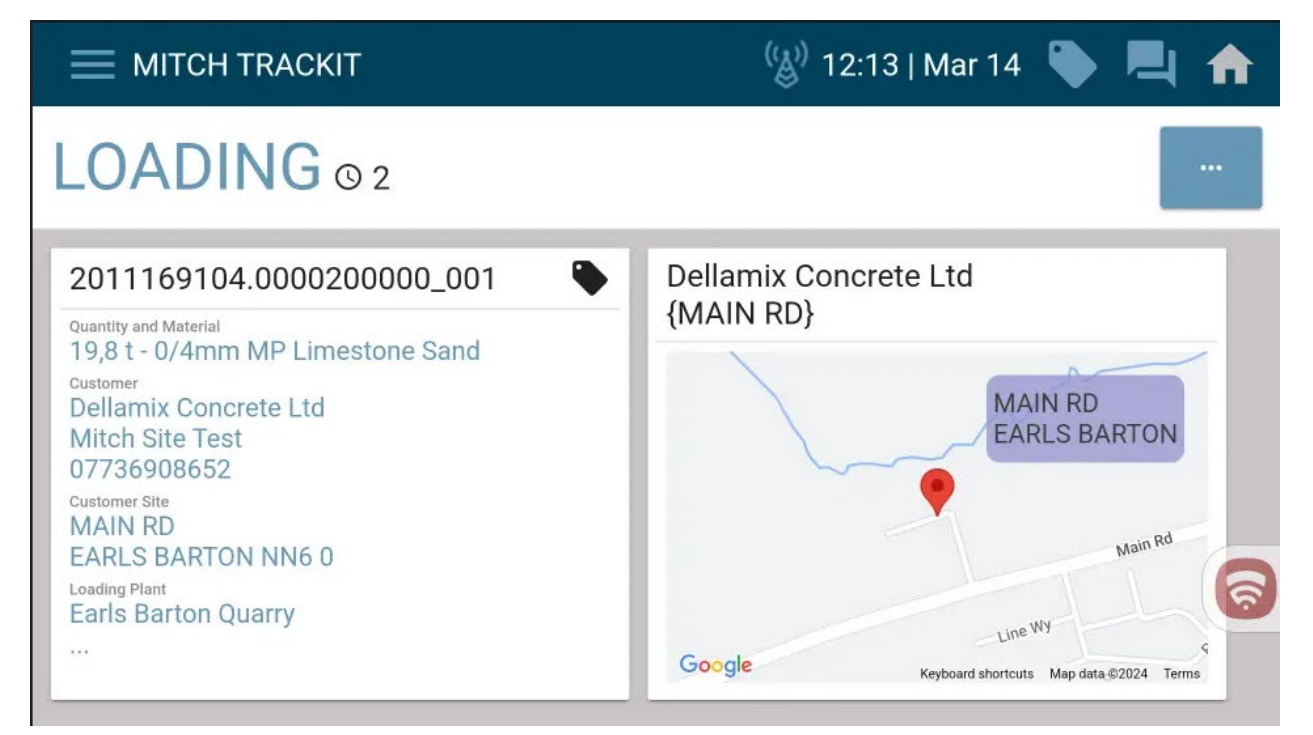

The next update that comes through to TrackIt should be automatic.

This update is driven by the completion of the "Start Load" process in the delivery monitor (Weighbridge operator's responsibility).

After receiving this update, TrackIt will automatically advance the status to "Loading".

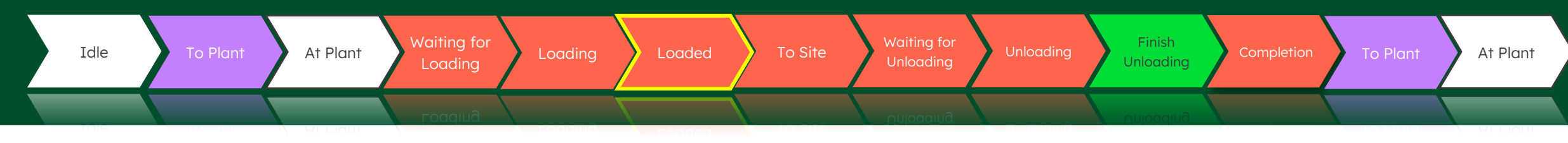

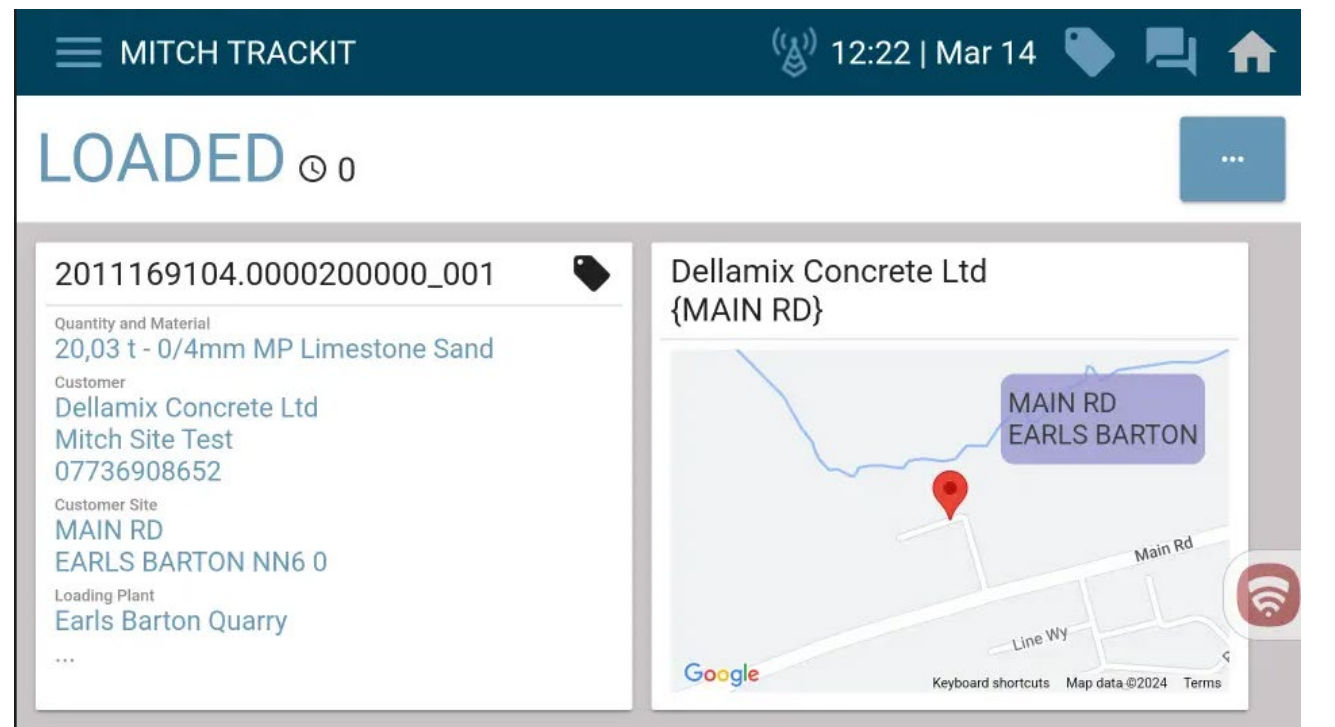

Again, this next update should be automatic based on the processes completed by the weighbridge operator.

Once the "Finish Load" process has been completed in the delivery monitor another update will be sent to TrackIt.

After receiving this update, TrackIt will advance the status to "Loaded"

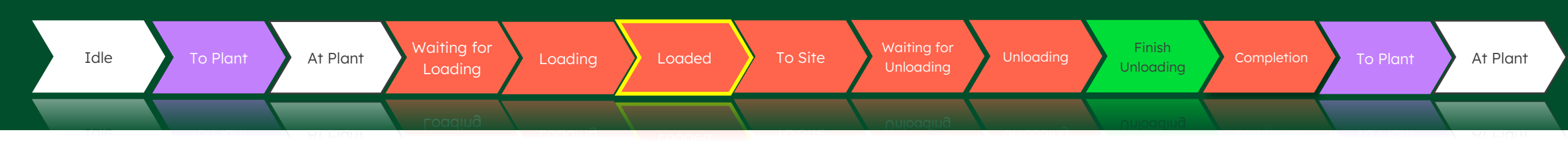

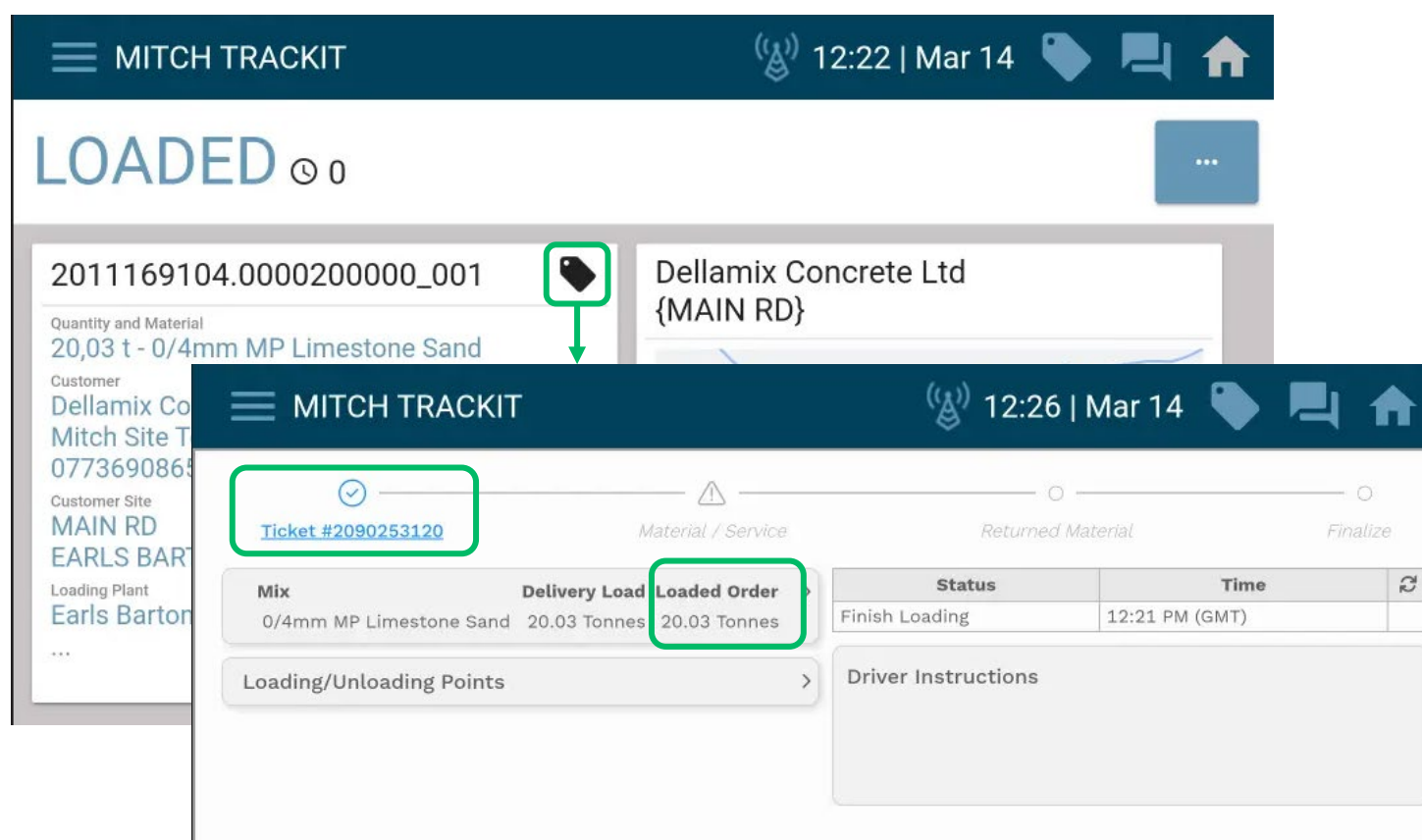

Once the "Loaded" status has been received the user will be able to view additional information in the mobile ticket.

Here the user will now be able to see the SAP assigned delivery number aswell as an additional field called "Loaded Order".

This field describes the total amount of quantity that has been loaded so far for this order item

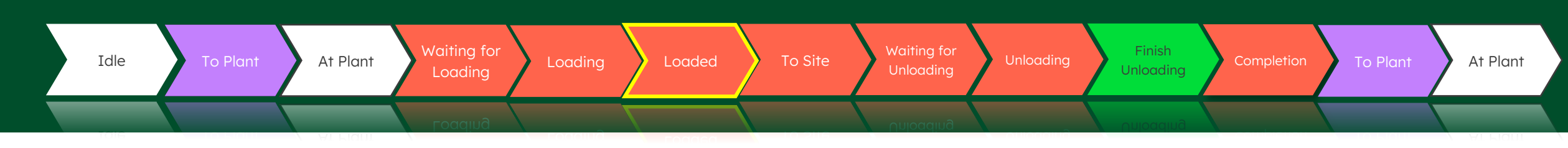

|                               | 4 11                      |  |  |  |  |  |
|-------------------------------|---------------------------|--|--|--|--|--|
| rial                          | — O<br>Finalize           |  |  |  |  |  |
| <b>Time</b><br>12:21 PM (GMT) | ß                         |  |  |  |  |  |
| > Driver Instructions         |                           |  |  |  |  |  |
|                               |                           |  |  |  |  |  |
| Vaterial Information OR C     | ode                       |  |  |  |  |  |
| 1                             | Material Information QR C |  |  |  |  |  |

Selecting anywhere on the "Mix" section of the mobile ticket, the user will be able to see additional information.

> Here we see the "Material Summary" section displayed.

The information presented here includes the amount loaded on this delivery, the quantity ordered and the quantity loaded so far.

| Idle To Plant At Plant                                                                                                    | Waiting for<br>Loading | Loaded     | To Site                                                 | Waiting for<br>Unloading | Unloading  | Finish<br>Unloading | Completion | To Plant | At Plant |  |
|----------------------------------------------------------------------------------------------------|------------------------|------------|---------------------------------------------------------|--------------------------|------------|---------------------|------------|----------|----------|--|
|                                                                                                    | Loading                |            |                                                         | Unloading                |            | Unloading           |            |          |          |  |
|                                                                                                    | 🛞 12:34   Mar 14 🎙     |            |                                                         | Here w                   | ve see the | e "Gene             | ral Delive | ery      |          |  |
| X Material and Delivery Information                                                                                                    |                        |            |                                                         | Inform                   | nation" se | ection.             |            |          |          |  |
| Material Summary General Delivery Information Materia                                                                                          | al Information QR Code |            | The details visible in this section include:            |                          |            |                     |            |          | <u>.</u> |  |
| SAP Delivery number (BCC Number): 2090253120<br>Sales order number and item line: 2011169104.0000200000_00<br>Customer PO Number: Roster Check | 01                     |            |                                                         | • SAP                    | Delivery   | , numbe             | r          |          |          |  |
| Order placed by name: Mitch Test<br>Order placed by phone number: 01509 123456<br>Resource ID: M1TCH<br>Loaded Oty: 20 03 Toppes               |                        |            |                                                         | • SAP                    | Sales do   | ocumen              | t number   | -        |          |  |
| Total loaded qty including this load: 20.03 Tonnes<br>Ordered Qty: 20 Tonnes<br>Load space: 0                                                  | 6                      |            | Cust                                                    | tomers P                 | O numb     | ber                 |            |          |          |  |
| Delivery flow: 0.000<br>Unloading Method: Unknown<br>Total on site time/ordered unloading time: 0<br>Distance to Site: 2.848                   |                        | <u>ି</u> କ | <ul> <li>Total amount of onsite time ordered</li> </ul> |                          |            |                     |            |          |          |  |
|                                                                                                    |                        |            |                                                         | • Diste                  | ance to S  | Site                |            |          |          |  |

| Idle To Plant At Plant Waiting for Loading Loaded                                                   | To Site Waiting for<br>Unloading Unloading Unloading Completion To Plant At Plant |  |  |  |  |  |
|----------------------------------------------------------------------------------------------------|-----------------------------------------------------------------------------------|--|--|--|--|--|
|                                                                                                    |                                                                                   |  |  |  |  |  |
| 🚍 МІТСН ТКАСКІТ 🧐 12:41   Mar 14 🗣 🖳 🕇                                                              | Here we see the "Material Information"                                            |  |  |  |  |  |
| X Material and Delivery Information                                                                 | section.<br>The details visible in this section include:                          |  |  |  |  |  |
| Material Summary General Delivery Information Material Information QR Code                          |                                                                                   |  |  |  |  |  |
| Grade: INTERNAL USE ONLY<br>Admix Description: 0/4mm MP Limestone Sand<br>Max Water/Cement Ratio: 0 | Material Description                                                              |  |  |  |  |  |
| Code: 200926<br>Chloride: 0<br>Signed By Heidelberg Materials: MELLIOT                              | BS EN grading (If applicable)                                                     |  |  |  |  |  |
|                                                                                                    | SAP Material Code                                                                 |  |  |  |  |  |

• SAP User name of the person who

completed the "Finish load" process.

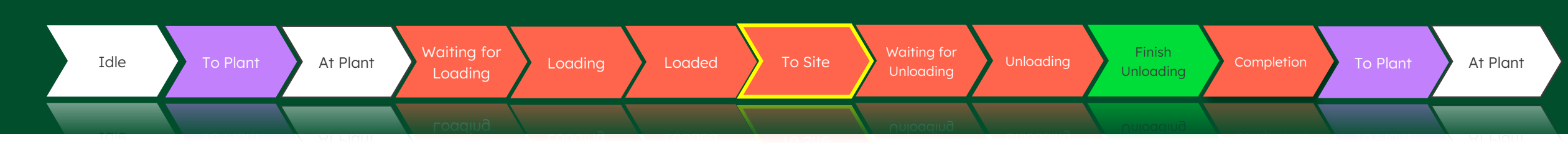

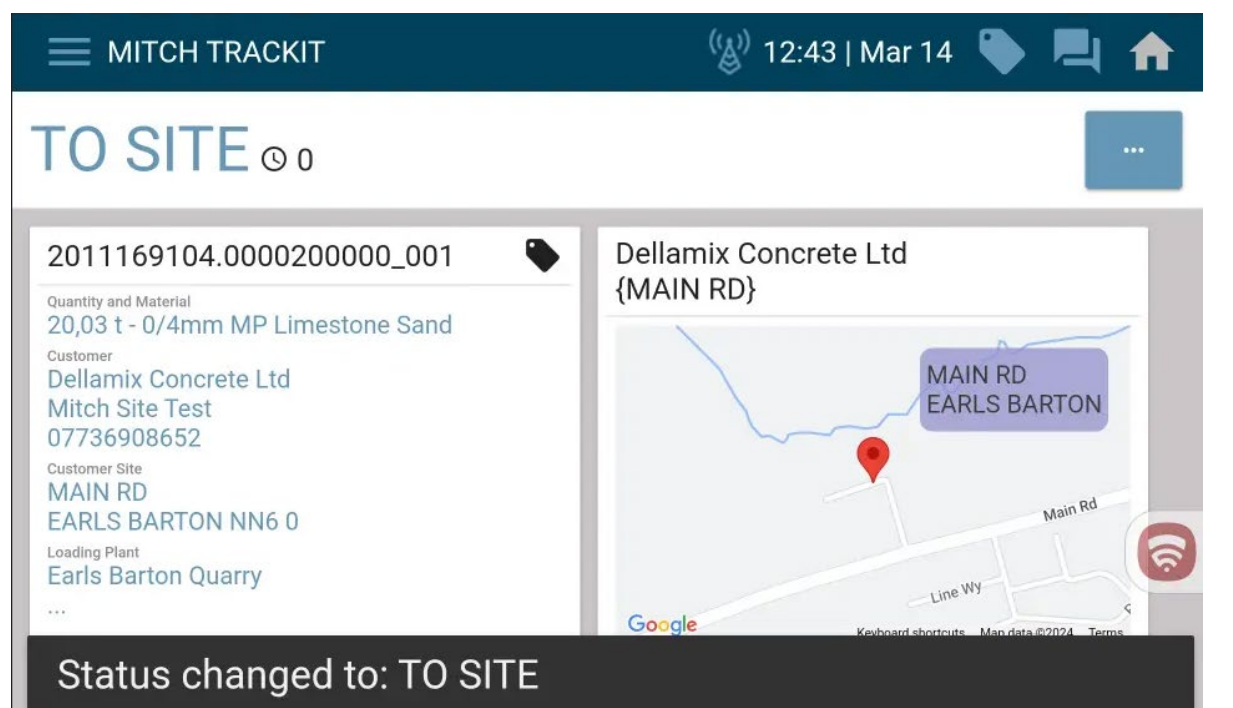

Following the update of TrackIt to the "Loaded" status, the system is now able to automatically update once the driver leaves the plant geofence.

Upon exiting the geofence, TrackIt will automatically update to the "To Site" status.

Note\* The TrackIt screen must display a status of "Loaded" BEFORE leaving the plant geofence for this update to be automatic.

27 Heidelberg Materials

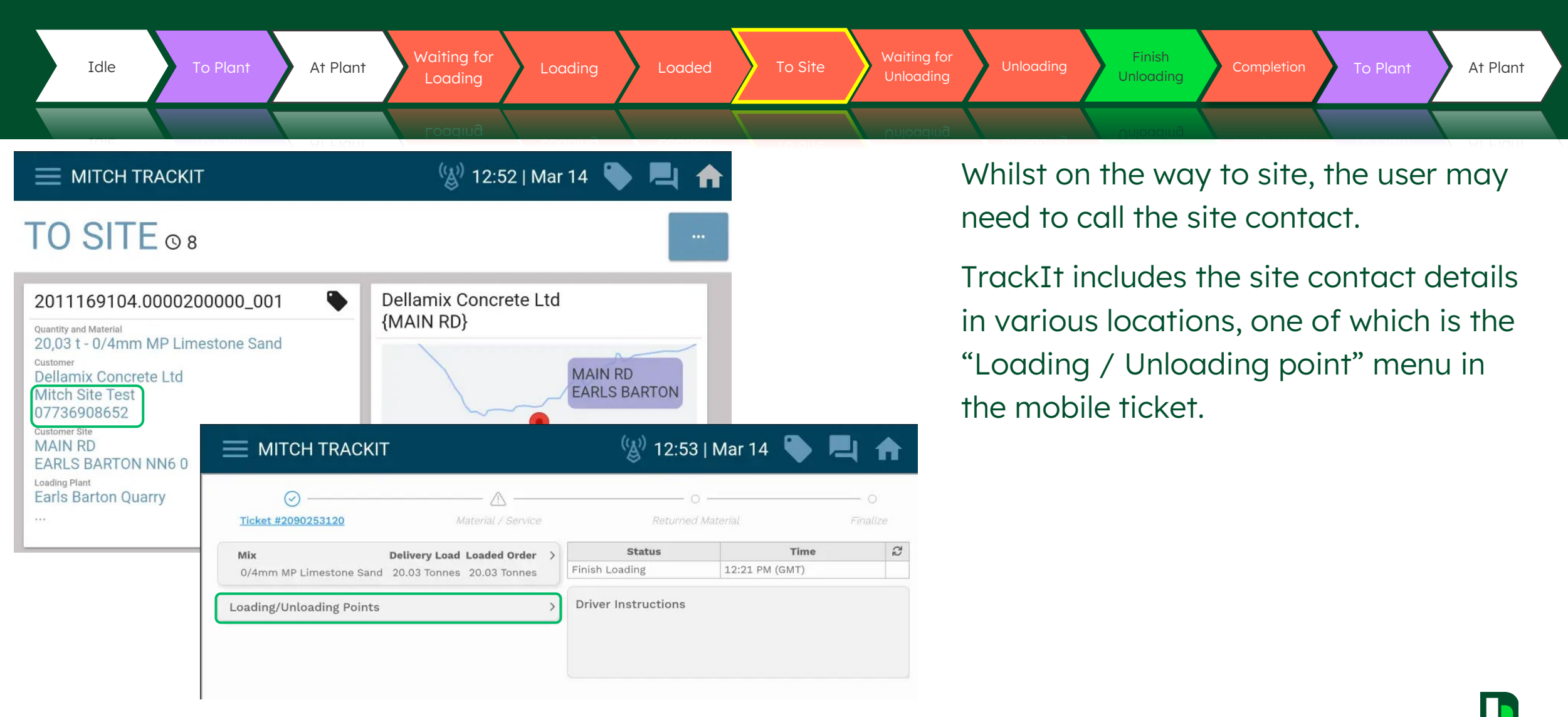

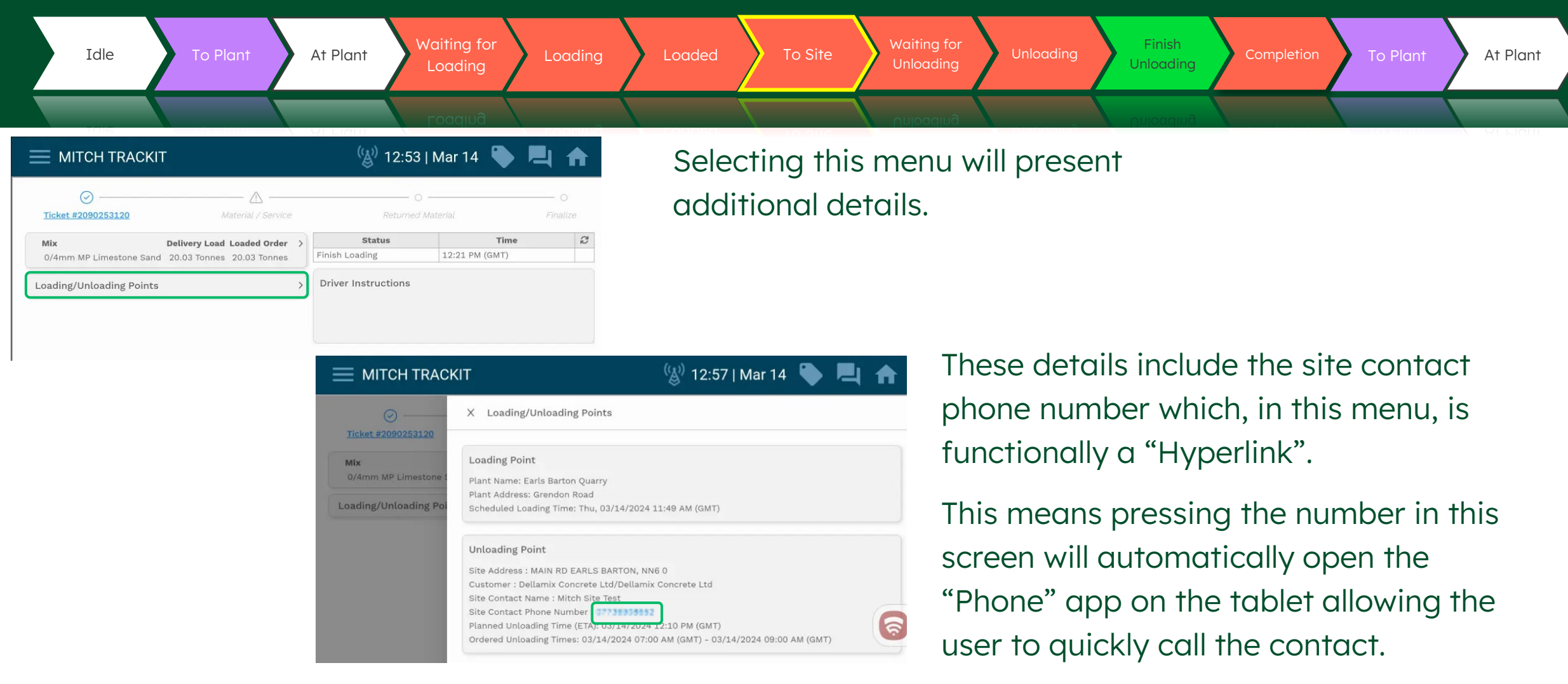

| Idle        | To Plant                                                                                                    | At Plant                                                                                                    | Waiting for<br>Loading                                                                                         | Loading              | Loaded         | To Site    | Waiting for<br>Unloading | Unloading                                                                                                    | Finish<br>Unloading | Completion | To Plant                      | At Plant |
|-------------|----------------------------------------------------------------------------------------------------|----------------------------------------------------------------------------------------------------|----------------------------------------------------------------------------------------------------|----------------------|----------------|------------|--------------------------|----------------------------------------------------------------------------------------------------|---------------------|------------|-------------------------------|----------|
| MITCH TRACK | MITCH TRACKIT     Image: Content of the content of the con |                                                                                                    |                                                                                                    |                      |                | 9116 01    |                          | Navigation Tip:<br>Whenever a user has opened a mer<br>within the mobile ticket, they will ne<br>to select the "X" in the top left corne<br>to close the respective menu. |                     |            | a menu<br>vill need<br>corner |          |
|             | Planned Unloadir<br>Ordered Unloadir                                                                                                    | MITCH TR<br>Material and Dr<br>Material Summary<br>Mix : 0/4mm MP Limes<br>Delivery Load : 20.03 Tr<br>Total Order Quantity : 2<br>Loaded Order Quantity | ACKIT<br>elivery Information<br>General Delivery Informat<br>tone Sand<br>onnes<br>20 Tonnes<br>: 20.03 Tonnes | ion Material Informa | ((2) 13:02   N | lar 14 🔖 🖳 | ↑                        |                                                                                                    |                     |            |                               |          |

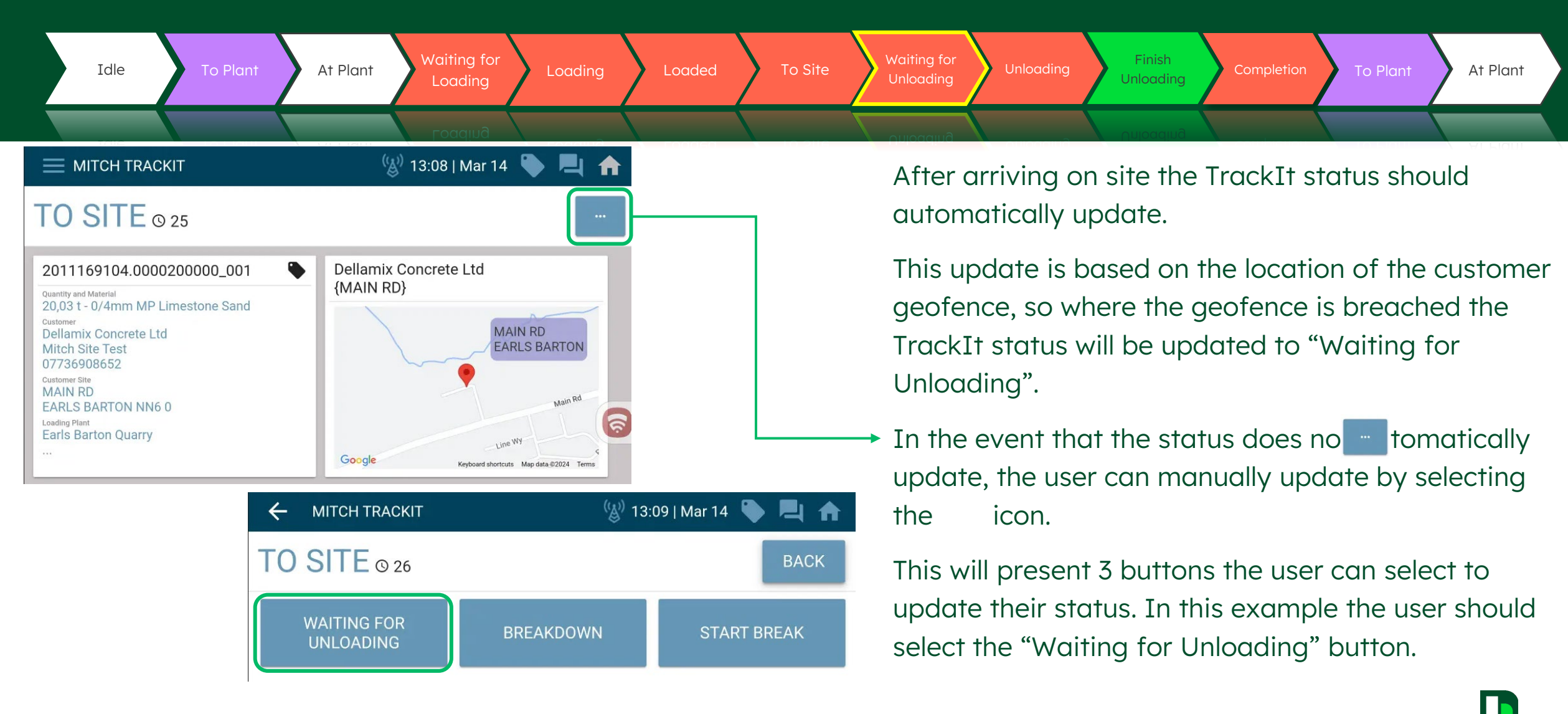

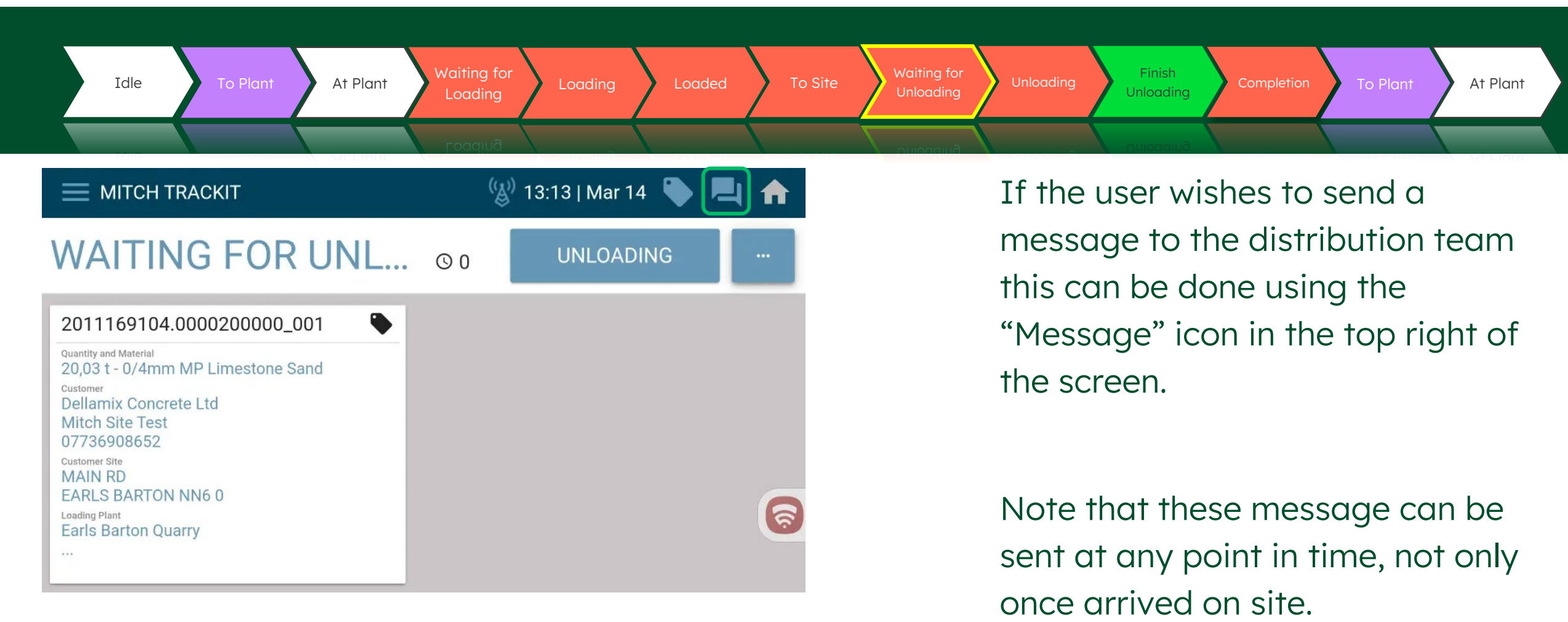

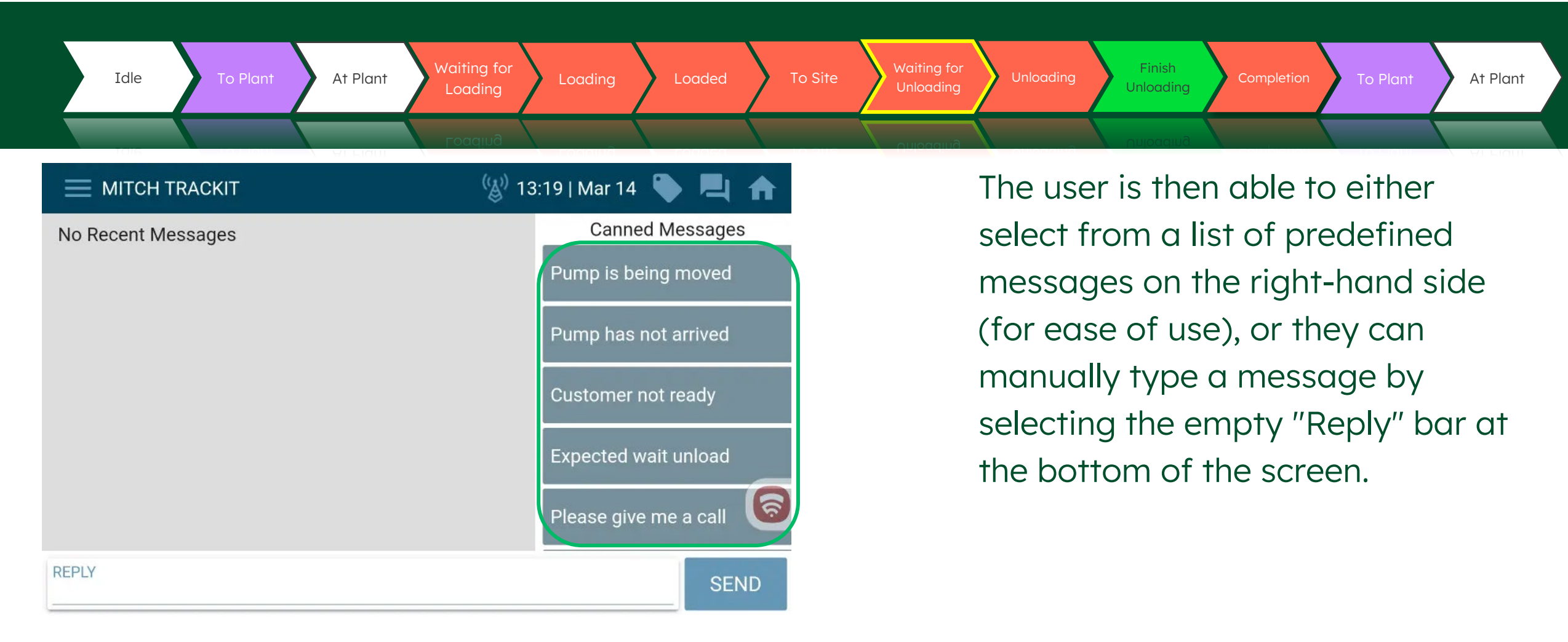

33

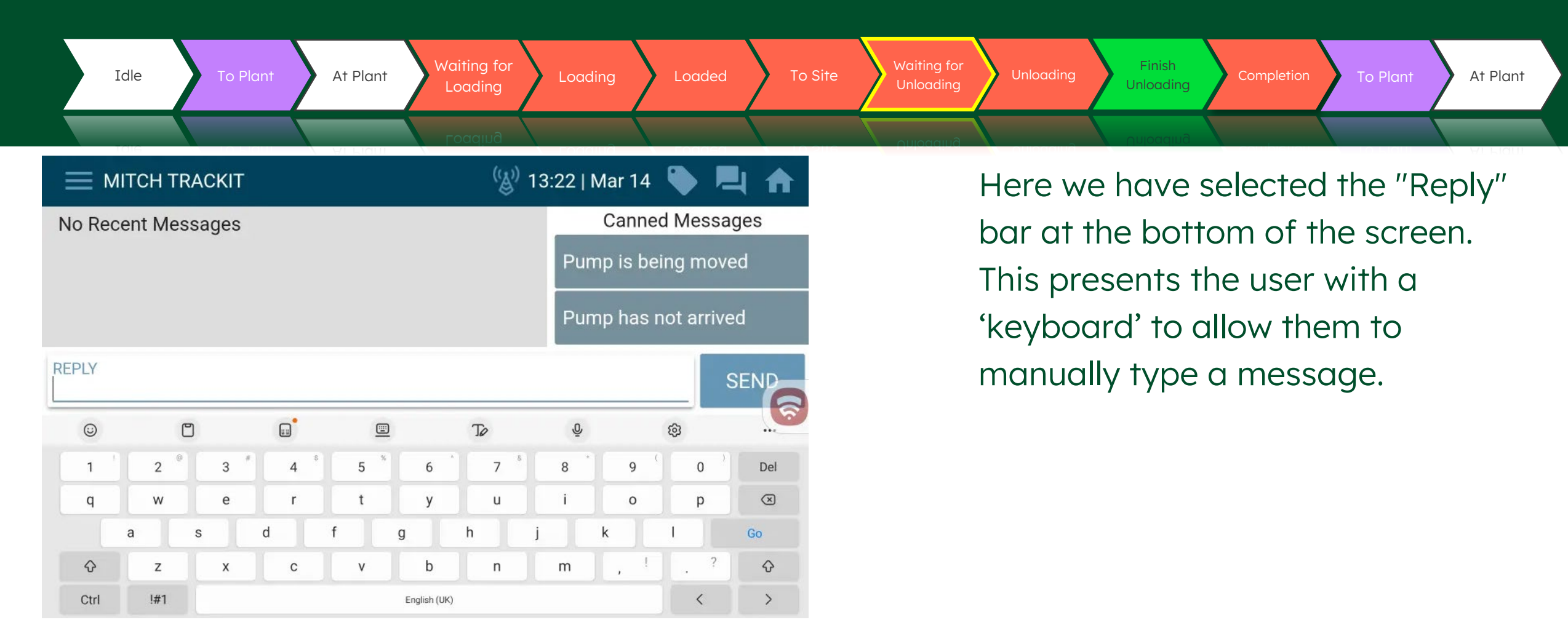

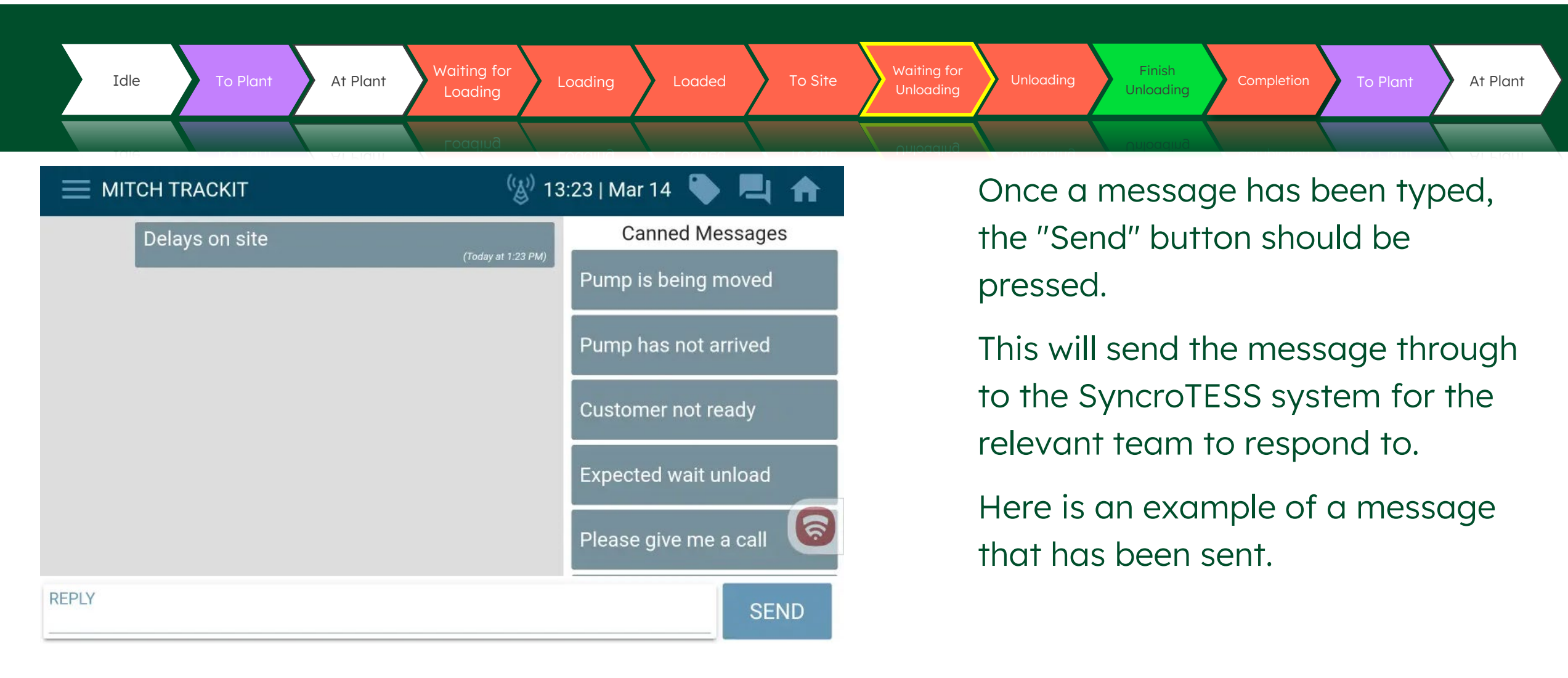

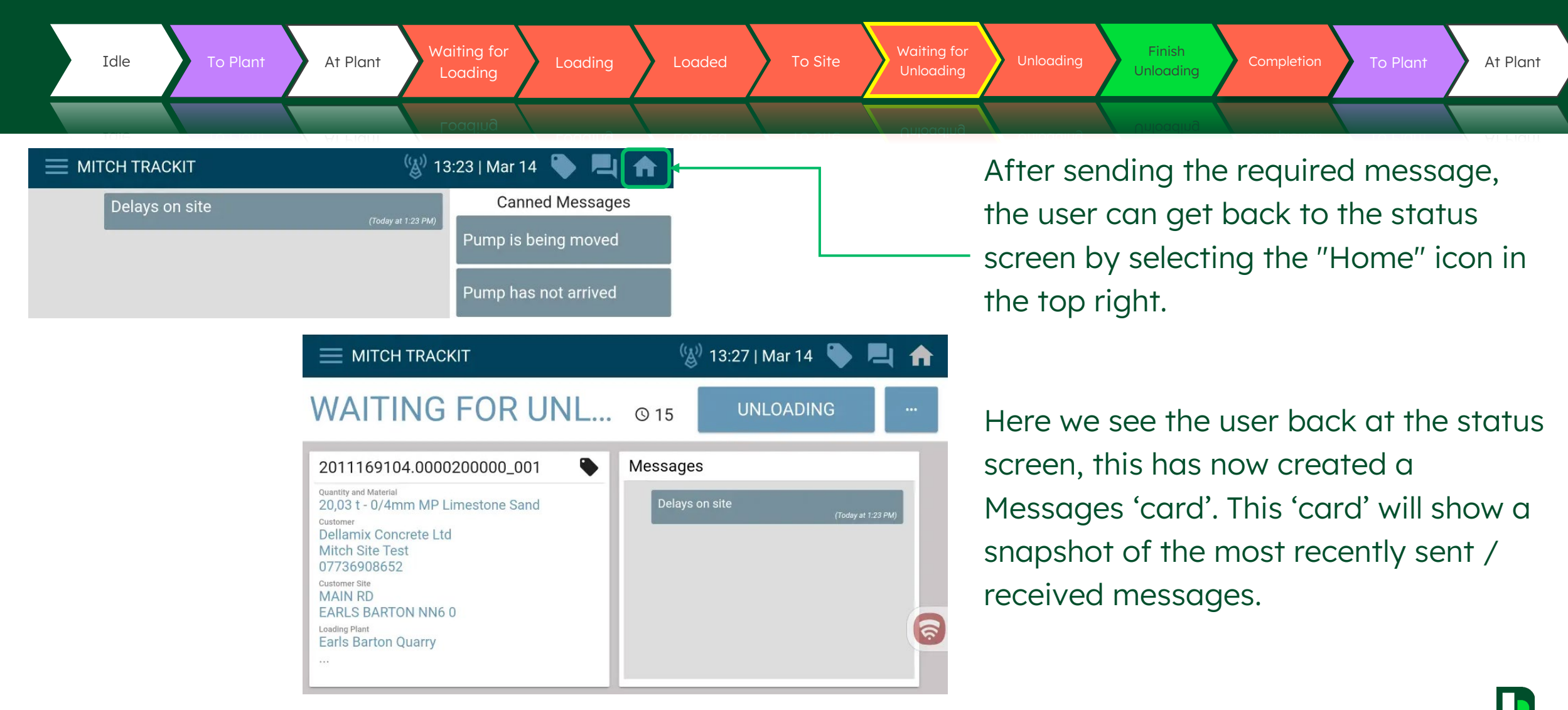
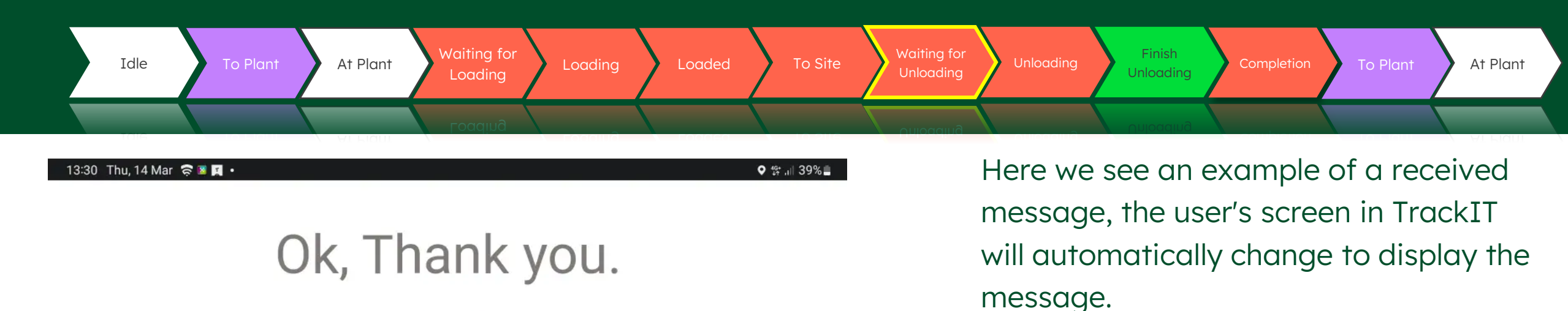

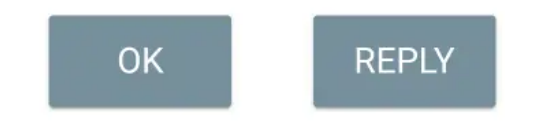

Selecting the "OK" button will take the user back to screen they were in previously and selecting the "Reply" button will take the user to the "Messages" screen.

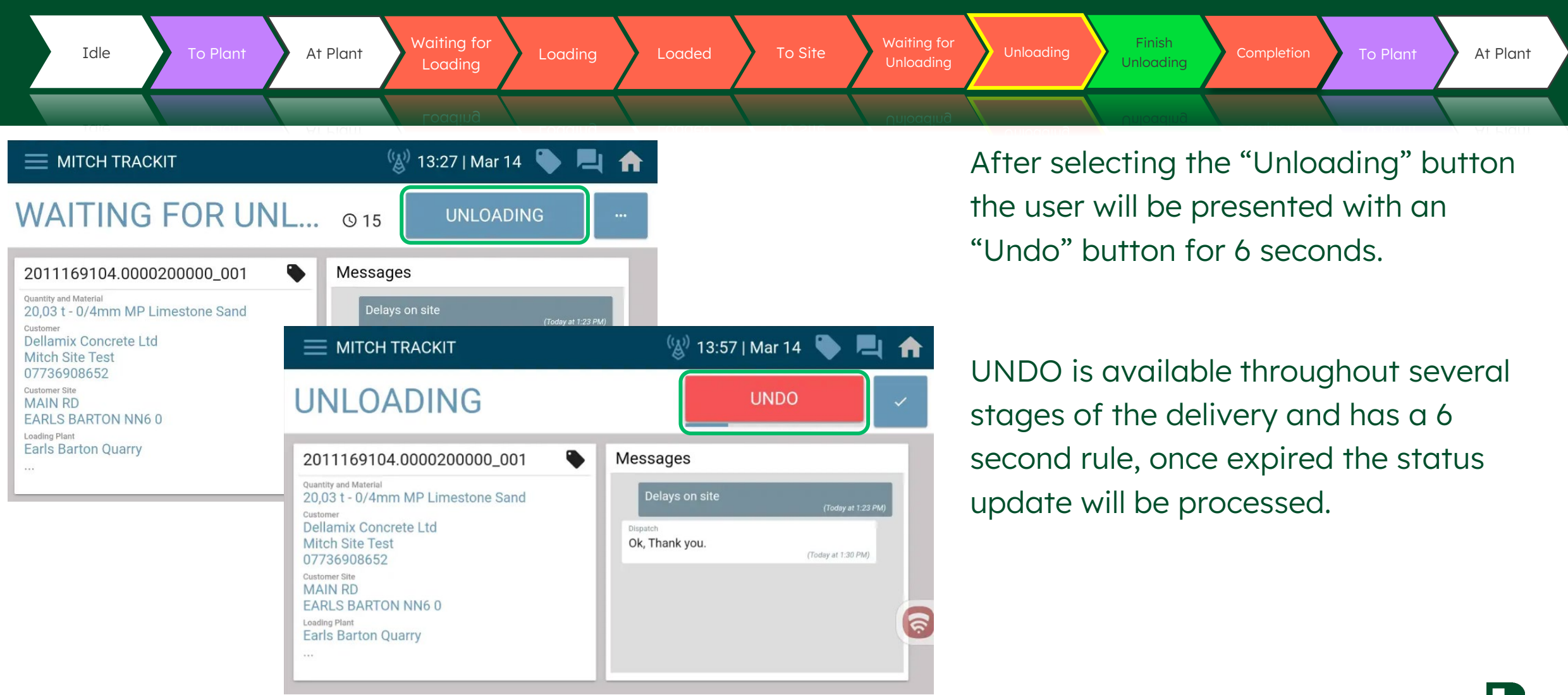

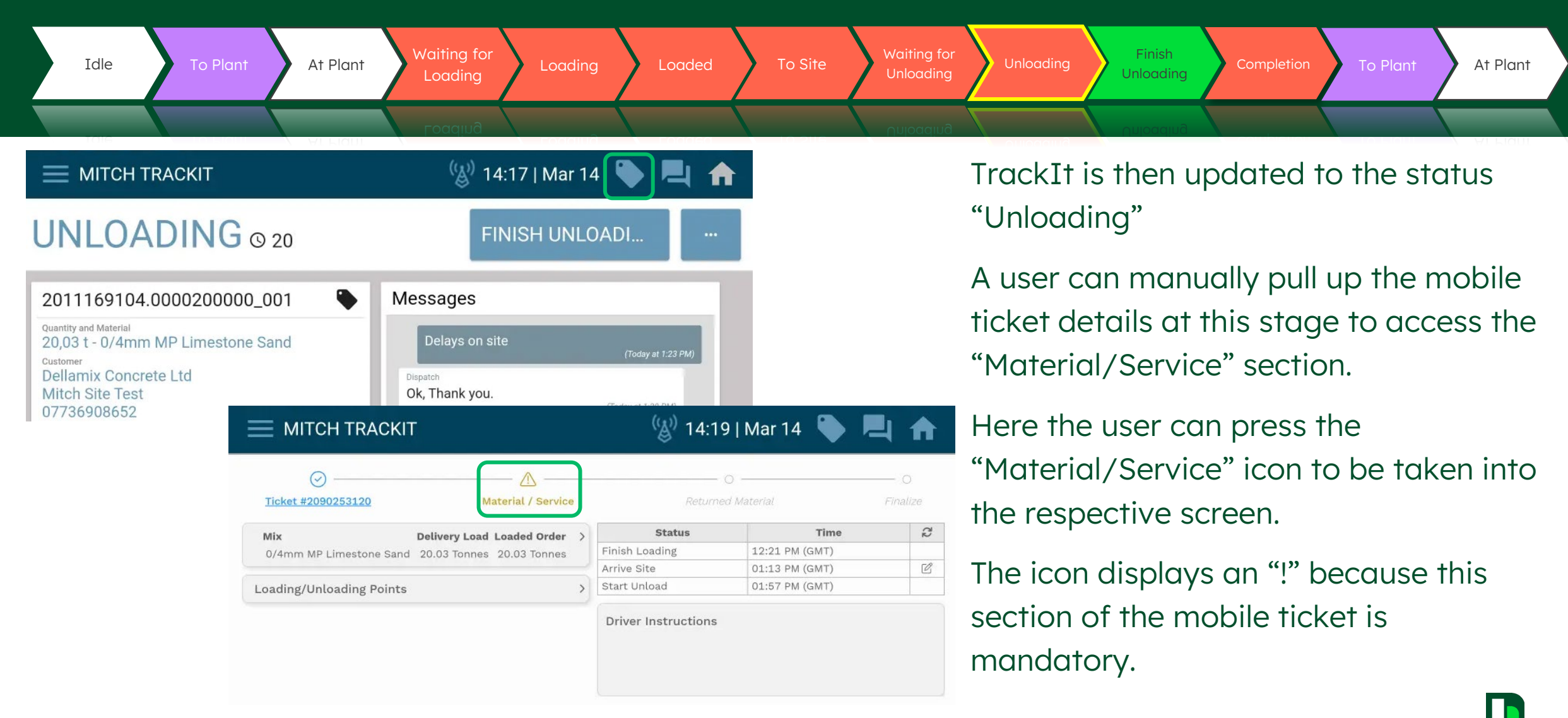

| Idle                  | To Plant | At Plant      | Waiting for<br>Loading | Loading    | Loaded   | To Site         | Waiting for<br>Unloading | Unloading                                   | Finish<br>Unloading                            | Completion                                 | To Plant                             | At Plant                |
|-----------------------|----------|---------------|------------------------|------------|----------|-----------------|--------------------------|---------------------------------------------|------------------------------------------------|--------------------------------------------|--------------------------------------|-------------------------|
| мітсн                 | TRACKIT  |               | Loading                | (🐒 14:23   | Mar 14   |                 | Unioading                | The "Ma                                     | terial/Se                                      | ervice" s                                  | ection is                            | where                   |
| 🝚 —<br>Ticket #209025 | 3120     | Material / Se | ervice                 | Returned I | Material | – O<br>Finalize |                          | "Tipper (                                   | a neea t<br>Chute" c                           | o ada se<br>or "Dayw                       | ork".                                | ke                      |
| 1<br>Daywork          |          |               |                        |            | ADD M    | DELETE          |                          | By defau<br>present.<br>skipped<br>Unloadir | ult a "Do<br>At this s<br>(will be<br>ng" stag | aywork" e<br>stage thi<br>revisited<br>e). | entry is c<br>s item co<br>at "Finis | always<br>an be<br>shed |

To add the chute service we would need to select the blue "Add Material/Service" button.

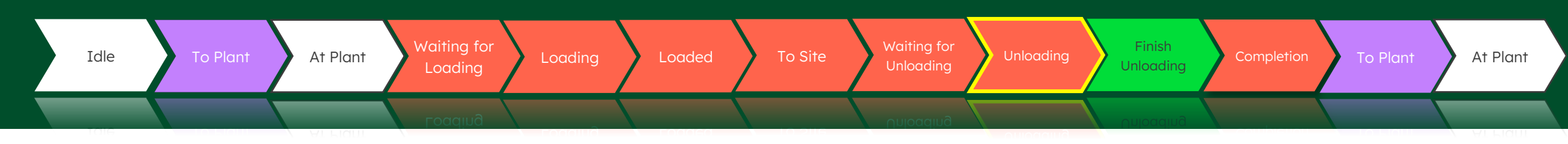

| MITCH TRACKIT        | 🛞 14:43   Mar 14 🔖 본 🏫 |
|----------------------|------------------------|
| Add Material/Service |                        |
| Material / Service * | Quantity               |
| Tipper chute         |                        |
| Wheel barrow used    |                        |
| Unplanned Daywork    |                        |
| Daywork              |                        |

| MITCH TRACKIT          |       | 🛞 14:44   Mar 14 | ۲ |  |
|------------------------|-------|------------------|---|--|
| X Add Material/Service |       |                  |   |  |
| Material / Service *   | Quant | tity             |   |  |
|                        |       |                  |   |  |

Here the user would need to select the drop-down menu in the "Material/Service" field.

This drop-down menu will include a pre-defined list of items that can be selected.

Here we select the "Tipper Chute" option.

| Idle To Plant                                    | At Plant Vai<br>Lo          | ring for<br>ading Loading  | Loaded | To Site | Waiting for<br>Unloading | Unloading                                                                                                    | Finish<br>Unloading                | Completion                           | To Plant                        | At Plant                    |
|--------------------------------------------------|-----------------------------|----------------------------|--------|---------|--------------------------|----------------------------------------------------------------------------------------------------|------------------------------------|--------------------------------------|---------------------------------|-----------------------------|
| MITCH TRACKIT     Add Material/Service           |                             | aqıud<br>(్రీ) 14:47   Mar | 14 🍆 💻 | 4 🕈     | Unloading                | Once sel<br>indicate                                                                                             | lected, v<br>a quant               | ve then n<br>tity for th             | eed to<br>e servic              | e.                          |
| Quantity<br>Material / Service *<br>Tipper chute | 7 8                         | Each<br>9                  |        | Each    |                          | Selecting the "Quantity" field will allow<br>the user to specify a value and the<br>screen would look like this. |                                    |                                      | allow<br>ne                     |                             |
|                                                  | 4 5<br>1 2<br>X 0<br>CANCEL | 3<br>SAVE                  | CANCEL | ADD     |                          | For "Tipp<br>need to<br>in this co                                                                               | per Chut<br>state the<br>ase we ju | e" we wo<br>at it has l<br>ust apply | buld only<br>been use<br>a quan | / ever<br>ed, so<br>tity of |

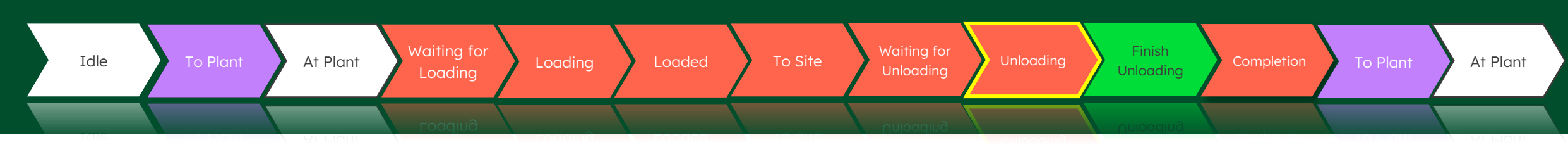

|                        | (炎) 14:48   Mar 14 🏾 🍆 💻 🕇                                                                           |  |
|------------------------|----------------------------------------------------------------------------------------------------|--|
| X Add Material/Service |                                                                                                    |  |
| Material / Service *   | Quantity                                                                                             |  |
| Tipper chute           | V         2         Each           Quantity cannot exceed defined maximum quantity of 1         Each |  |

There are validation rules in place to only allow valid amounts. Here is an example where a user has attempted to indicate more than 1 tipper chute.

Notice the red error text that indicates that maximum allowed value.

|                        | ( <sup>(E)</sup> ) | ) 14:50   Mar 14 ` 본 📩 |
|------------------------|--------------------|------------------------|
| X Add Material/Service |                    |                        |
| Material / Service *   | Quantity           |                        |
| Tipper chute           | × 1                | Each                   |
|                        |                    |                        |
|                        |                    | ୍                      |
|                        |                    | CANCEL                 |

After applying a valid amount, the user can select the "Add" button in the bottom right-hand side.

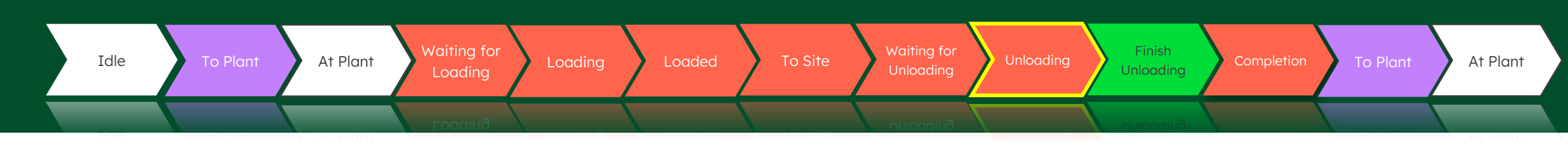

| 📃 МІТСН ТКАСКІТ        |                    | (🄊) 14:54   Mar 14 🛛 | ۰ 🖪 🌒           |
|------------------------|--------------------|----------------------|-----------------|
| O                      | Material / Service | O                    | O<br>Finalize   |
| !<br>Daywork           |                    |                      | DELETE          |
| Tipper chute<br>1 Each |                    |                      | DELETE          |
|                        |                    | AD                   | D MATERIAL/SERV |

The user will then be returned back to the previous screen that now includes the tipper chute service.

Additional services can be added as required, all of which will be summarised in this screen.

Note\* At this stage the "Material/Service" section is still incomplete and this is indicated by the "X" icon at the top of the ticket.

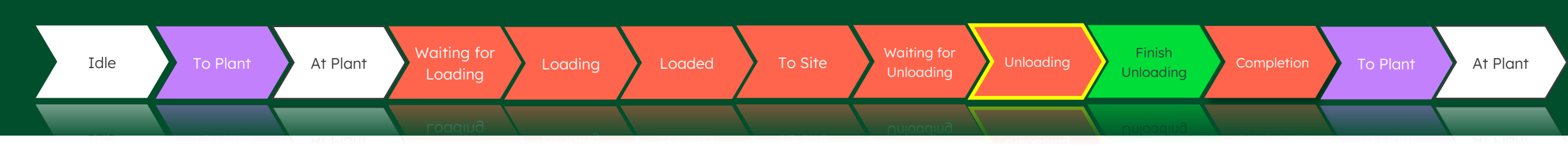

|                    | (🐒) 14:57                                   | '   Mar 14   🔪 📕                                                                                                    | 빅 🏫                                                                                                    |
|--------------------|---------------------------------------------|----------------------------------------------------------------------------------------------------|----------------------------------------------------------------------------------------------------|
| erial / Service    | (<br>Returned                               | D                                                                                                    | — O<br>Finalize                                                                                                    |
| oaded Order        | Status                                      | Time                                                                                                    | 52                                                                                                    |
| 20.03 Tonnes Finis | h Loading                                   | 12:21 PM (GMT)                                                                                                    |                                                                                                    |
| Arriv              | e Site                                      | 01:13 PM (GMT)                                                                                                    | Ľ                                                                                                    |
| > Star             | t Unload                                    | 01:57 PM (GMT)                                                                                                    |                                                                                                    |
| Dri                | ver Instructions                            |                                                                                                    |                                                                                                    |
|                    | oaded Order ><br>20.03 Tonnes Finis<br>Star | erial / Service Returned<br>coaded Order ><br>20.03 Tonnes<br>><br>Trive Site<br>Start Unload<br>Driver Instructions | Status     Time       coaded Order     O       20.03 Tonnes     Status     Time       Finish Loading     12:21 PM (GMT)       Arrive Site     01:13 PM (GMT)       Start Unload     01:57 PM (GMT)       Driver Instructions |

Selecting the "Ticket #" section of the mobile ticket will take the user back to the original view.

Notice here that the "Material/Service" section is now highlighted red as this section of the mobile ticket is still incomplete.

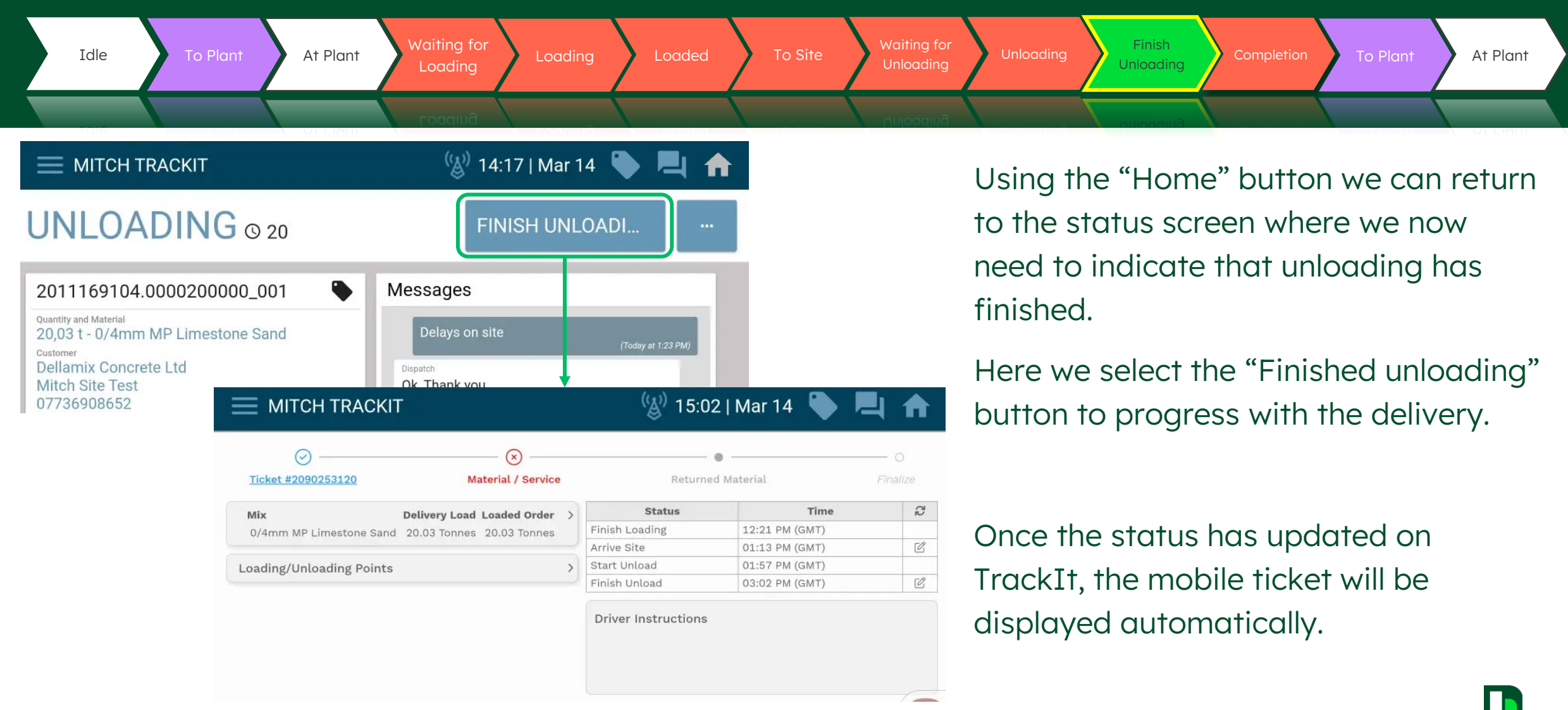

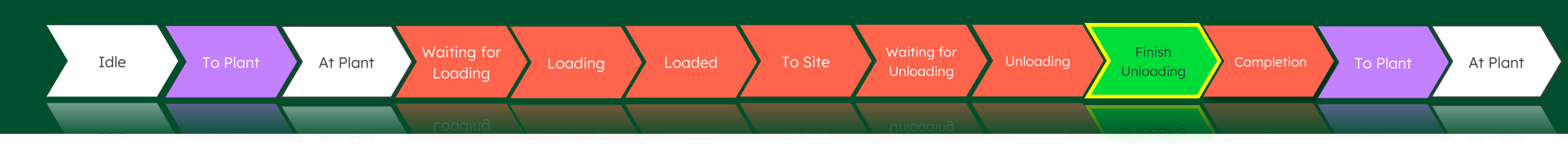

Now that the vehicle has been unloaded, we have the option to adjust certain timestamps if the status updates occurred at the incorrect times.

Selecting the pencil icon beside the respective time stamp will allow us to edit.

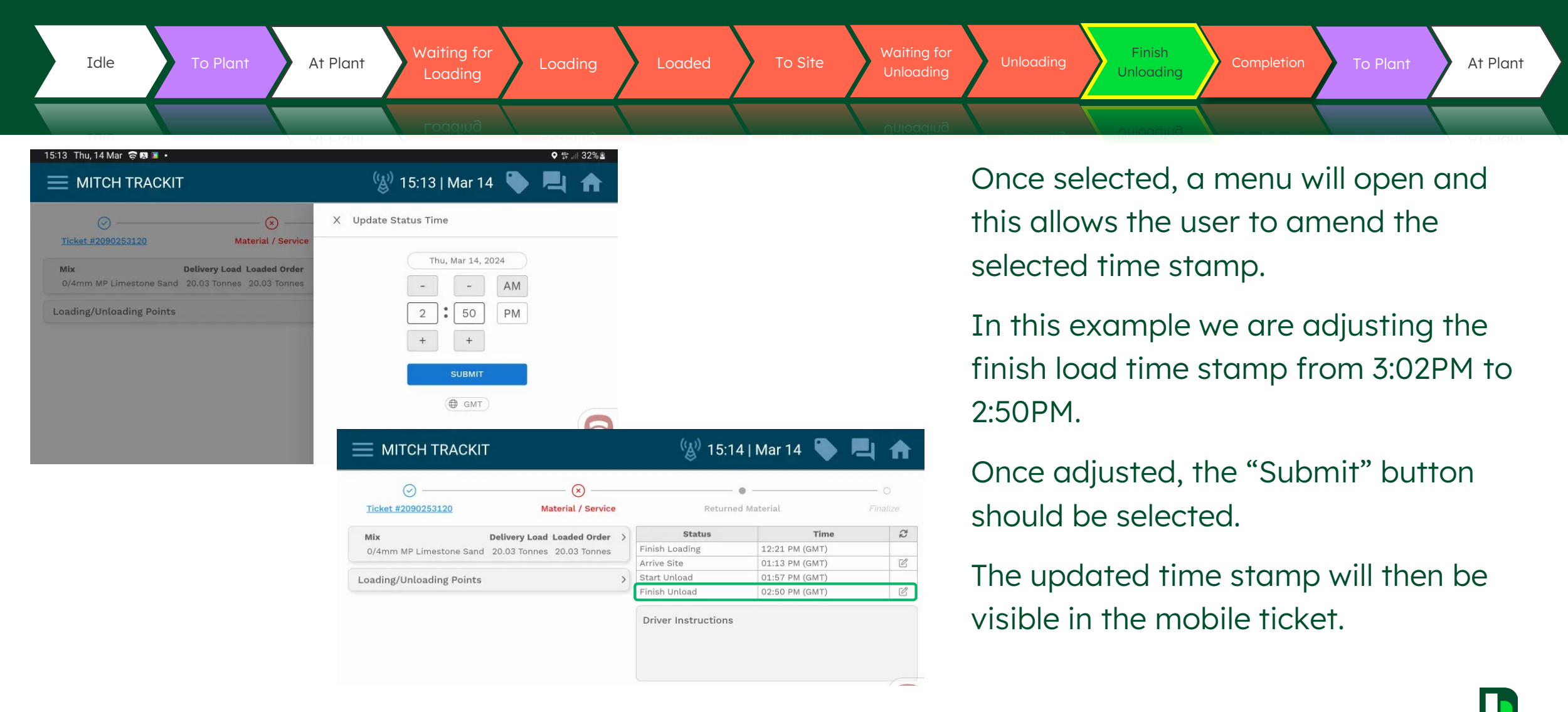

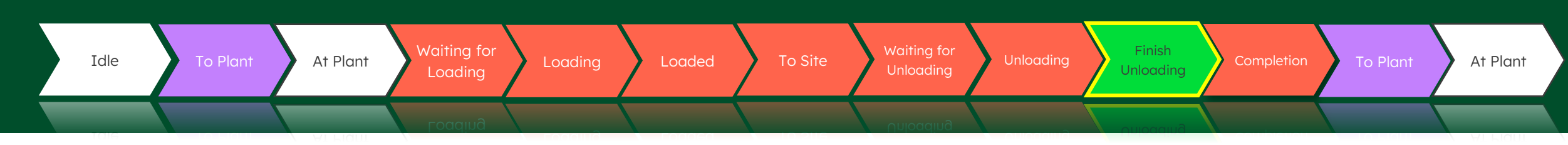

| MITCH TRACKIT                                                                                                    |   | <b>(</b> ()) 15:1 | 4   Mar 14 🛛 🔪   |               |
|----------------------------------------------------------------------------------------------------|---|-------------------|------------------|---------------|
| Control (Solution of the second second secon | ] | Return            | •<br>ed Material | O<br>Finalize |
| Mix Delivery Load Loaded Order                                                                                                    | > | Status            | Time             | 22            |
| 0/4mm MP Limestone Sand 20.03 Tonnes 20.03 Tonnes                                                                                                    |   | Finish Loading    | 12:21 PM (GMT)   |               |
|                                                                                                    |   | Arrive Site       | 01:13 PM (GMT)   | Ľ             |
| Loading/Unloading Points                                                                                                    | > | Start Unload      | 01:57 PM (GMT)   |               |
|                                                                                                    |   | Finish Unload     | 02:50 PM (GMT)   | Ľ             |

With unloading complete, we are now able to complete the "Material/Service" section.

Selecting this section will now show that the "Daywork" entry has been activated.

| MITCH TRACKIT          |                    | (🄊) 15:24   Mar 14 🛛 | P      |
|------------------------|--------------------|----------------------|--------|
| ⊘                      | Material / Service | Returned Material    | O      |
| Daywork                |                    |                      | DELETE |
| Tipper chute<br>1 Each |                    |                      | DELETE |

If no daywork has taken place, the user can simply select the "Delete" button on the right-hand side.

If daywork has taken place, the user should select this entry, following the steps from slides 43 - 44

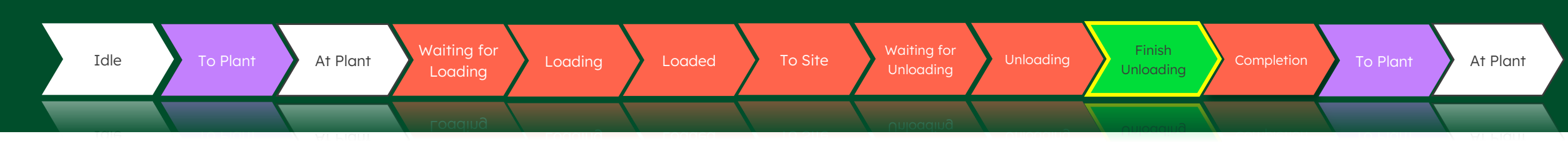

|                        |                    | 🍥 15:26   Mar 14 🕻 | El A             |
|------------------------|--------------------|--------------------|------------------|
| ✓                      | Material / Service | Returned Material  | Finalize         |
| Tipper chute<br>1 Each |                    |                    | DELETE           |
|                        |                    | ADD                | MATERIAL/SERVICE |

Once the "Daywork" entry has either been adjusted or deleted, the "Material/Service" icon should change to a 'Tick'.

This indicates the section is complete and the user can advance.

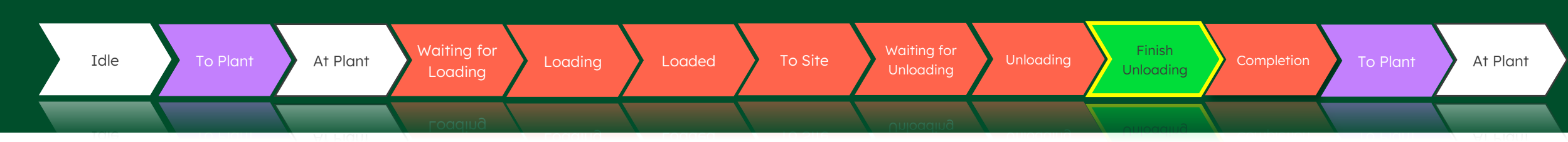

| — МІТСН ТКАСКІТ                                                |                              | 🛞 15:31   Mar 14 🕻 | E            |
|----------------------------------------------------------------|------------------------------|--------------------|--------------|
| ✓                                                              | Material / Service           | Returned Material  | Finalize     |
| Mix ID/Description : 0/4mm MP Lim<br>Loaded Qty : 20.03 Tonnes | estone Sand / 0/4mm MP Limes | tone Sand          |              |
| Concrete on Truck                                              |                              |                    | Cubic Meters |
| Reason                                                         | Sou                          | urce               |              |
| No Rest Quantity                                               | C                            | river              | ୍ ଚ          |

The Returned material section of the mobile ticket is also selectable at this stage (but is not mandatory).

This is where the user would indicate any leftover material on board. In the event that there is no leftover material on board, these next few slides can be skipped.

To indicate leftover material the "Concrete on Truck" field should be selected.

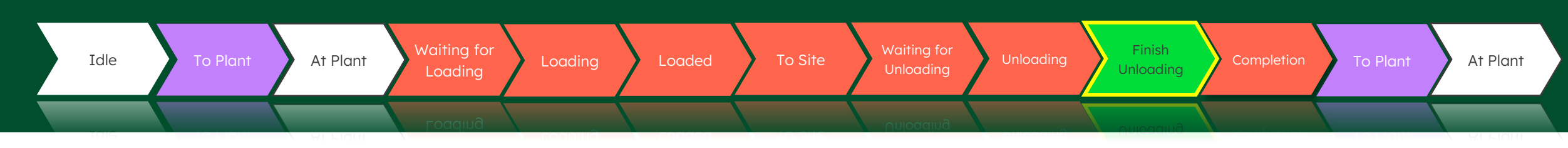

| — МІТСН ТКАСКІ                                          | Т                 | <sup>(</sup> 🆓 <sup>)</sup> 15 | :35   Mar 14 🛛 💐 |              |
|---------------------------------------------------------|-------------------|--------------------------------|------------------|--------------|
| C                                                       |                   |                                | - ⊘              | Finalize     |
|                                                         | Concrete on Truck |                                | ×                |              |
| Mix ID/Description : 0/4mm<br>Loaded Qty : 20.03 Tonnes | 0.5               | Cubic Meters                   |                  |              |
| Concrete on Truck                                       | 7                 | 8 9                            |                  |              |
|                                                         | 4                 | 5 6                            |                  | Cubic Meters |
| Reason                                                  | 1                 | 2 3                            |                  |              |
|                                                         | ×                 | 0.                             |                  | 6            |
| No Rest Quantity                                        | CANCEL            | SAVE                           |                  |              |
| mt.su.commandalkonilo.v4 0.142                          |                   |                                |                  |              |

This will present a menu similar to those seen previously.

Here the user can enter any value lower than that which was loaded (entering a value higher will result in an error)

In this example we indicate we still have 0.5Tonnes of material on board.

Once the quantity has been indicated, the "Save" button should be pressed.

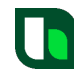

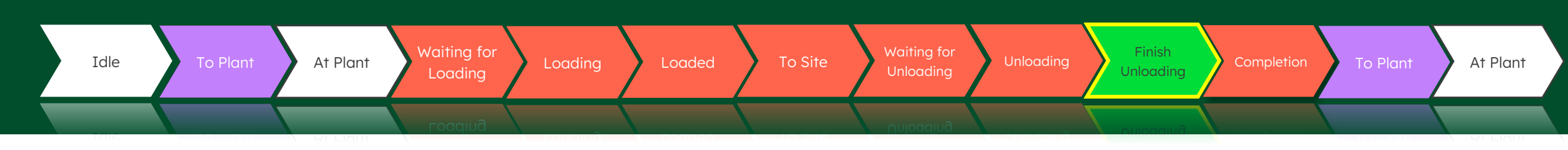

| 🗮 МІТСН ТКАСКІТ                                                                |                    | ( 🐉 15:37   Mar 14 🛛 🍆 |                                        |
|--------------------------------------------------------------------------------|--------------------|------------------------|----------------------------------------|
| Ticket #2090253120                                                             | Material / Service | Returned Material      | —————————————————————————————————————— |
| Cancelled Delivery<br>Over Ordered<br>Wrong Material<br>Material Quality Issue |                    | imestone Sand          |                                        |
| Arrived Too Early<br>Arrived Too Late<br>Health and Safety Risk                |                    | Source                 | Cubic Meters                           |
| No Rest Quantity                                                               | V                  | Driver                 | 6                                      |

After applying a quantity, the dropdown menu in the "Reason" field should be selected.

Here the driver will need to indicate why there is leftover material onboard.

| Idle To Plant                                                   | At Plant Waitin<br>Load      | ng for<br>ding Loading   | Loaded    | To Site       | Waiting for<br>Unloading | Unloading          | Finish<br>Unloading | Completion         | To Plant          | At Plant      |
|-----------------------------------------------------------------|------------------------------|--------------------------|-----------|---------------|--------------------------|--------------------|---------------------|--------------------|-------------------|---------------|
|                                                                 | Load                         | ding                     | ronaca    |               | Unloading                |                    | onioading           |                    |                   | <b>MUNDAN</b> |
| — МІТСН ТКАСКІТ                                                 |                              | <sup>(</sup> ) 15:38   M | ar 14   🍆 |               |                          | After a            | pplying             | y both a           | valid qu          | uantity       |
| O                                                               | Material / Service           | Returned Mater           | ial       | •<br>Finalize |                          | and a r<br>Materic | eason<br>al" icon   | code, th<br>should | e "Retu<br>change | rned<br>to a  |
| Mix ID/Description : 0/4mm MP Lime<br>Loaded Qty : 20.03 Tonnes | estone Sand / 0/4mm MP Limes | stone Sand               |           |               |                          | 'Tick' to          | o indico            | ite the ir         | nformat           | ion is        |
| Concrete on Truck                                               |                              |                          |           |               |                          | vunu ui            | iu nic .            | SCCHOILI           | is comp           | ICIC.         |
| 0.5                                                             |                              |                          |           | Cubic Meters  |                          |                    |                     |                    |                   |               |
| Reason                                                          | So                           | ource                    |           |               |                          |                    |                     |                    |                   |               |
| Over Ordered                                                    | v [                          | Driver                   |           | 6             |                          |                    |                     |                    |                   |               |
| 🗌 No Rest Quantity                                              |                              |                          |           |               |                          |                    |                     |                    |                   |               |

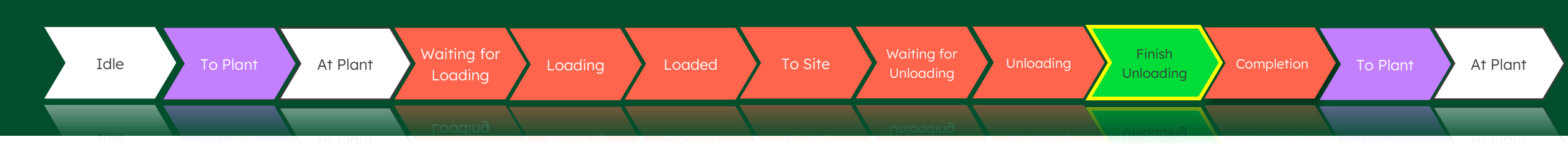

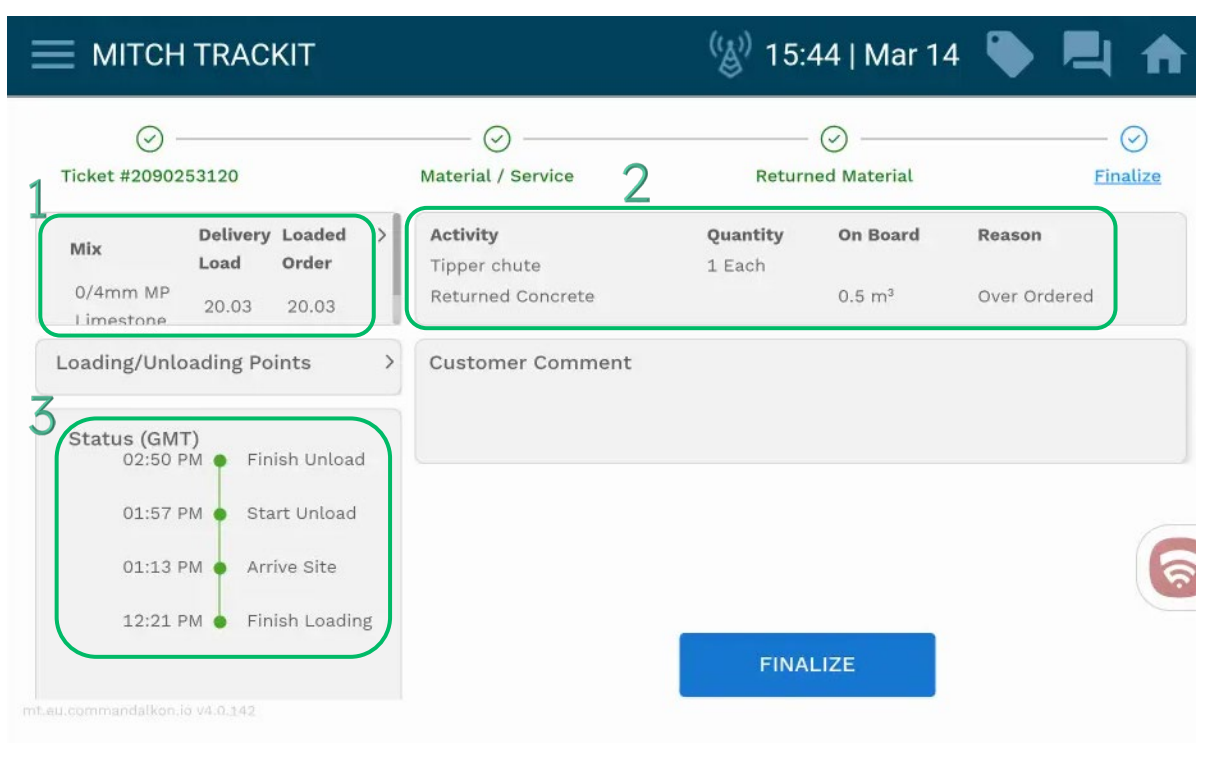

The next step of the mobile ticket is to select the "Finalize" section.

Here the user will see a summary of the mobile ticket, these details include:

- 1. Material and quantity unloaded
- 2. Additional services including any leftover material
- 3. Timestamps relevant to this delivery

Here the user will need to select the "Finalize" button.

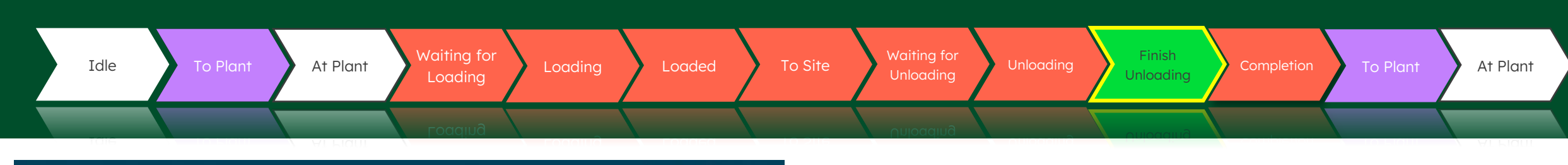

| Fina                   | alize                  |                 |   |                                               |                           |                                       | 🏶 English (U                  |
|------------------------|------------------------|-----------------|---|-----------------------------------------------|---------------------------|---------------------------------------|-------------------------------|
| <b>Иіх</b><br>0/4mm MP | Delivery<br>Load       | Loaded<br>Order | > | Activity<br>Tipper chute<br>Returned Concrete | <b>Quantity</b><br>1 Each | <b>On Board</b><br>0.5 m <sup>3</sup> | <b>Reason</b><br>Over Ordered |
| Limestone              | oading Poi             | ints            | > | Customer Comment                              |                           |                                       |                               |
| Status (GM<br>02:50    | <b>T)</b><br>PM 🎈 Fini | ish Unload      | ł |                                               | ADD COM                   | MMENT                                 |                               |
| 01:57                  | PM 🔶 Sta               | rt Unload       |   |                                               |                           |                                       |                               |
| 01:13                  | PM 🗕 Arri              | ive Site        |   |                                               |                           |                                       | (                             |
| 12:21                  | PM 🔶 Fini              | ish Loadin      | g |                                               |                           |                                       |                               |
|                        |                        |                 |   | SIGNATU                                       | RE                        | NO S                                  | GIGNATURE                     |

This will then present the option for the customer to add comments.

Comments entered here will be printed on the ePOD.

To do so, the "Add Comment" button should be selected.

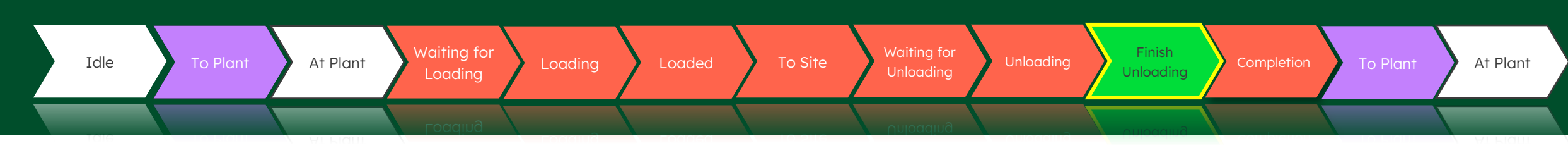

| ≡   | ΜΙΤΟ     | СН ТІ    | RAC          | кіт |                |           |             | (( <sup>A</sup> )) | 15:54 | Mar 14 | ۹ 🍋  | 빅 🏫      |
|-----|----------|----------|--------------|-----|----------------|-----------|-------------|--------------------|-------|--------|------|----------|
| BAC | °ĸ Fi    | naliz    | е            | х   | Customer       | · Comment | t           |                    |       |        |      |          |
|     |          |          |              | Cus | tomer Com      | ment      |             |                    |       |        |      |          |
| I   | Mix      | De<br>Lo | eliver<br>ad | Go  | od Service     |           |             |                    |       |        |      |          |
|     | Limeston | 20       | 0.03         | CI  | EAR            |           |             |                    |       |        |      | DONE     |
| Lo  | bading/U | Inloadi  | ing F        |     |                |           | <u>0</u>    | Tè                 | Õ     |        | \$   | <b>R</b> |
| 1   | 1        | 2        |              | 3 " | 4 <sup>s</sup> | 5         | 6           | 7                  | 8     | 9      | 0    | Del      |
| q   |          | w        |              | е   | r              | t         | у           | u                  | i     | 0      | р    | ×        |
|     | а        |          | s            |     | d              | f         | g           | h                  | j     | k      | 1. J | Ļ        |
| ŝ   | 4        | z        |              | x   | с              | v         | b           | n                  | m     | , !    | . ?  | Ŷ        |
| Ct  | rl       | !#1      |              |     |                |           | English (UK | )                  |       |        | <    | >        |

This will present an additional menu where text can be entered freely.

Selecting the "Customer Comment" field will present a keyboard for the user to type with.

Here we have entered some text. After doing so, the "Done" button should be presented.

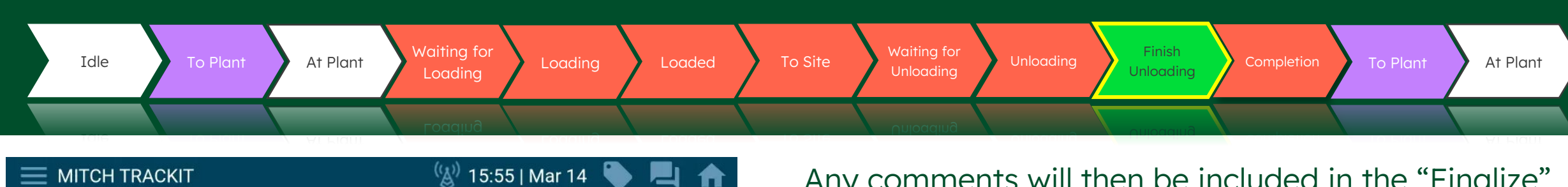

| Mix Lo:                  | livery Loade<br>ad Order | d >  | Activity<br>Tipper chute         | <b>Quantity</b><br>1 Each | On Board           | Reason       |
|--------------------------|--------------------------|------|----------------------------------|---------------------------|--------------------|--------------|
| 0/4mm MP 20<br>Limestone | 0.03 20.03               |      | Returned Concrete                |                           | 0.5 m <sup>3</sup> | Over Ordered |
| .oading/Unloadii         | ng Points                | >    | Customer Comment<br>Good Service |                           |                    |              |
| Status (GMT)<br>02:50 PM | Finish Unl               | oad  |                                  |                           |                    |              |
| 01:57 PM                 | Start Unlo               | ad   |                                  |                           |                    |              |
| 01:13 PM                 | Arrive Site              | •    |                                  |                           |                    | (            |
| 10-01 DM                 | Finish Los               | ding |                                  |                           |                    |              |

Any comments will then be included in the "Finalize" summary screen.

The final step is then to indicate whether a signature has been acquired or not.

If we are unable to obtain a signature, the "No Signature" button should be selected.

If we are able to obtain a signature, the "Signature" button should be selected.

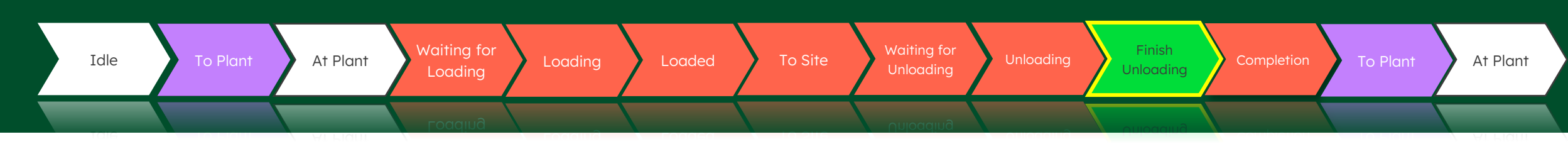

|                               | кіт                 | (炎) 15:58   Mar 14 | ٠ | ♠ |
|-------------------------------|---------------------|--------------------|---|---|
| BACK Finalize                 | X Driver Acceptance |                    |   |   |
| Deliver                       | No client available |                    |   |   |
| 0/4mm MP<br>Limestope         | Customer rejected   |                    |   |   |
| Loading/Unloading P           | SUBMIT ACCEPTANCE   |                    |   |   |
| Status (GMT)<br>02:50 PM • Fi |                     |                    |   |   |
| 01:57 PM 🌒 St                 |                     |                    |   |   |
| 01:13 PM 🌒 Ar                 |                     |                    |   | 6 |
| 12:21 PM 🌒 Fi                 |                     |                    |   | C |

Here the "No Signature" button has been selected.

This presents the user with an additional menu where they will need to select a reason why a signature has not been obtained.

Once of the two reason have been chosen, the "Submit Acceptance" button should be selected, completing the delivery.

If "No Signature" was selected by mistake, the user can press the "X" at the top of the screen to go back.

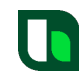

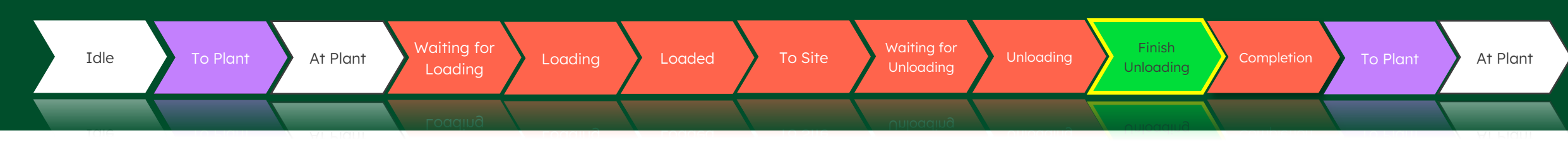

| 16:05 Thu, 14 Mar 👂 🛜 🖪 •              | ♥ 👯 ,    42% ੈ         |  |
|----------------------------------------|------------------------|--|
|                                        | 🛞 16:05   Mar 14 🔖 📃 🏫 |  |
| X Customer Signature                   |                        |  |
| Customer Name Test Signatory Personnel |                        |  |
| Customer Signature                     | <b>(</b>               |  |
| Privacy Policy                         |                        |  |
|                                        | $\square$              |  |

Here the "Signature" button has been selected. On this screen the "Customer Name" field is automatically populated with the site contact name. However, this should be adjusted to reflect the name of the person who is signing for the delivery.

Once the name has been amended the customer can press on the screen to draw a signature in the "Customer Signature" field.

There is also a button at the bottom of the screen to "Clear Signature" incase of any mistakes. The "Accept" button should be selected to progress.

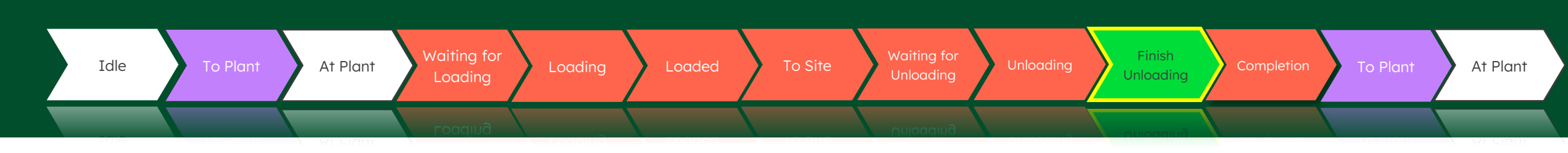

| MITCH TRACKIT                                       |                                               | (🌒) 16:                   | 11   Mar 14                           | ا بالج 🔷                      |  |  |
|-----------------------------------------------------|-----------------------------------------------|---------------------------|---------------------------------------|-------------------------------|--|--|
| inalize                                             |                                               |                           | English (US)                          | SUBMIT ACCEPTANCE             |  |  |
| Mix Delivery Loaded ><br>Load Order                 | Activity<br>Tipper chute<br>Returned Concrete | <b>Quantity</b><br>1 Each | <b>On Board</b><br>0.5 m <sup>3</sup> | <b>Reason</b><br>Over Ordered |  |  |
| Loading/Unloading Points                            | Customer Comment<br>Good Service              |                           |                                       |                               |  |  |
| 02:50 PM Finish Unload<br>01:57 PM Start Unload     |                                               |                           |                                       |                               |  |  |
| 01:13 PM • Arrive Site<br>12:21 PM • Finish Loading | 2090257120 Test Signa                         | tory                      | Thu, 03/14                            | /2024 04:05 PM                |  |  |

With the customer's name and signature applied, the last step for the mobile ticket is to select the "Submit Acceptance" button in the top righthand side.

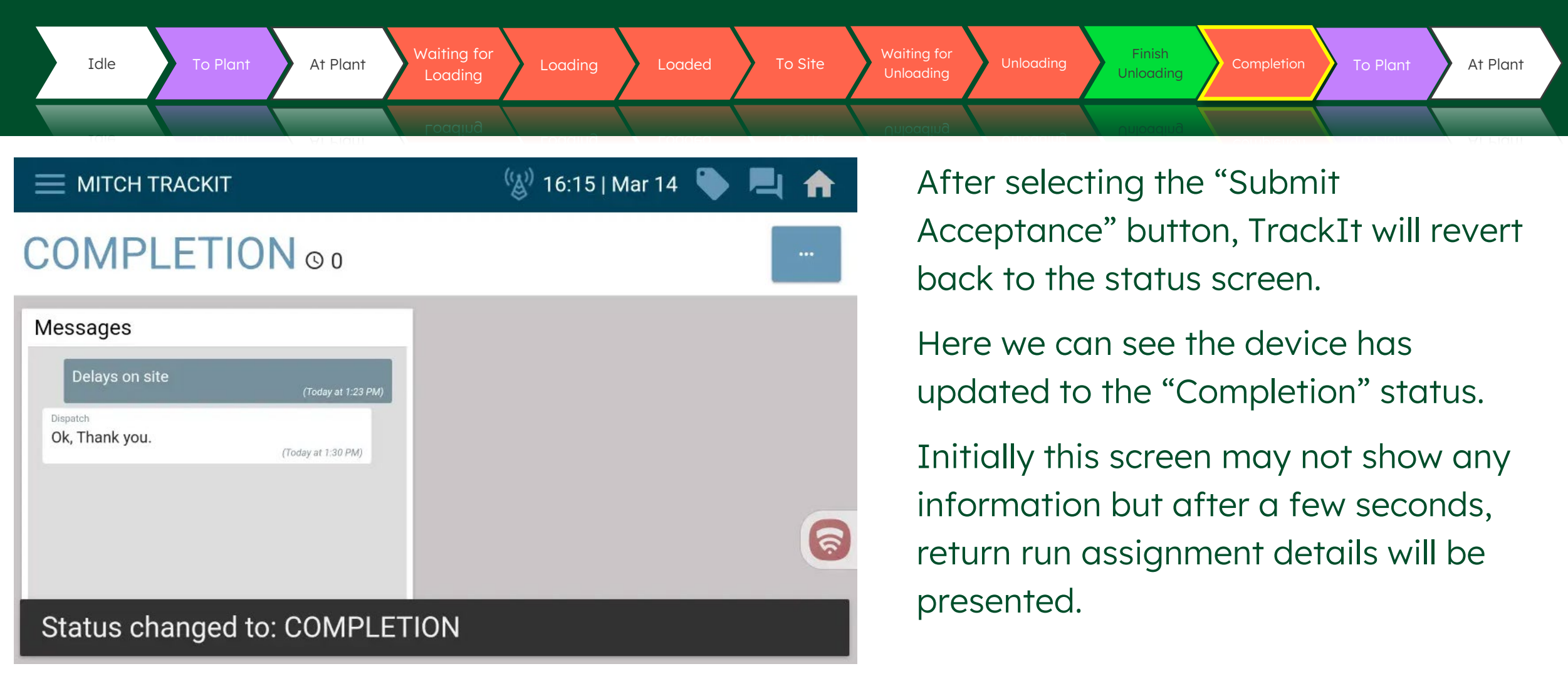

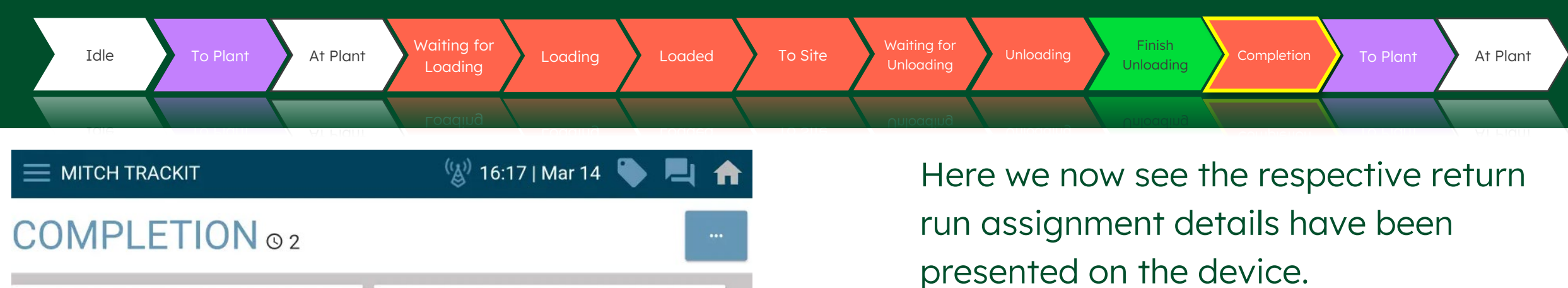

This indicates which site the driver is required to return back to.

COMPLETION O 2ReturnVariorMustishamHUNTINGDON PE27 4TA GTree14.03.2024 17:38Messages

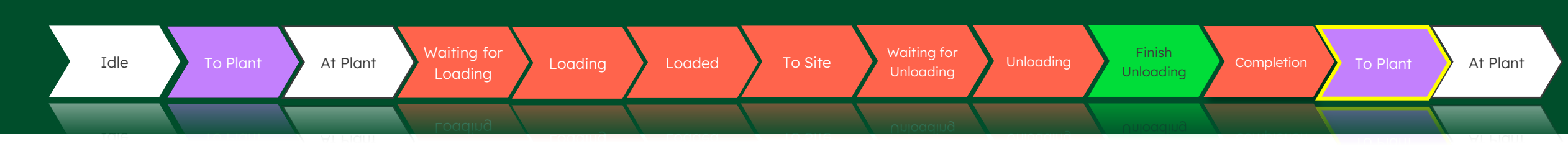

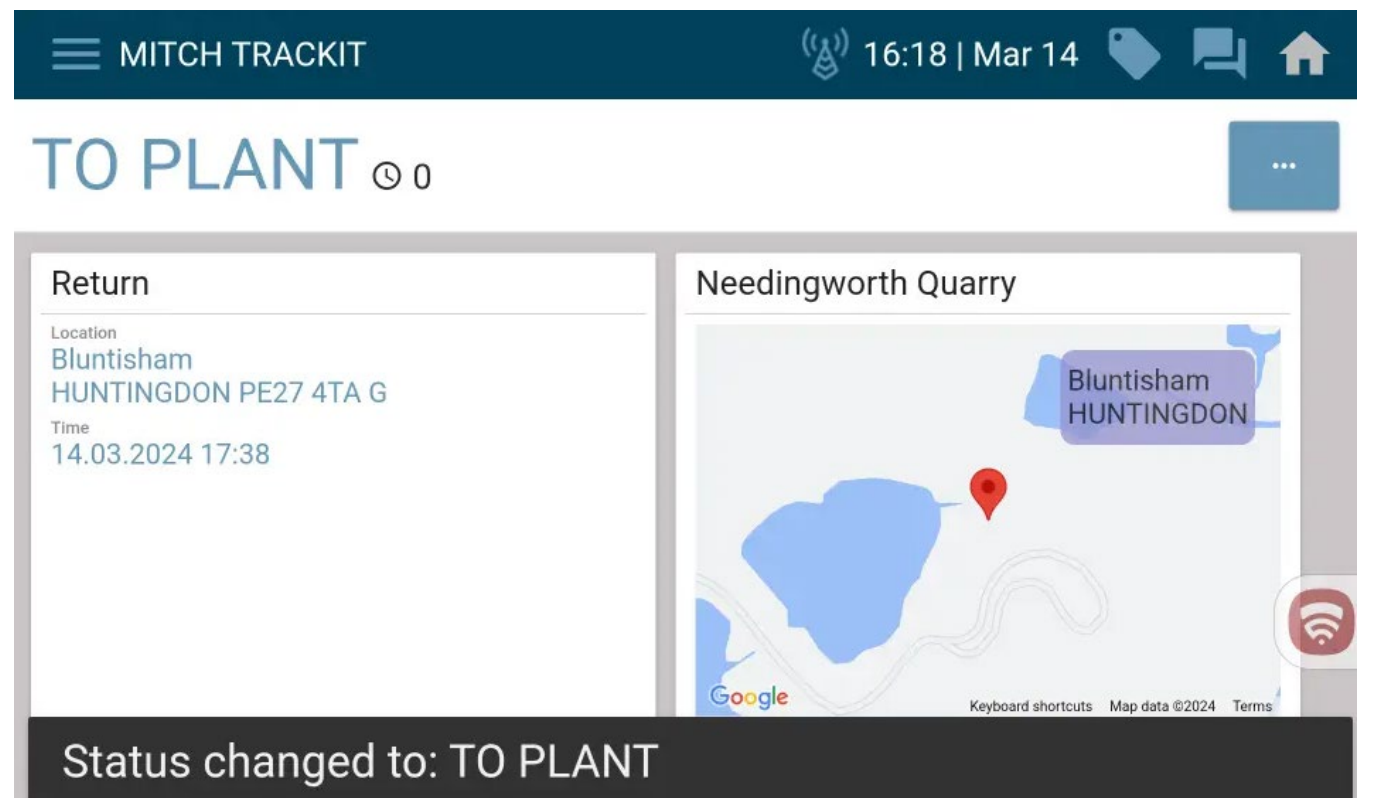

After exiting the customers site geofence in the "Completion" status, the TrackIt device will automatically update.

Here we can see TrackIt now displays the "To Plant" status, completing the status loop of a delivery.

# TrackIt

### Cancellation Alerts

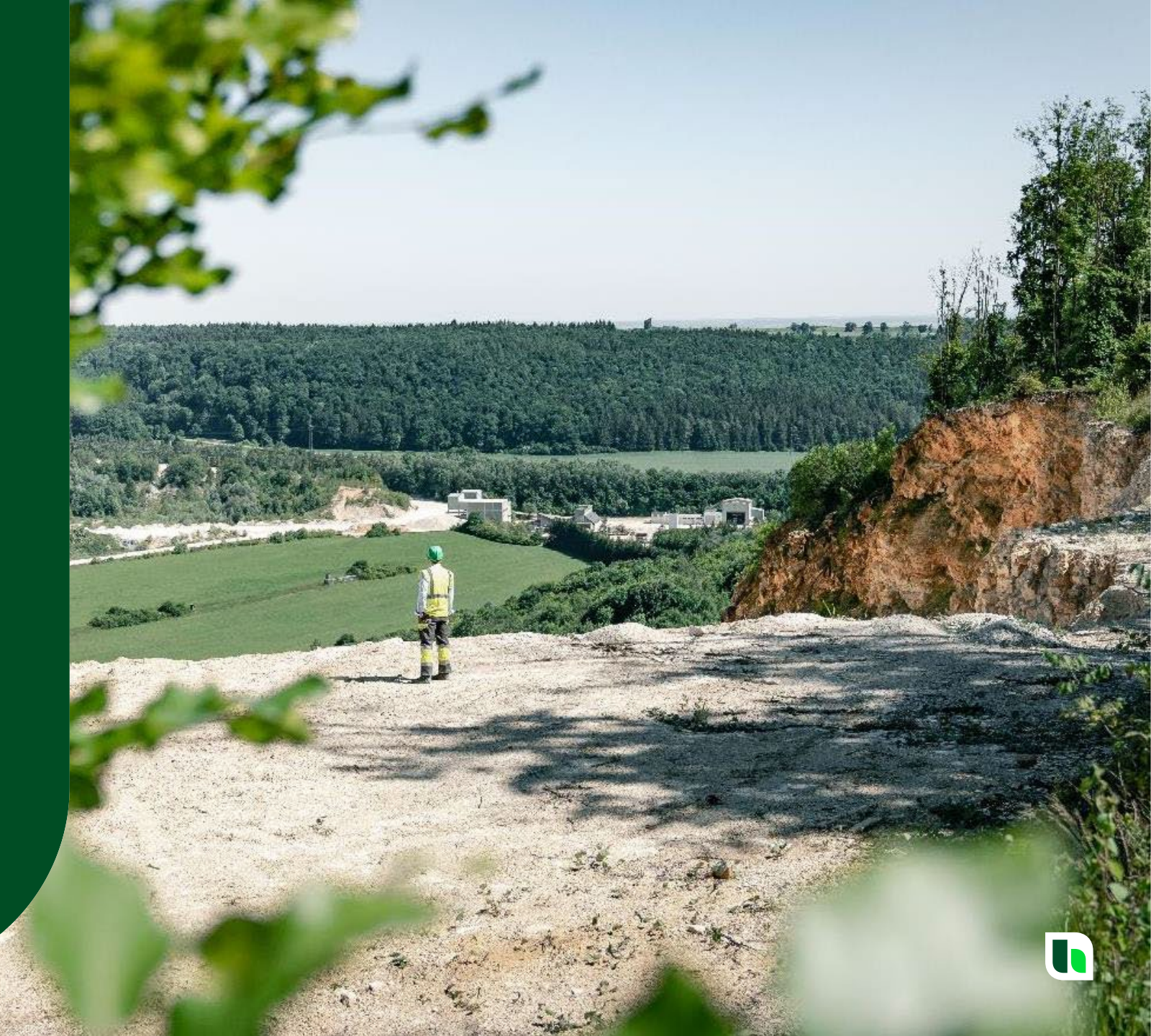

#### **Cancellations**

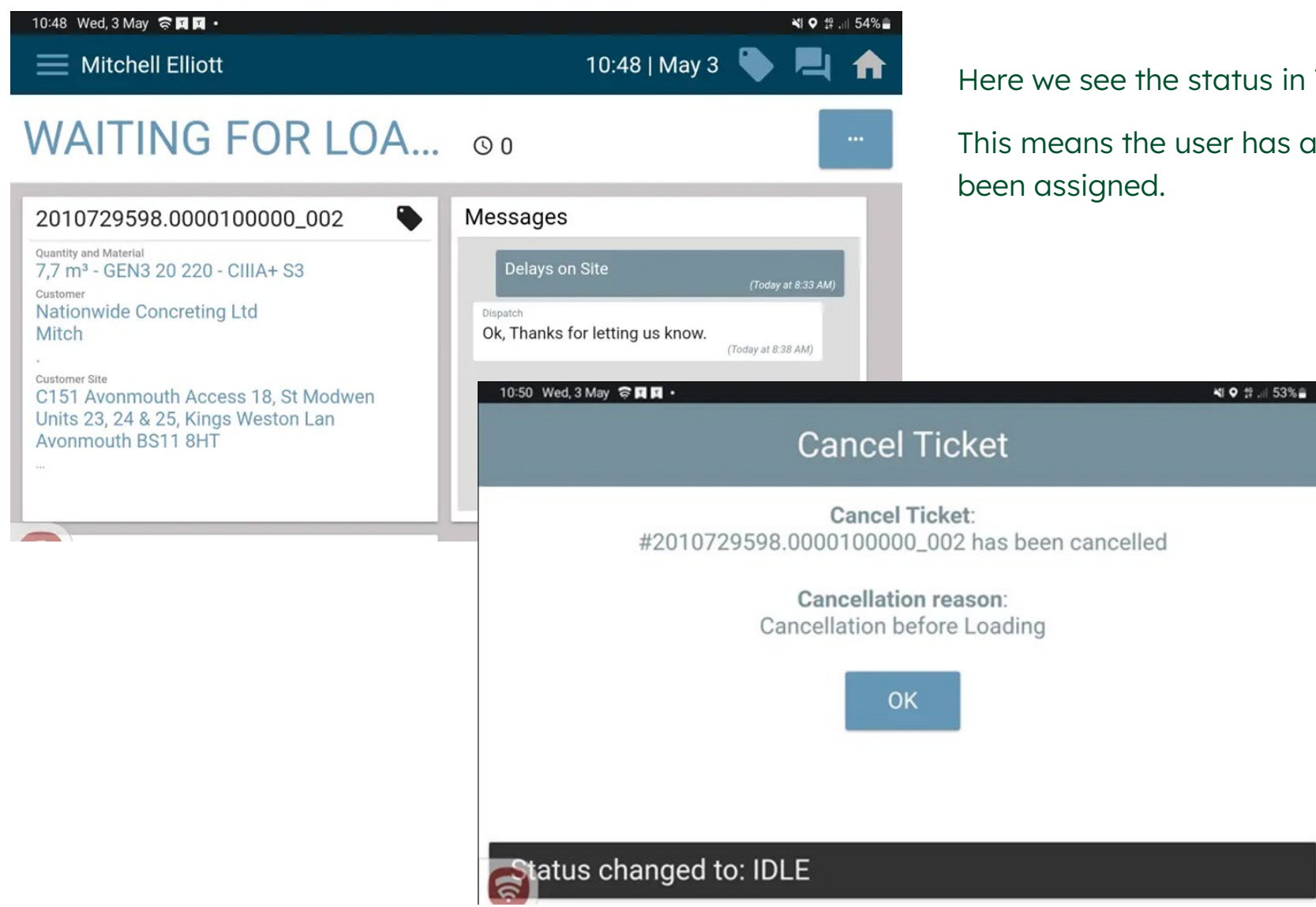

Here we see the status in TrackIt is "Waiting for Loading".

This means the user has arrived at the supplying unit and a load has been assigned.

Here we see the cancellation alert to inform the user that a cancellation has occurred. The load has been taken off the user.

Notice the " Cancellation Reason".

This reason will change depending on the situation.

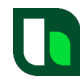

TrackIt

#### **Cancellations**

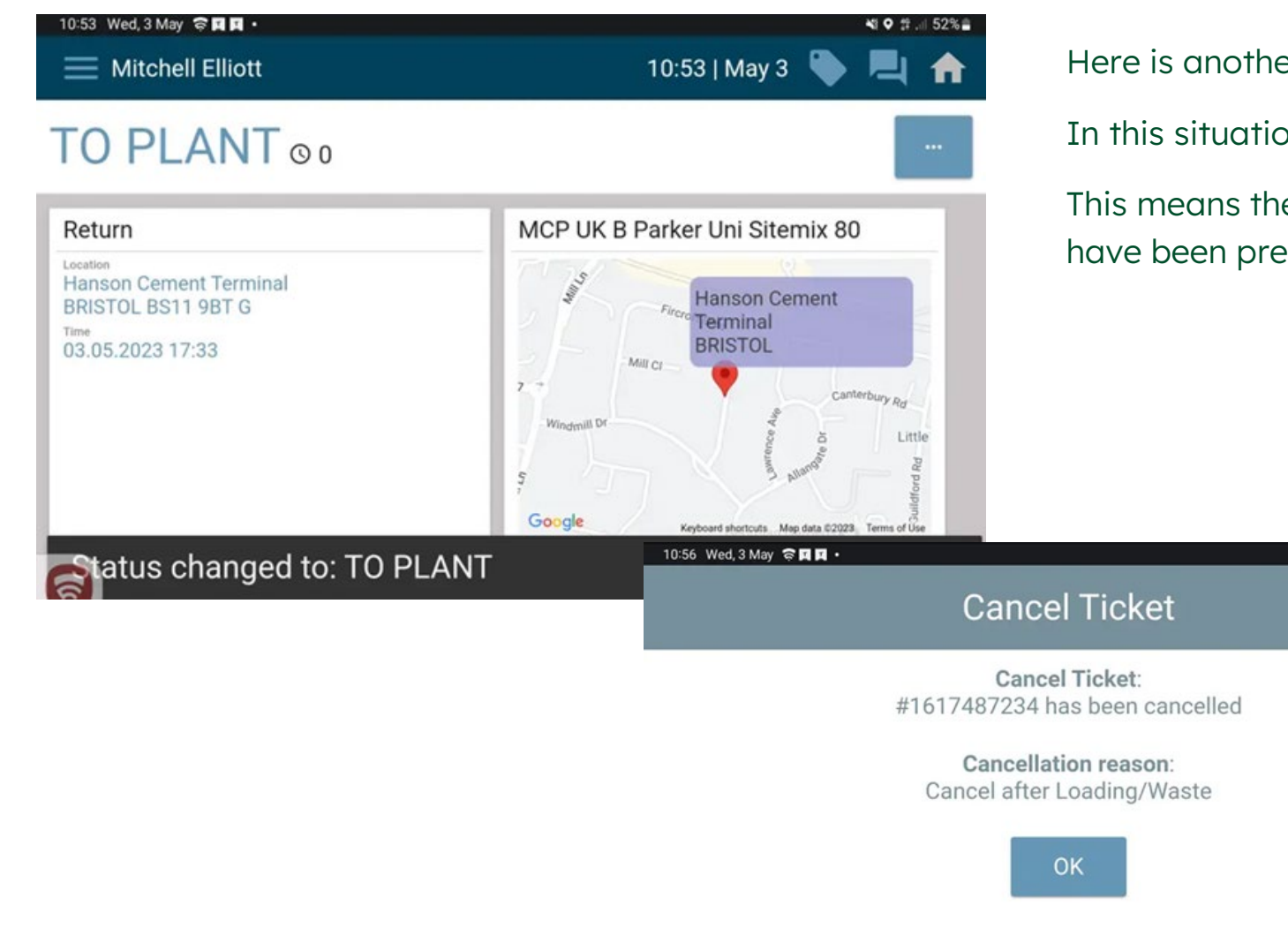

Here is another example of a cancellation.

₩ • \$ ... 51%

In this situation we see the status in TrackIt is "To Plant".

This means the user is assigned to return to a site and the site details have been presented.

Here we see the cancellation alert. The return run has been changed to a different site or a Home Run.

Notice the " Cancellation Reason" is different in this situation.

# TrackIt

### How to apply a Break

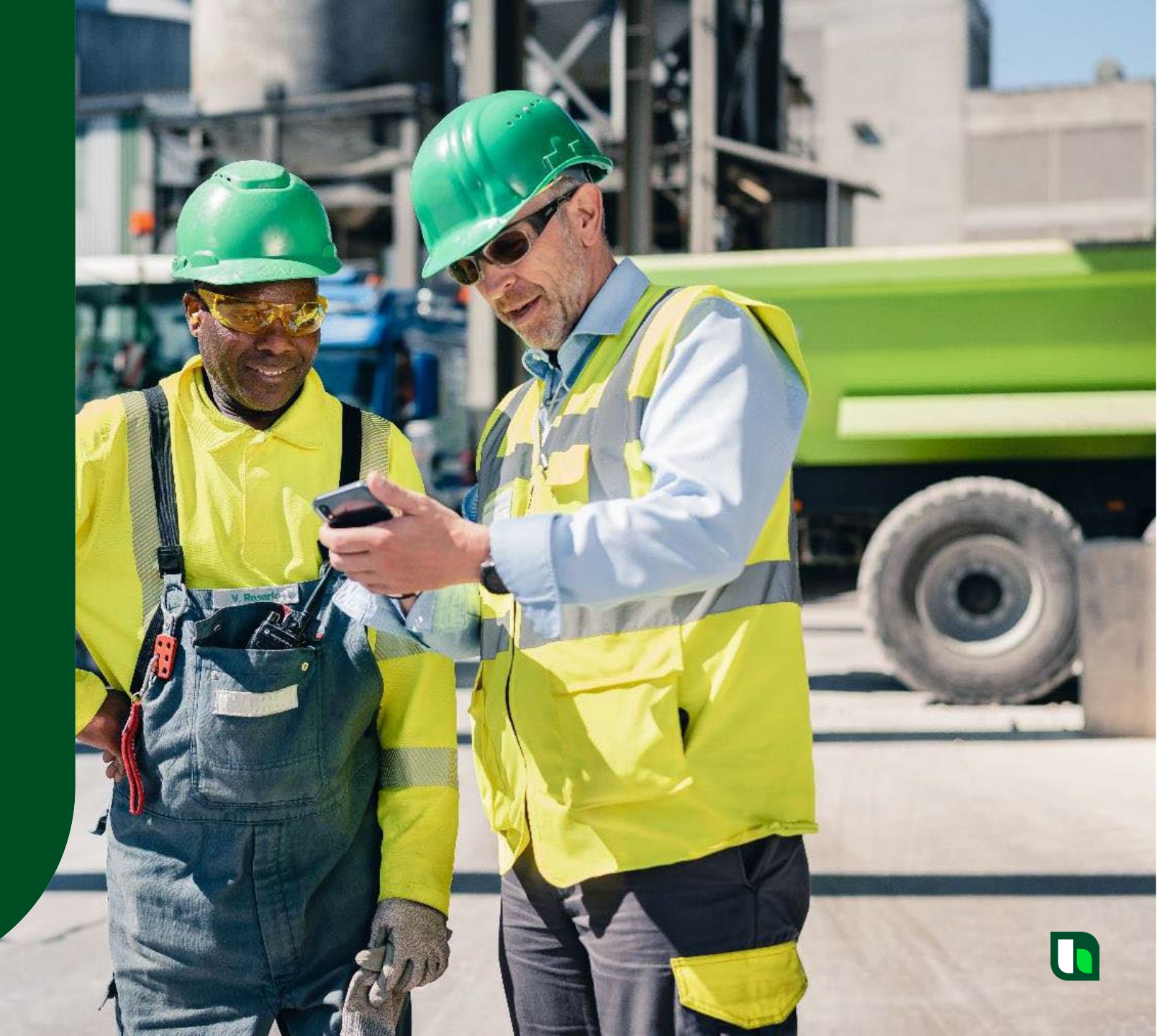

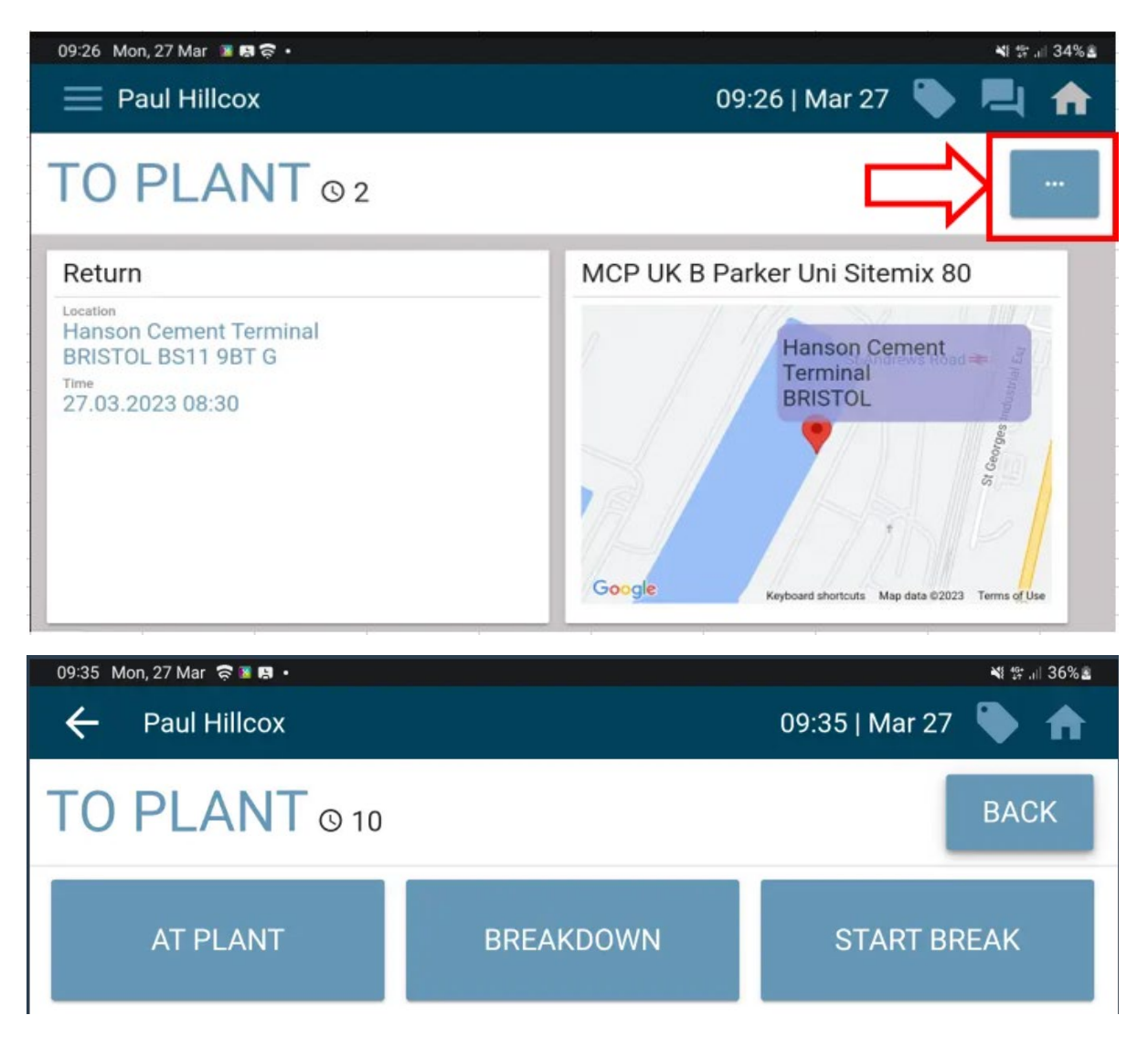

In any status the user can select the button with the 3 dots, in the top righthand side of the screen.

Here the user should select the "START BREAK" button.

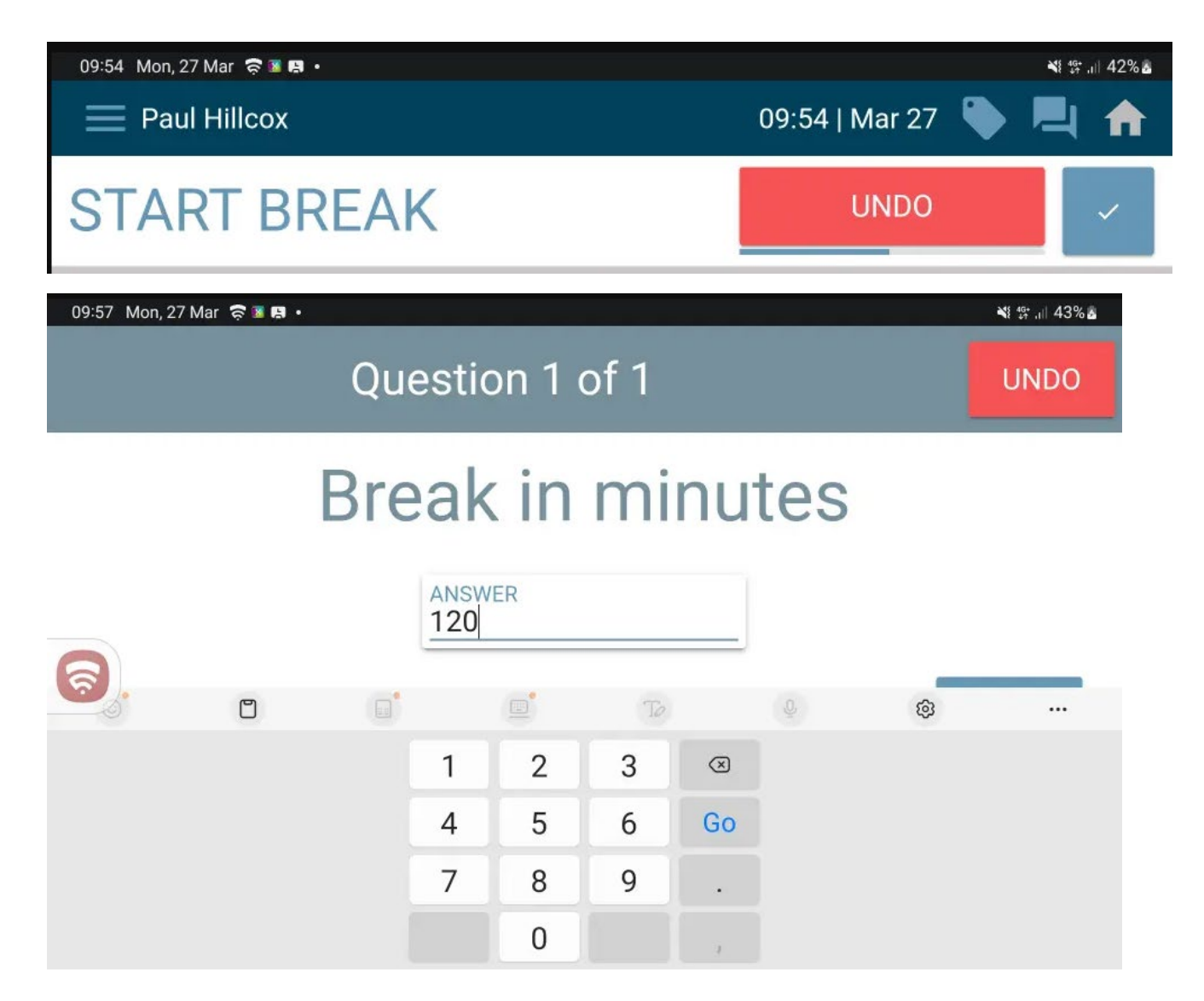

Incase the wrong button is pressed; the user has 6 seconds to undo the request by pressing "Undo". If the action is correct, they can press the tick, or wait for the 6 seconds to expire.

The user is then required to enter the length of the requested break (in minutes).

Here we have entered 120 mins as an example.

When the time is entered, select the "Finish" button to progress.

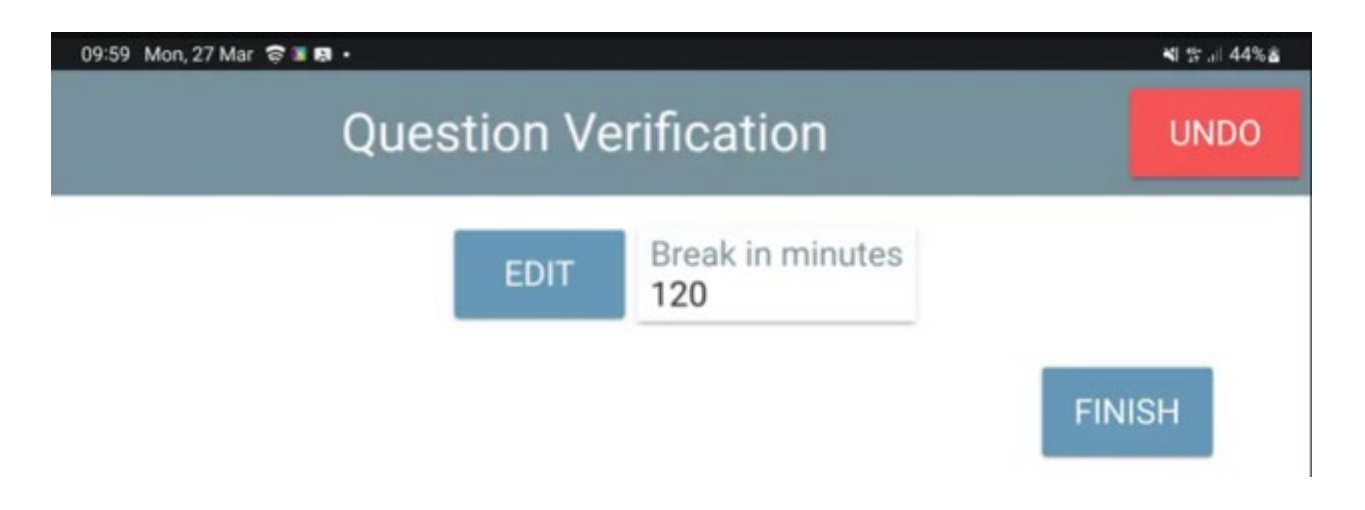

The user must then verify the amount of break required.

Here the "Finish" button is selected to update TrackIt.

Note: The break period starts immediately once this question verification screen is presented, NOT when the user presses "FINISH".

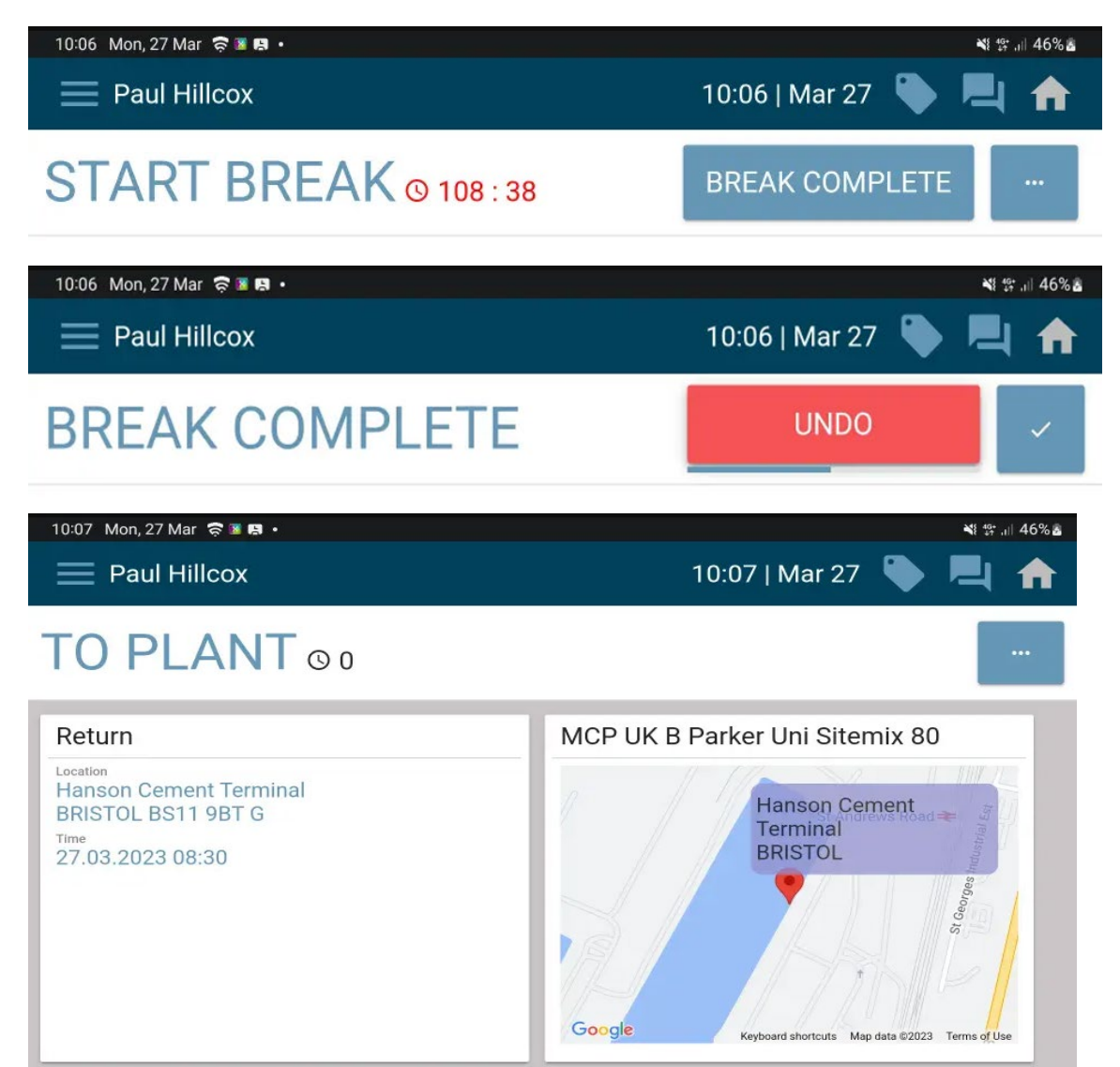

TrackIt will then update to show a status of "Start Break" including a countdown timer based on the amount entered. Once the break is finished, the user MUST press "Break Complete".

After selecting "Break Complete" the undo button will be presented for 6 seconds.

The screen then goes back to where the user was previously.

Note\* The break will not automatically finish, like it did in cadis, the user must remember to complete their break manually.
## How to apply a Breakdown

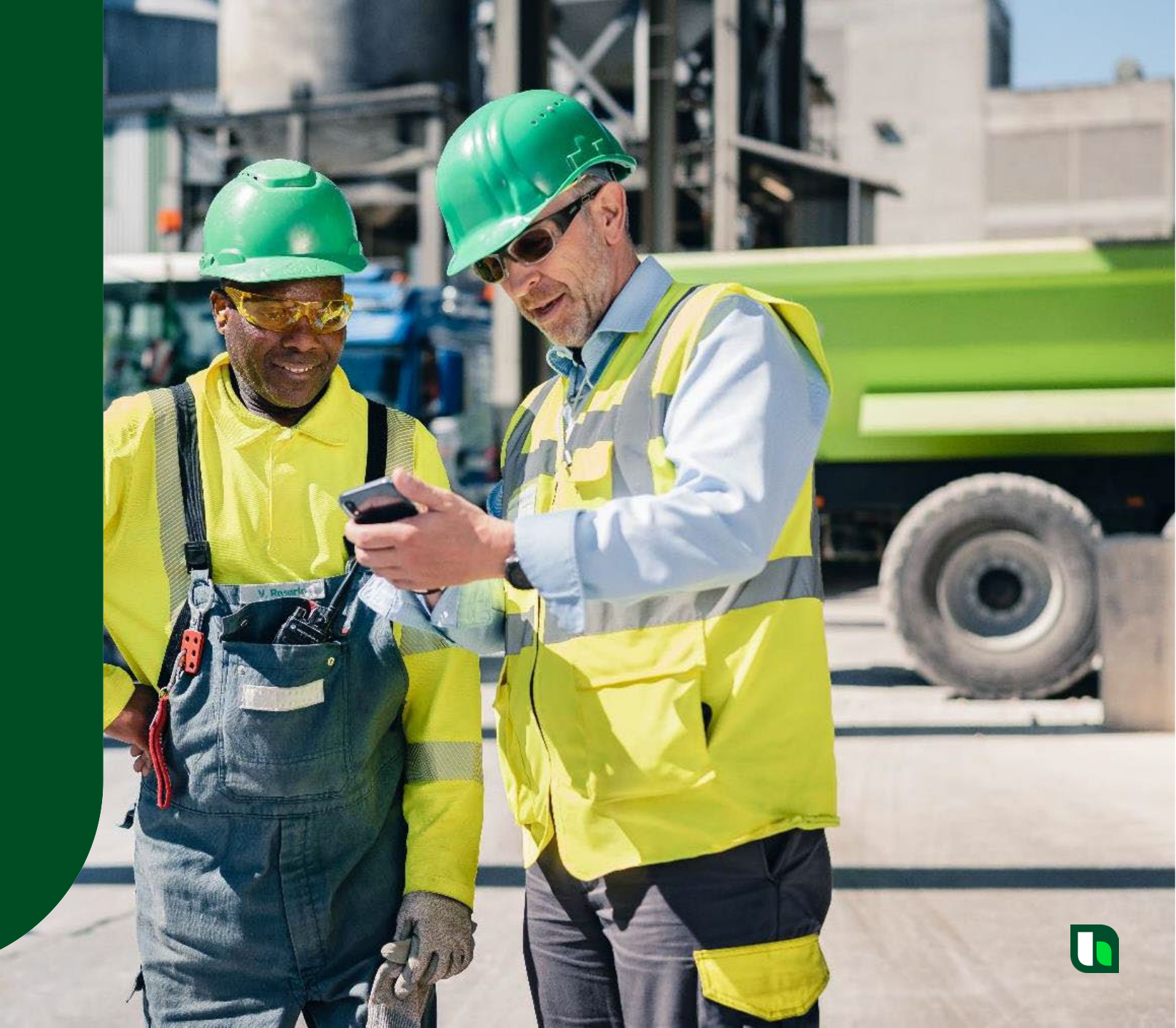

#### How to apply and remove a Breakdown

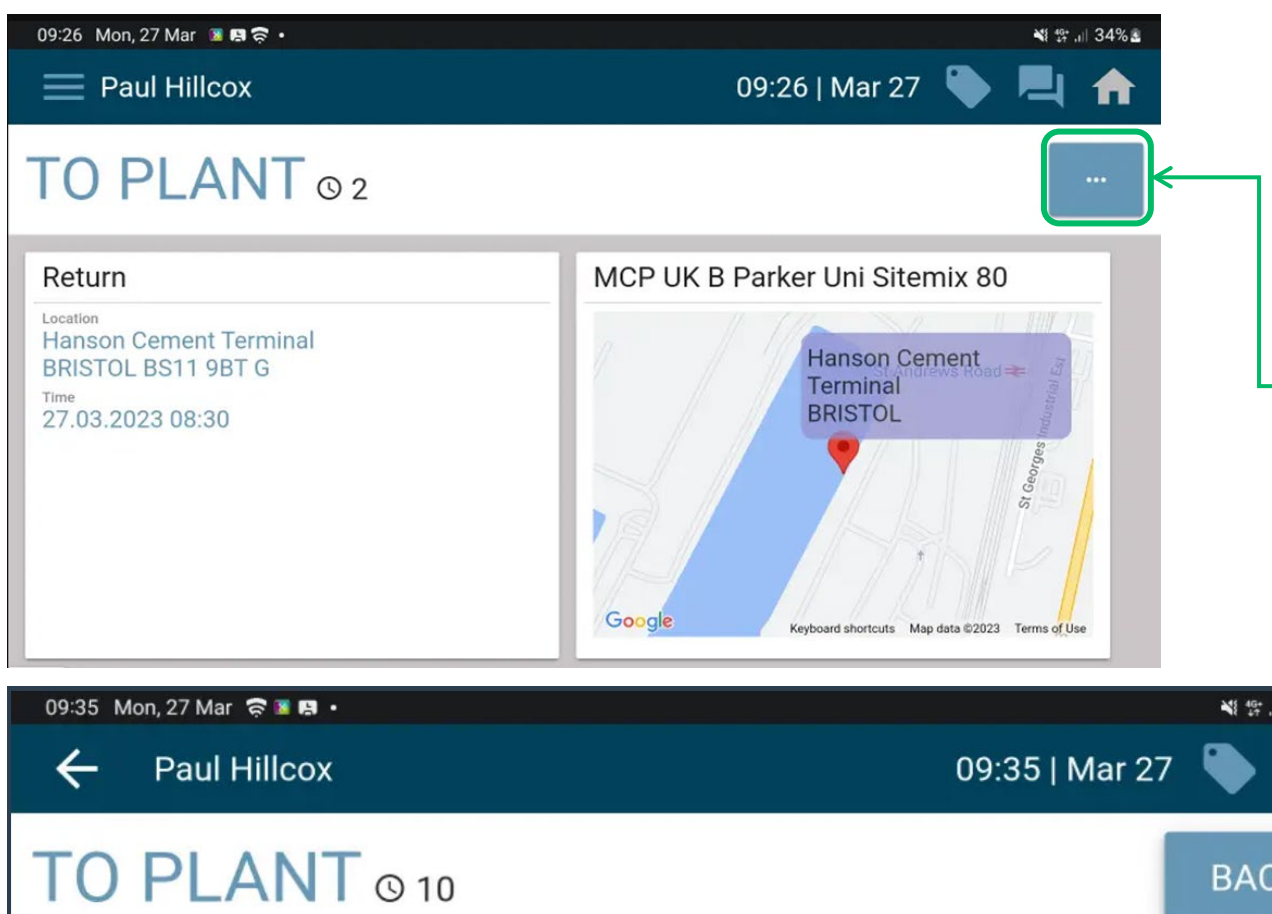

If the user has a problem with their vehicle, they can update the TrackIt device to indicate they have broken-down.

 To do this the 3-dot button should be selected.

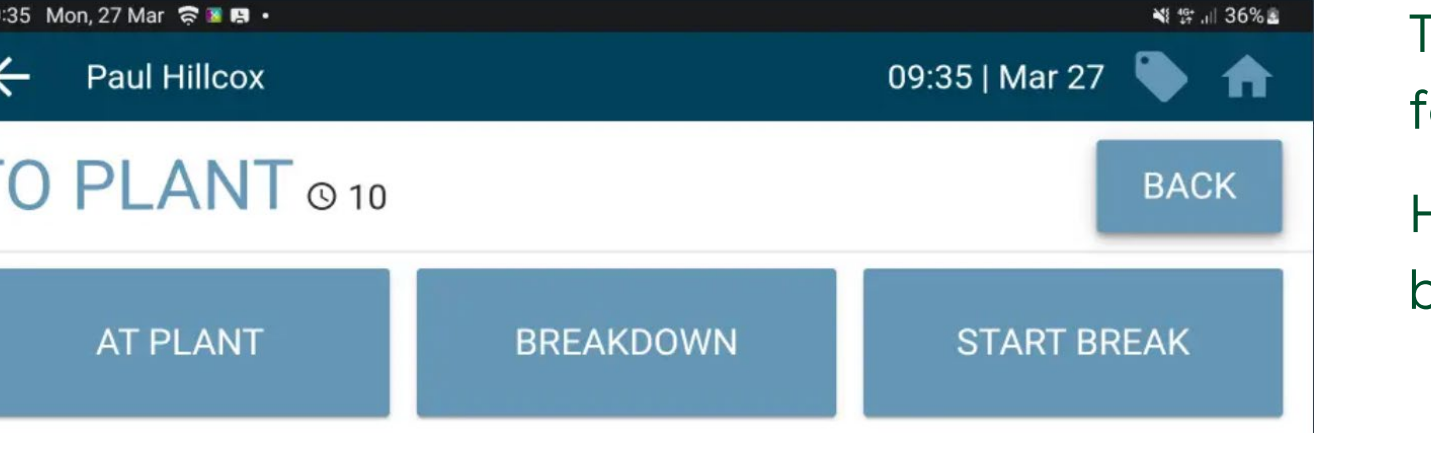

The user is then presented with the following options. Here we select the "Breakdown" button.

#### How to apply and remove a Breakdown

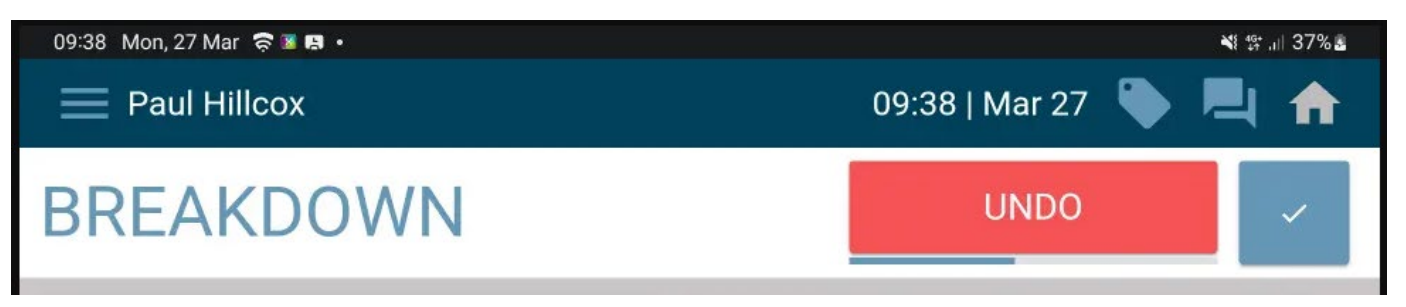

The user is then given 6 seconds to select the "undo" button if they wish and no update will be applied. After waiting 6 seconds, the "Breakdown" status is applied.

Once the vehicle is available again, the user should select the "Breakdown Over" button.

This gives the user an "undo" button for 6 seconds.

After waiting 6 seconds, the "Breakdown" status is removed.

 09:39 Mon, 27 Mar 
 Image: Additional system of the system of the sys

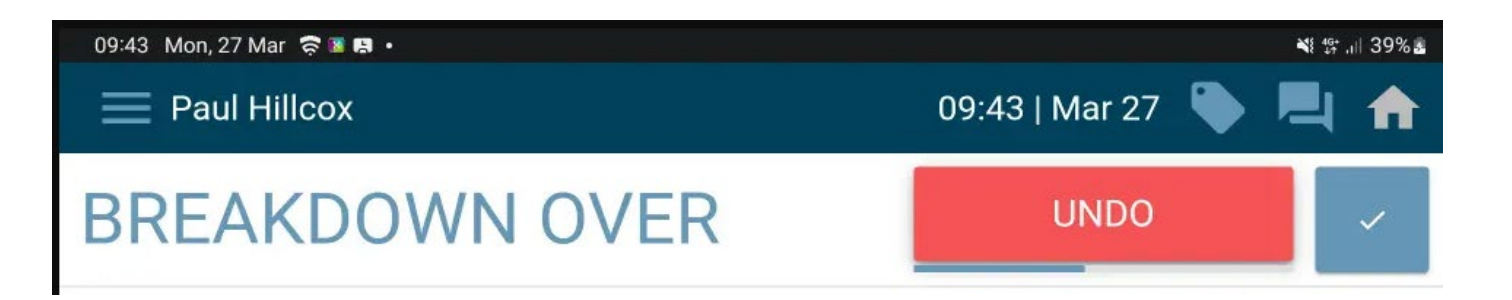

#### How to apply and remove a Breakdown

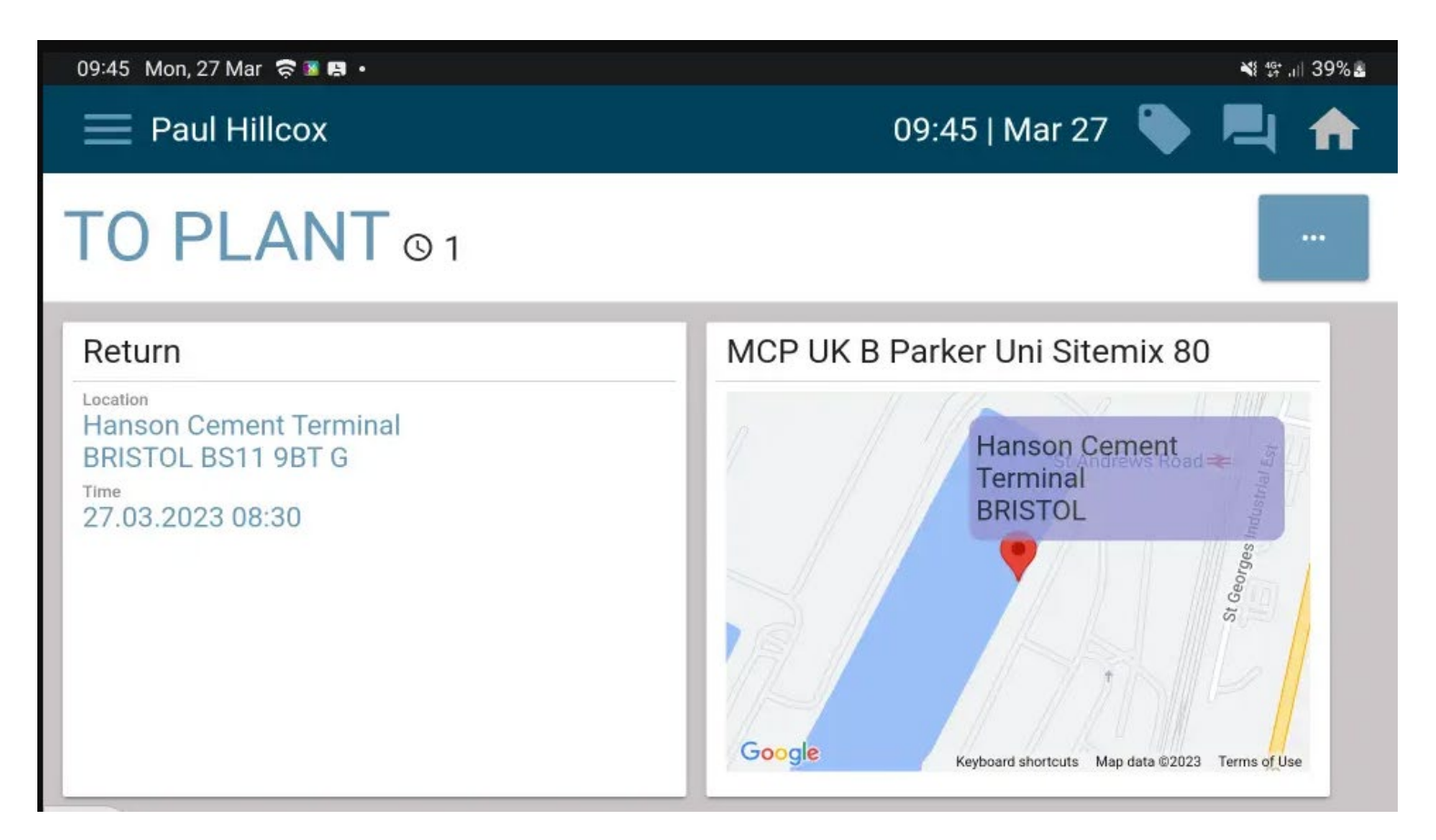

The screen then goes back to the status the user was in prior to the breakdown.

## TrackIt User sign out

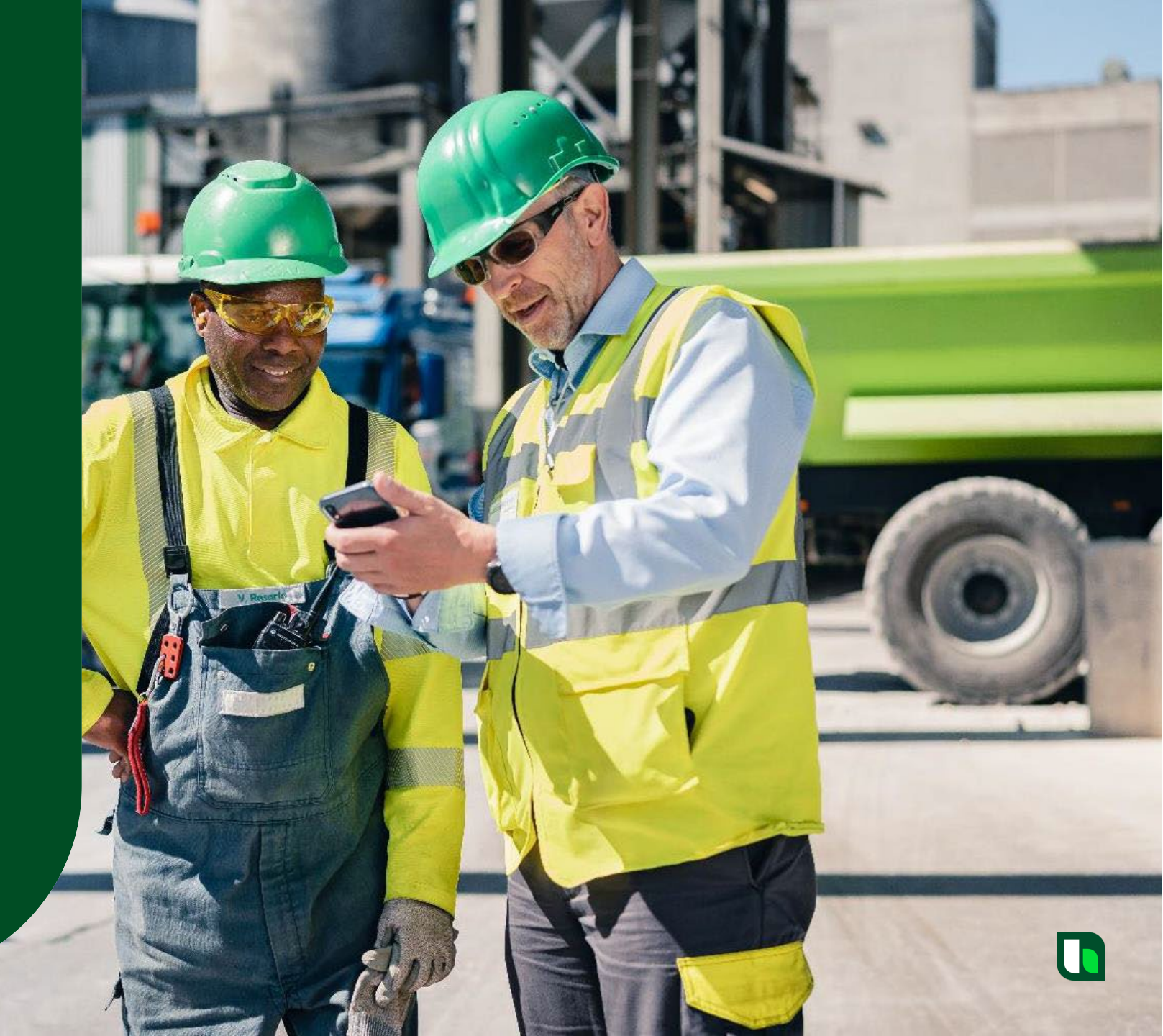

#### User Sign Out

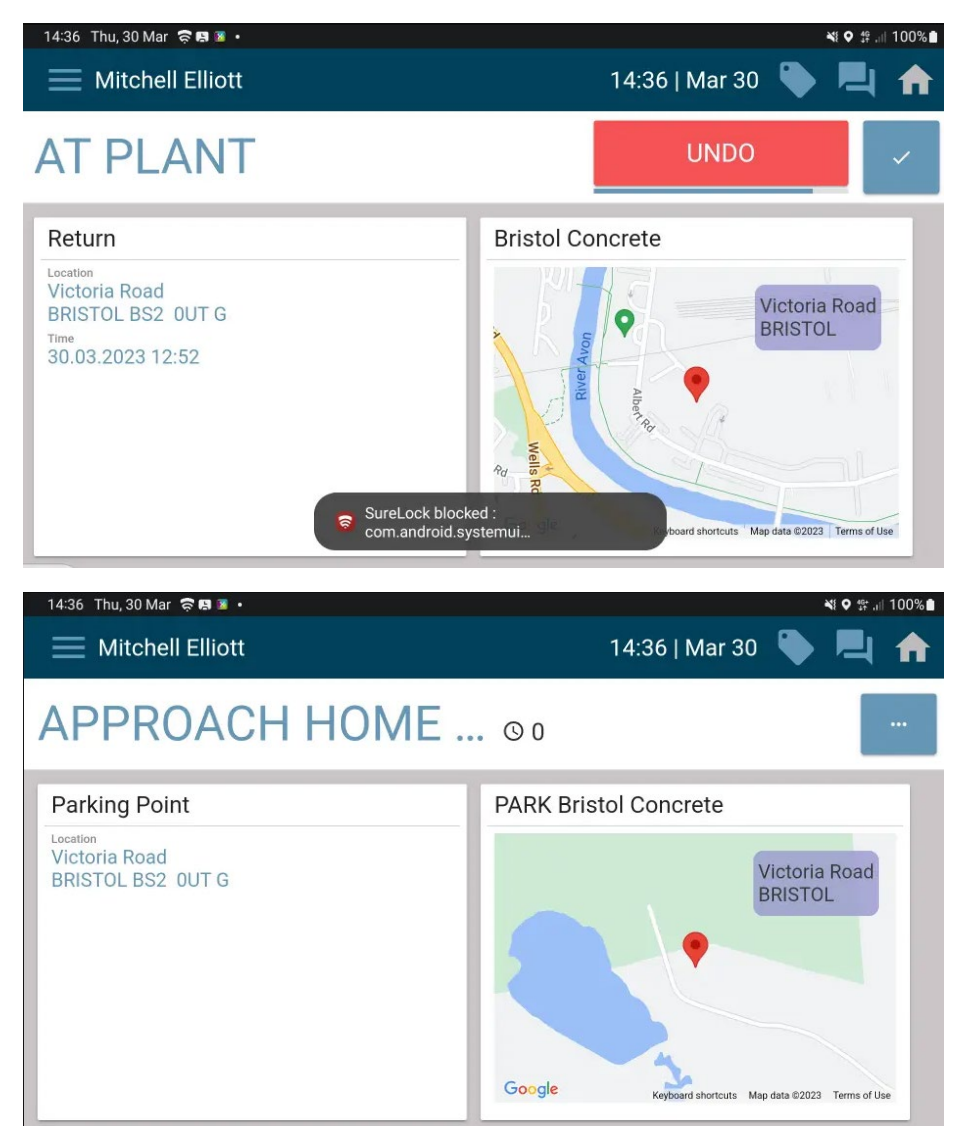

Once the user arrives back at the assigned plant the TrackIt device should update to "At Plant" / "Idle".

Once all work for the day is complete a home run will be assigned.

This assignment will automatically update the status on TrackIt to "Approach Home Site".

#### User Sign Out

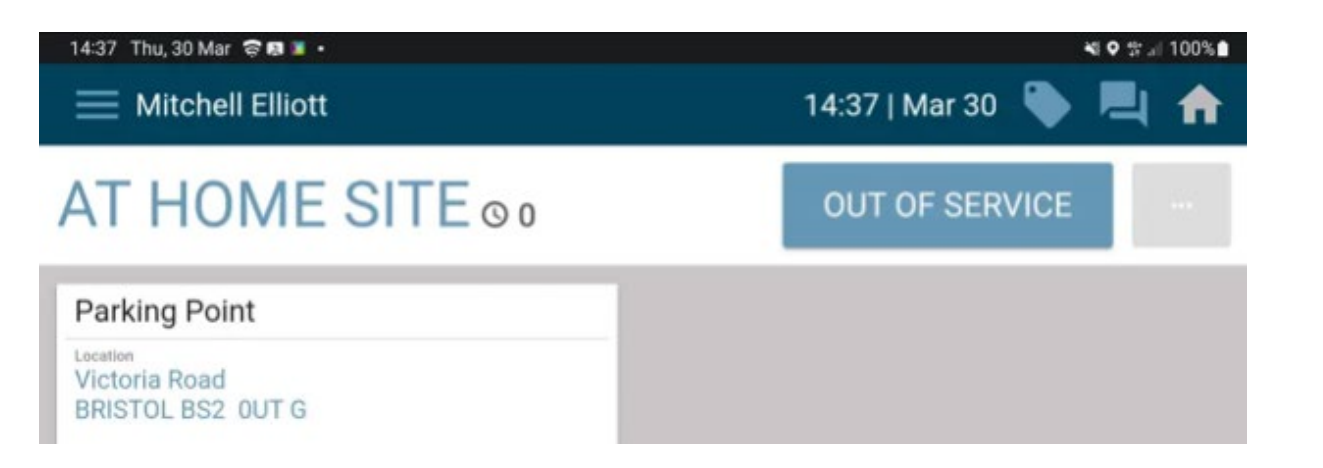

This updates the TrackIT status to "Out of Service".

to "At Home Site".

An additional button is presented (Clock Out) but the user does not need to select this button.

Once the geo fence for the home site

has been broken, TrackIT will update

Here the user will need to press the

"Out of Service" button to log off

 14:40 Thu, 30 Mar ♥●●
 14:40 | Mar 30 ●
 14:40 | Mar 30 ●
 14:40 | Mar 30 ●
 14:40 | Mar 30 ●
 14:40 | Mar 30 ●
 14:40 | Mar 30 ●
 14:40 | Mar 30 ●
 14:40 | Mar 30 ●
 14:40 | Mar 30 ●
 14:40 | Mar 30 ●
 14:40 | Mar 30 ●
 14:40 | Mar 30 ●
 14:40 | Mar 30 ●
 14:40 | Mar 30 ●
 14:40 | Mar 30 ●
 14:40 | Mar 30 ●
 14:40 | Mar 30 ●
 14:40 | Mar 30 ●
 14:40 | Mar 30 ●
 14:40 | Mar 30 ●
 14:40 | Mar 30 ●
 14:40 | Mar 30 ●
 14:40 | Mar 30 ●
 14:40 | Mar 30 ●
 14:40 | Mar 30 ●
 14:40 | Mar 30 ●
 14:40 | Mar 30 ●
 14:40 | Mar 30 ●
 14:40 | Mar 30 ●
 14:40 | Mar 30 ●
 14:40 | Mar 30 ●
 14:40 | Mar 30 ●
 14:40 | Mar 30 ●
 14:40 | Mar 30 ●
 14:40 | Mar 30 ●
 14:40 | Mar 30 ●
 14:40 | Mar 30 ●
 14:40 | Mar 30 ●
 14:40 | Mar 30 ●
 14:40 | Mar 30 ●
 14:40 | Mar 30 ●
 14:40 | Mar 30 ●
 14:40 | Mar 30 ●
 14:40 | Mar 30 ●
 14:40 | Mar 30 ●
 14:40 | Mar 30 ●
 14:40 | Mar 30 ●
 14:40 | Mar 30 ●
 14:40 | Mar 30 ●
 14:40 | Mar 30 ●
 14:40 | Mar 30 ●
 14:40 | Mar 30 ●
 14:40 | Mar 30 ●
 14:40 | Mar 30 ●
 14:40 | Mar 30 ●
 14:40 | Mar 30 ●
 14:40 | Mar 30 ●
 14:40 | Mar 30 ●
 14:40 | Mar 30 ●
 14:40 | Mar 30 ●
 14:40 | Mar 30 ●
 14:40 | Mar 30 ●

#### User Sign Out

4:41 Thu, 30 Mar 🛭 🛱 🖪 🖪 •

💐 👯 🚛 100%

# Logged Out

You have been logged out Emp: Mitchell Elliott Shift Hrs: 4,07 Today Hrs: 4,21 Wk Hrs: 11,64

×

After a few seconds, the "Logged Out" screen will be presented.

This will present a summary of worked hours for the day and an accumulation of worked hours for the week. To progress with log out, the user should select the green circle at the bottom of the screen.

This then allows the user to see the "Ok" button at the bottom of the page.

Selecting this button closes the TrackIT app.

Heidelberg Materials

## TrackIt New ways of working

## **Roster:**

#### **Currently:**

The user receives a message generated by the roster in SyncroTess to tell them where they need to be and what time.

#### **Issue:**

The ability to do this is not available in TrackIt.

#### Solution:

OnTime is the website used to see what is planned for a user for the next day.

This will be available on the TrackIt device.

The web page link can be copied onto a personal phone.

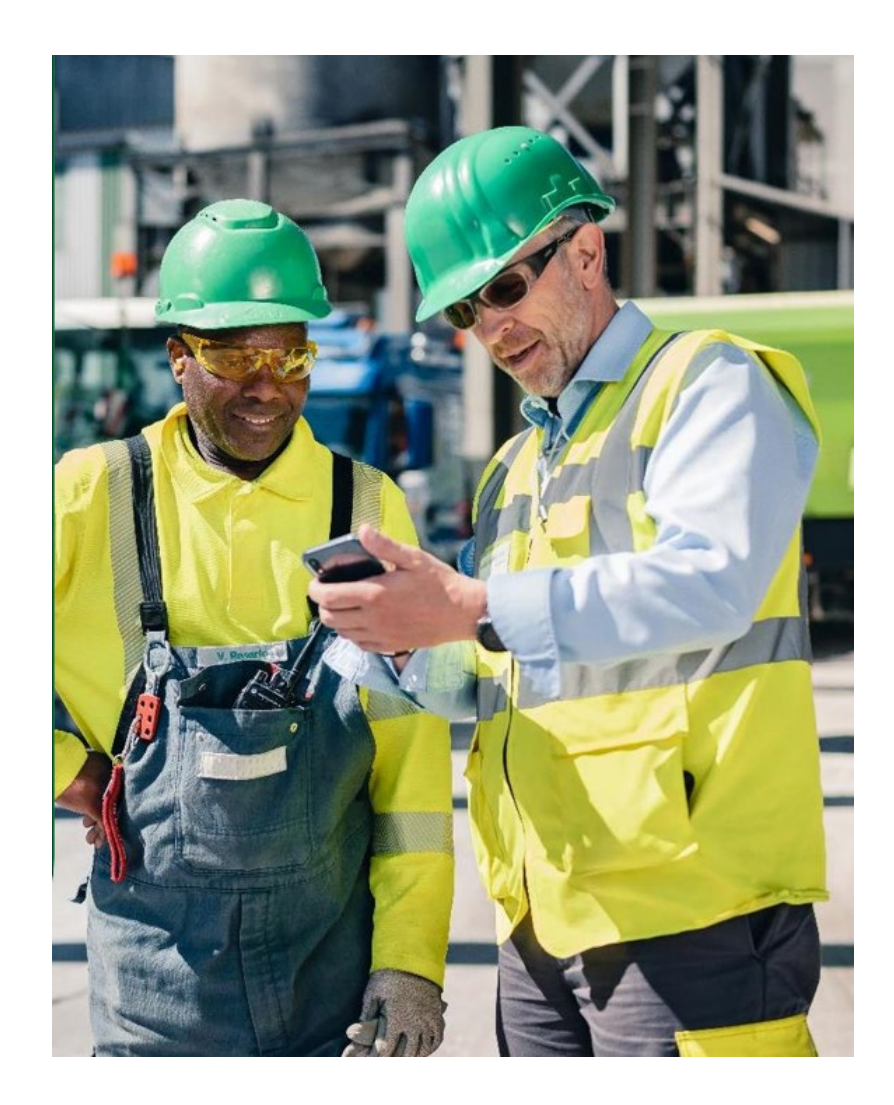

# **User Breakdown:**

#### **Currently:**

In Cadis, the user currently has the ability to log off when breakdown is applied, if a home run has been sent.

#### **Issue:**

The ability to do this is not available in TrackIt.

#### Solution:

The user has first to Finish Breakdown and then, if Home Run is applied via SyncroTESS, accept the home run to log out.

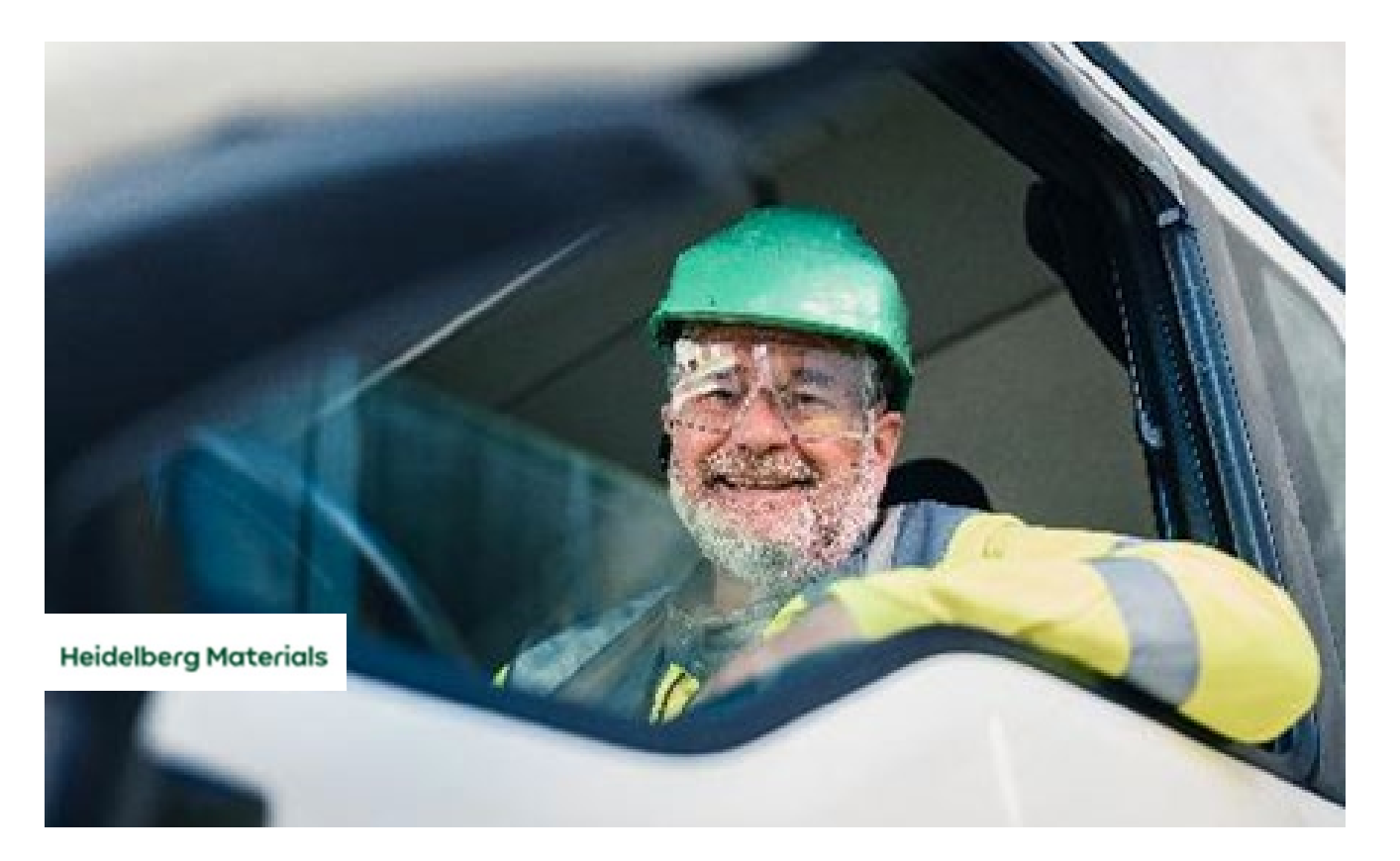

## **User Break:**

#### **Currently:**

A user puts themselves on break for a certain time period in Cadis and when that time period is over, the break is completed automatically and work can be allocated to the vehicle.

#### **Issue:**

The ability to do this is not available in TrackIt.

#### Solution:

The user has to confirm that the break is completed in TrackIt.

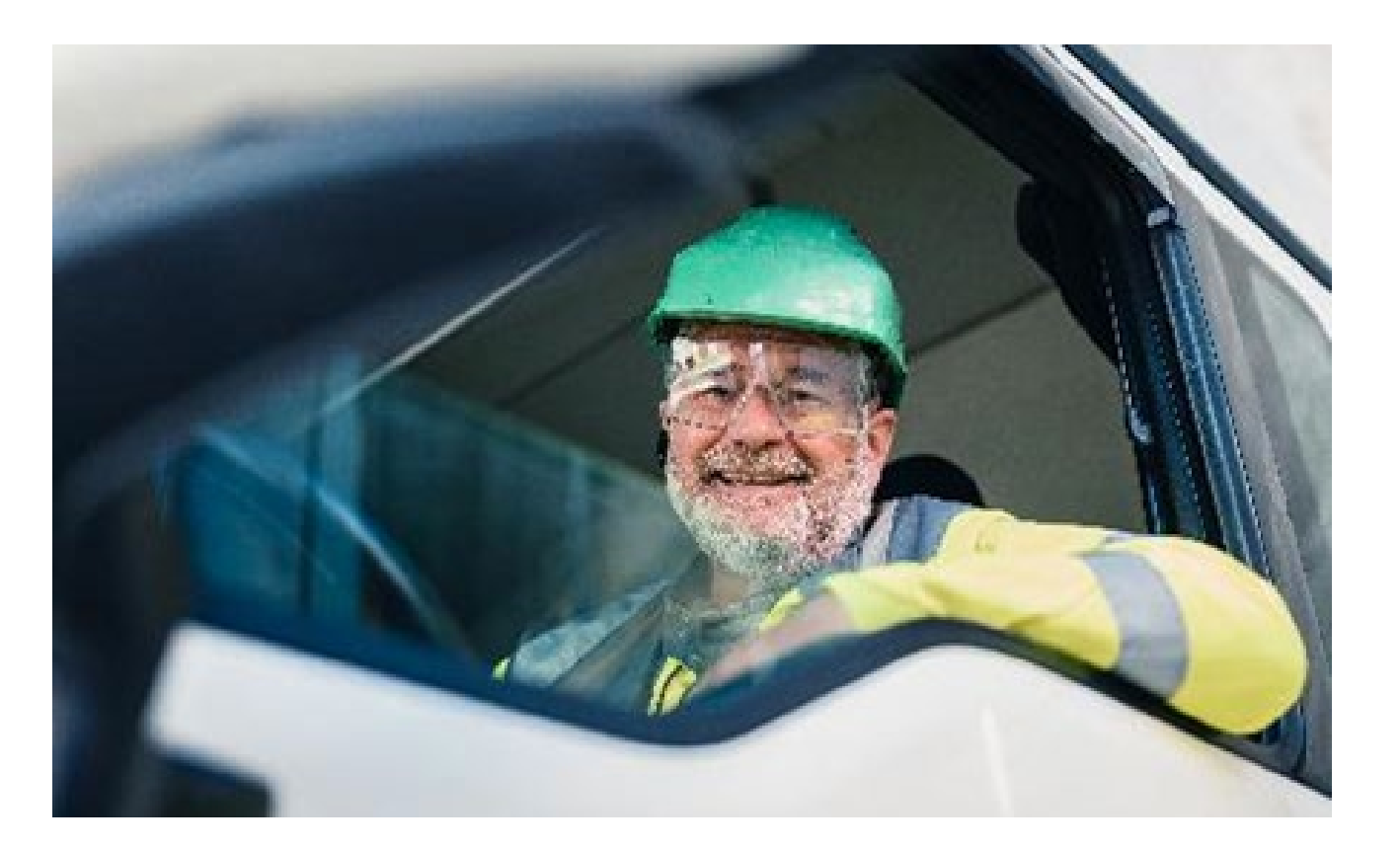

# **Call Back Feature:**

## **Currently:**

The user has the ability to request the CSC gives them a call in Cadis.

#### **Issue:**

The ability to do this is not available in TrackIt.

## Solution:

In TrackIt, the user can send a message template that says, "Please give me a call" instead in the messaging service similar to what is in Cadis

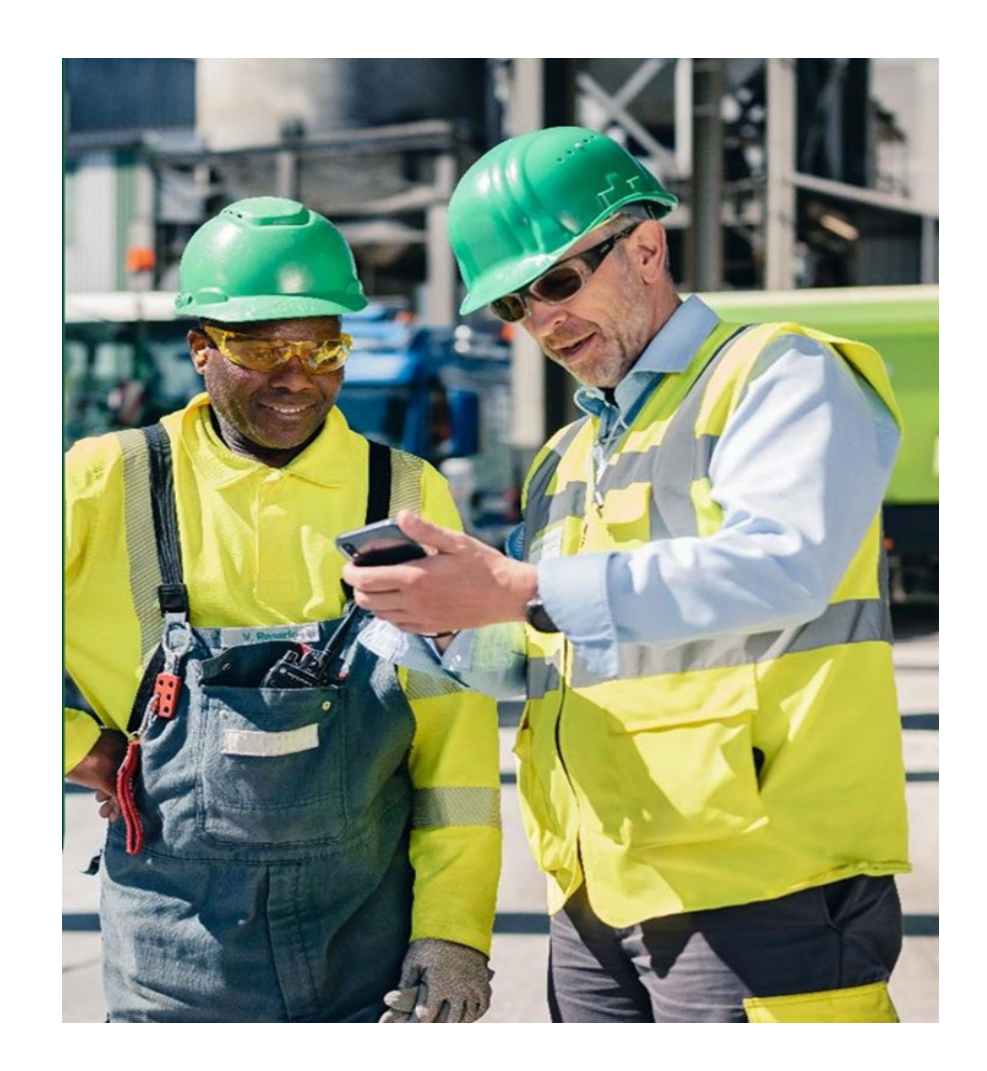

### OnTime – How to find out your start time for the next day.

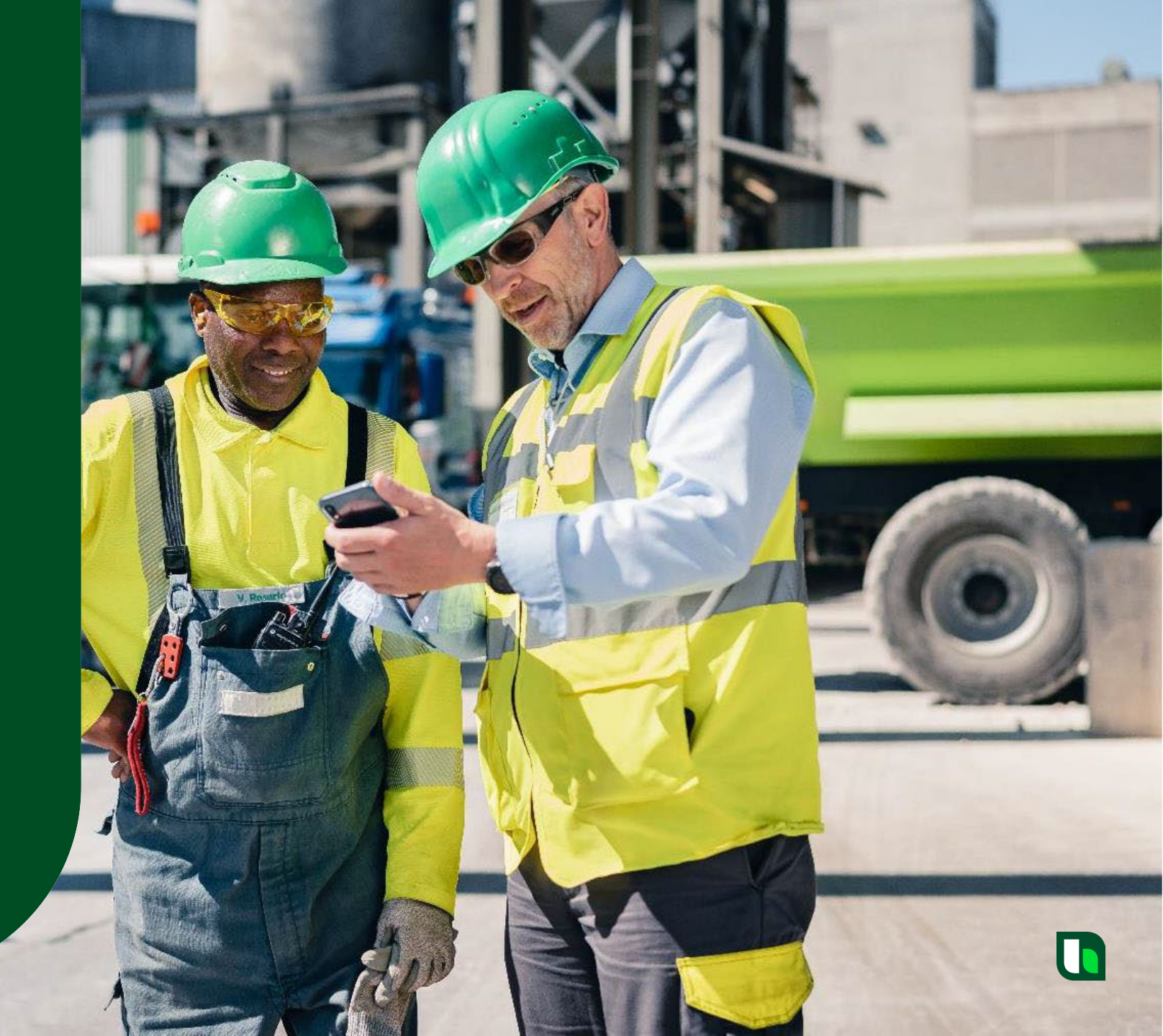

#### OnTime

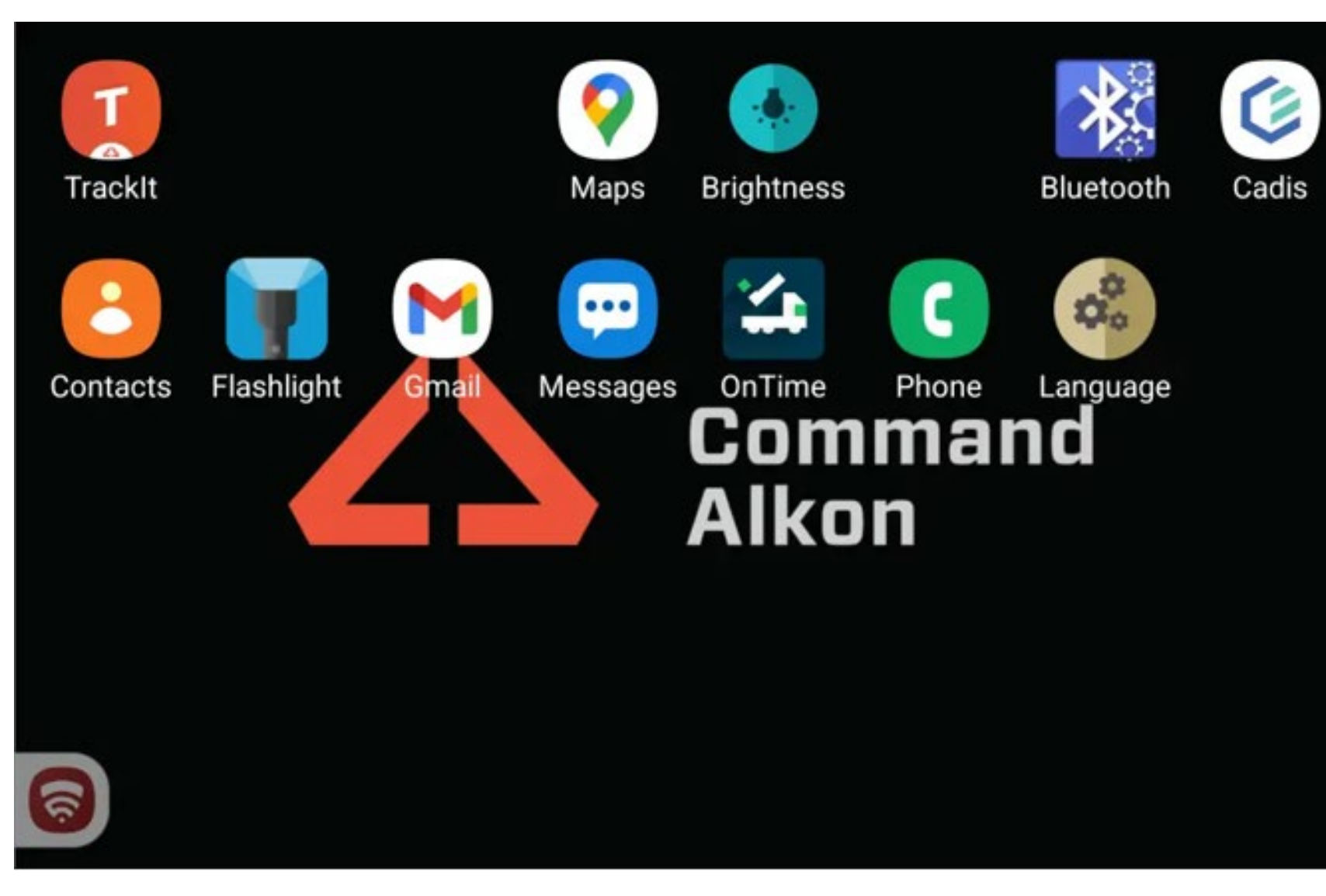

### **Opening OnTime**

To open up OnTime, press the middle button on the physical device.

Here the user should be presented with a list of installed apps. One of which should be "OnTime". Select the "OnTime" app

Select the "OnTime" app icon.

#### OnTime

OnTime

🖆 OnTime

# What's my schedule for the next working day?

(i) By using OnTime you acknowledge our terms and conditions.

SEARCH VEHICLE SEARCH DRIVER

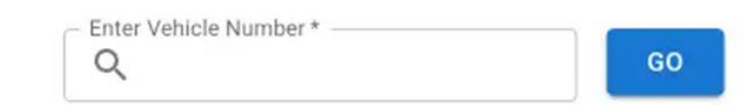

Open Source Software Attribution Privacy Notice Terms and Conditions

Once in "OnTime" the screen will look like this. Here we need to enter the vehicle that we want to see the roster for.

(Alternatively, we can search by driver name)

After entering the vehicle reg, click the "Go" button.

Note\* Ensure vehicle reg is entered in all CAPITALS and no spaces.

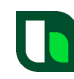

#### OnTime

OnTime

#### 👍 OnTime

# What's my schedule for the next working day?

By using OnTime you acknowledge our terms and conditions.

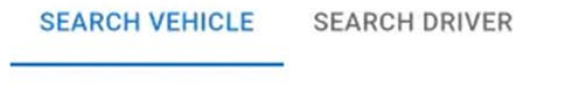

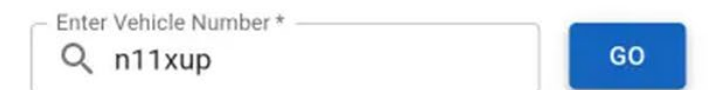

The entered Id n11xup was not found in the system Either there is no roster yet or you mistyped the id

Try again after 5pm

If the roster has not yet been exported by the distribution team, an error message will be presented, and you will be advised to check again later in the day.

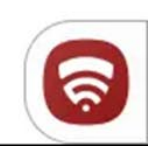

89

#### OnTime

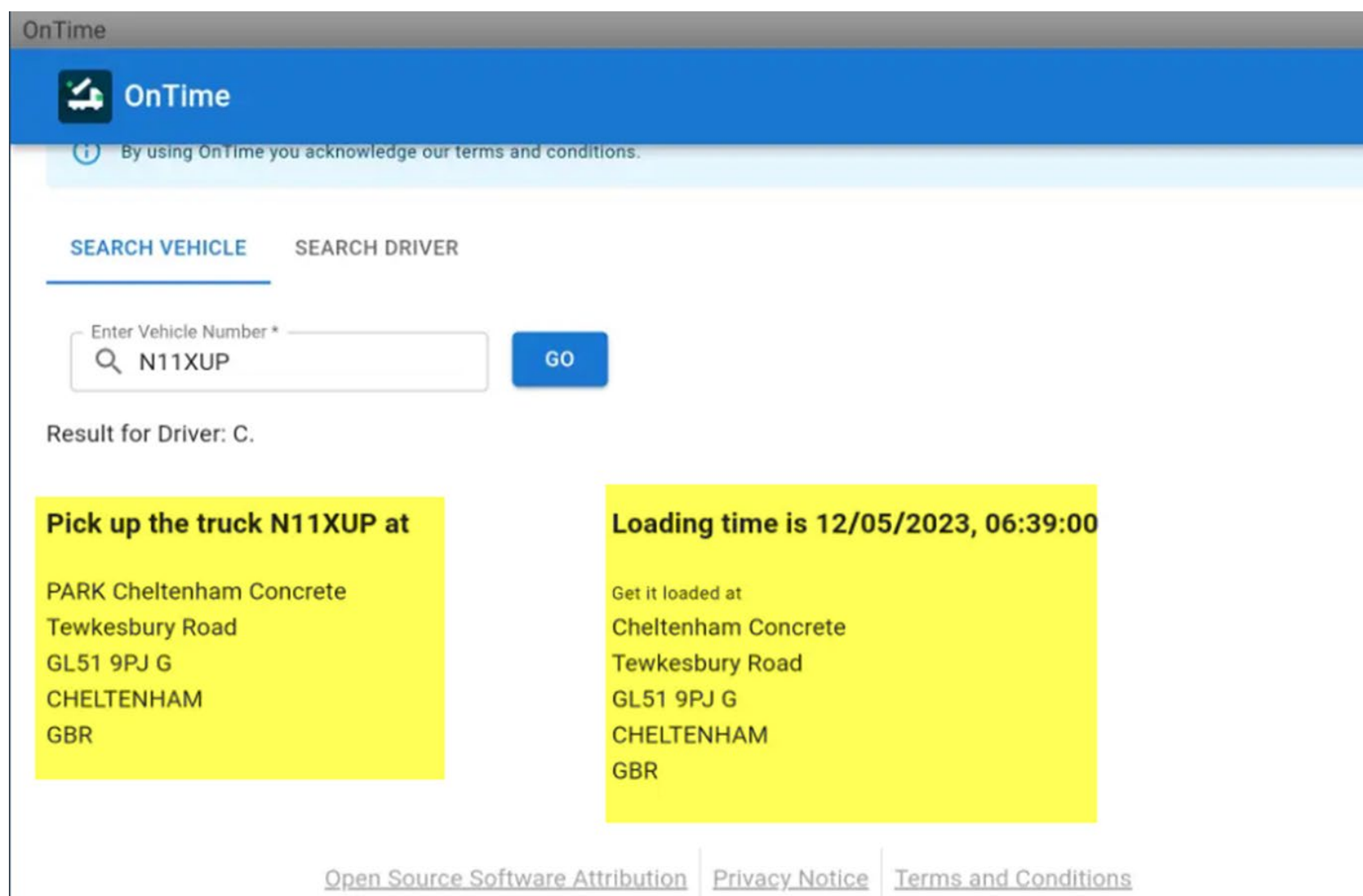

When the roster has been ran, this is an example of the message that you will receive, giving you details of where to load from and what time.

#### Appendix

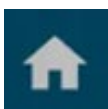

#### Home Screen

This button takes you back to the status screen of TrackIt. Here you will see assignment and delivery address details (as well as any sent / received messages).

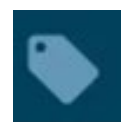

#### Mobile Ticket

This button takes the user to the "Mobile Ticket", if one is available.

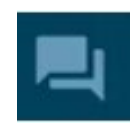

#### Messages Icon

This button takes the user to the "Messages" feature of TrackIt. Here the user will be able to see any sent / received messages. This area is also where the user would send messages.

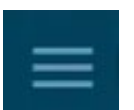

91

#### Menu Icon

This button can be used to pull up a menu on the left hand side of the screen. This menu is an alternate option a user can use to select the different features of TrackIt (E.G "Home", "Messages", "Mobile Ticket" etc)

#### **Ellipsis Button**

This button can be used to provide status updates incase of any missed geofences. This button will also allow the user to

apply a break / breakdown.